#### רשמו את המוצר וקבלו תמיכה באתר

# www.philips.com/welcome

46PFL4908H 46PFL4908K 46PFL4908M 46PFL4908T 55PFL4908H 55PFL4908K 55PFL4908T

עב מדריך למשתמש

# PHILIPS

# תוכן העניינים

| 3                                                                                 | חשוב                                                                                                    | 1 |
|-----------------------------------------------------------------------------------|----------------------------------------------------------------------------------------------------|---|
| 3                                                                                 | בטיחות                                                                                                    |   |
| 4                                                                                 | טיפול                                                                                                    |   |
| 5                                                                                 | משפטי                                                                                                    |   |
| 7                                                                                 | קיימות                                                                                                    |   |
| 8                                                                                 | עזרה ותמיכה                                                                                                    |   |
| 10                                                                                | השימוש בטלוויזיה שלכם                                                                                                    | 2 |
| 10                                                                                | בקרי הטלוויזיה                                                                                                    |   |
| 12                                                                                | צפייה בטלוויזיה                                                                                                    |   |
| 15                                                                                | הצגת לוח התוכניות                                                                                                    |   |
| 16                                                                                | צפיה בתלת-ממד                                                                                                    |   |
| 17                                                                                | הפעלת קבצי מולטימדיה                                                                                                    |   |
| 20                                                                                | Smart TV                                                                                                    |   |
| 21                                                                                | טלוויזיה אינטראקטיבית                                                                                                    |   |
|                                                                                   | נצלו טוב יותר את הטלוויזיה                                                                                                    | 3 |
| 23                                                                                | ושלרח                                                                                                    |   |
|                                                                                   | 6770                                                                                                    |   |
| 23                                                                                | השהיית טלוויזיה                                                                                                    |   |
| 23<br>24                                                                          | סיזכם<br>השהיית טלוויזיה<br>הקלטת תוכניות טלוויזיה                                                                                                    |   |
| 23<br>24<br>26                                                                    | סרכם<br>השהיית טלוויזיה<br>הקלטת תוכניות טלוויזיה<br>שימוש ב-™Skype                                                                                                    |   |
| 23<br>24<br>26<br>29                                                              | סרכם<br>השהיית טלוויזיה<br>הקלטת תוכניות טלוויזיה<br>שימוש ב-™Skype<br>משחקים                                                                                                    |   |
| 23<br>24<br>26<br>29<br>30                                                        | סאכם<br>השהיית טלוויזיה<br>הקלטת תוכניות טלוויזיה<br>שימוש ב-™Skype<br>משחקים<br>הצגת טלטקסט                                                                                                    |   |
| 23<br>24<br>26<br>29<br>30<br>31                                                  | סחכם<br>השהיית טלוויזיה<br>הקלטת תוכניות טלוויזיה<br>שימוש ב-™Skype<br>משחקים<br>הצגת טלטקסט<br>הגדרת נעילות וטיימרים                                                                                  |   |
| 23<br>24<br>26<br>29<br>30<br>31<br><b>33</b>                                     | השהיית טלוויזיה<br>הקלטת תוכניות טלוויזיה<br>שימוש ב-™Skype<br>משחקים<br>הצגת טלטקסט<br>הגדרת נעילות וטיימרים<br>שינוי הגדרות הטלוויזיה                                                                | 4 |
| 23<br>24<br>26<br>29<br>30<br>31<br><b>33</b><br>33                               | השהיית טלוויזיה<br>הקלטת תוכניות טלוויזיה<br>שימוש ב-™Skype<br>משחקים<br>הצגת טלטקסט<br>הגדרת נעילות וטיימרים<br>שינוי הגדרות הטלוויזיה<br>תמונה וצליל                                                 | 4 |
| 23<br>24<br>26<br>29<br>30<br>31<br><b>33</b><br>33<br>35                         | השהיית טלוויזיה<br>הקלטת תוכניות טלוויזיה<br>שימוש ב-™Skype<br>משחקים<br>הצגת טלטקסט<br>הגדרת נעילות וטיימרים<br>שינוי הגדרות הטלוויזיה<br>תמונה וצליל<br>ערוצים                                       | 4 |
| 23<br>24<br>26<br>29<br>30<br>31<br><b>33</b><br>33<br>35<br>37                   | השהיית טלוויזיה<br>הקלטת תוכניות טלוויזיה<br>שימוש ב-™Skype<br>משחקים<br>הצגת טלטקסט<br>הגדרת נעילות וטיימרים<br>שינוי הגדרות הטלוויזיה<br>תמונה וצליל<br>ערוצים<br>הגדרות לוויין                      | 4 |
| 23<br>24<br>26<br>29<br>30<br>31<br><b>33</b><br>35<br>37<br>38                   | השהיית טלוויזיה<br>הקלטת תוכניות טלוויזיה<br>שימוש ב-™Skype<br>משחקים<br>הצגת טלטקסט<br>שינוי הגדרות הטלוויזיה<br>תמונה וצליל<br>ערוצים<br>הגדרות לוויין<br>הגדרות שפה                                 | 4 |
| 23<br>24<br>26<br>29<br>30<br>31<br><b>33</b><br>35<br>37<br>38<br>39             | השהיית טלוויזיה<br>הקלטת תוכניות טלוויזיה<br>שימוש ב-™Skype<br>משחקים<br>הצגת טלטקסט<br>שינוי הגדרות הטלוויזיה<br>ערוצים<br>ערוצים<br>הגדרות לוויין<br>הגדרות שפה<br>הגדרות גישה אוניברסלית            | 4 |
| 23<br>24<br>26<br>29<br>30<br>31<br><b>33</b><br>35<br>37<br>38<br>39<br>40       | השהיית טלוויזיה<br>הקלטת תוכניות טלוויזיה<br>שימוש ב-™Skype<br>משחקים<br>הצגת טלטקסט<br>שינוי הגדרות הטלוויזיה<br>ערוצים<br>ערוצים<br>הגדרות לוויין<br>הגדרות שפה<br>הגדרות אחרות                      | 4 |
| 23<br>24<br>26<br>29<br>30<br>31<br><b>33</b><br>35<br>37<br>38<br>39<br>40<br>40 | השהיית טלוויזיה<br>הקלטת תוכניות טלוויזיה<br>שימוש ב-™Skype<br>משחקים<br>הצגת טלטקסט<br>שינוי הגדרות הטלוויזיה<br>ערוצים<br>גדרות לוויין<br>הגדרות שפה<br>הגדרות אחרות<br>הגדרות אחרות<br>הגדרות אחרות | 4 |

| 5 | חיבור הטלוויזיה              | 43            |
|---|------------------------------|---------------|
|   | אודות כבלים                  | 43            |
|   | חיבור אנטנה                  | 44            |
|   | חיבור מכשירים                | 44            |
|   | חיבור מכשירים נוספים         | 51            |
|   | צפייה במכשירים מחוברים       | 53            |
|   | התקנת מכשירי EasyLink        | 53            |
|   | התחברות לרשת ולאינטרנט       | 55            |
|   | חיבור CAM (מודול גישה מותניר | 58 <b>(</b> : |
| 6 | איתור ופתירת בעיות           | 59            |
|   | בעיות כלליות                 | 59            |
|   | בעיות בערוצים                | 59            |
|   | בעיות בתמונה                 | 60            |
|   | בעיות צליל                   | 60            |
|   | בעיות בחיבור                 | 61            |
|   | בעיות רשת                    | 61            |
|   | צור קשר עם פיליפס            | 61            |
| 7 | מפרטים                       | 63            |
|   | חשמל וקליטה                  | 63            |
|   | תצוגה וצליל                  | 63            |
|   | רזולוציית תצוגה              | 63            |
|   | מולטימדיה                    | 63            |
|   | חיבורים                      | 66            |
|   | גרסת עזרה                    | 66            |
| 8 | מפתח                         | 67            |
|   |                              |               |

# בטיחות

### אמצעי זהירות

קראו והבינו את כל הוראות הבטיחות לפני השימוש בטלוויזיה. האחריות אינה תקפה במקרה של נזק שנגרם כתוצאה משימוש שלא על פי ההוראות.

### סכנת התחשמלות או אש!

- לעולם אין לחשוף את הטלוויזיה לגשם או למים. לעולם אין להציב כלים המכילים מים, כגון אגרטלים, בקרבת הטלוויזיה.
   במקרה שנשפכו נוזלים על הטלוויזיה או לתוכה נתקו את הטלוויזיה משקע
   החשמל מיד. פנו לשירות הלקוחות של החשמל מיד. פנו לשירות הלקוחות של
   שתחזרו להשתמש בה.
- לעולם אין להעמיד את הטלוויזיה, השלט הרחוק או הסוללות בקרבת להבה גלויה או מקור חום אחר, כולל אור שמש ישיר. הרחיקו תמיד נרות או להבות אחרות מהטלוויזיה, מהשלט הרחוק ומהסוללות כדי למנוע שריפות.

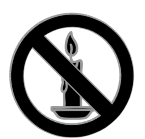

- לעולם אין להכניס חפצים לחריצי האוורור
  או לפתחים אחרים בטלוויזיה.
- לעולם אין לחשוף את השלט הרחוק או הסוללות לגשם, למים או לחום גבוה.
- אל תפעילו כוח על החיבורים החשמליים.
  ודאו כי תקע החשמל הוכנס במלואו
  לשקע החשמל. חיבורים חשמליים רופפים
  עלולים לגרום לקשת חשמלית או
  לשריפה.
  - במהלך סיבוב הטלוויזיה ודאו שכבל החשמל אינו נמתח. מתיחה של כבל החשמל עלולה להוביל לניתוק חיבורים ולקשת חשמלית.

 כדי לנתק את הטלוויזיה מרשת החשמל, יש לנתק את תקע החשמל של הטלוויזיה. בעת ניתוק מהחשמל, יש למשוך את תקע החשמל ולא את הכבל. ודאו שיש לכם גישה מלאה לתקע החשמל, לכבל החשמל ולשקע החשמל בכל עת.

### סכנת נזק לטלוויזיה!

- יש צורך בשני אנשים כדי לסחוב את
  הטלוויזיה היא שוקלת יותר מ-25 ק"ג.
- אם בכוונתכם להתקין את הטלוויזיה על מעמד, השתמשו במעמד המסופק בלבד. חברו היטב את המעמד לטלוויזיה. הציבו את הטלוויזיה על משטח שטוח ומאוזן שיכול לעמוד בעומס המשקל המשולב של הטלוויזיה והמעמד.
- להתקנת הטלוויזיה על הקיר השתמש אך ורק במתקן קיר שיכול להחזיק את משקל הטלוויזיה. חברו היטב את מתקן הקיר לקיר שיכול להחזיק את המשקל המשולב של הטלוויזיה ומתקן הקיר. חברת דע הצחר ומתקן הקיר. חברת נושאת באחריות למתקני קיר בלתי מתאימים שבעקבותיהם נגרמים תאונה, פציעה או נזק.
- אם עליכם לאחסן את הטלוויזיה, נתקו את המעמד מהטלוויזיה. אין להניח את הטלוויזיה על החלק האחורי כשהמעמד מותקן.
- לפני חיבור הטלוויזיה לשקע החשמל ודאו שמתח החשמל תואם את הערך המודפס בחלקה האחורי של הטלוויזיה. לעולם אין לחבר את הטלוויזיה לשקע החשמל אם המתח החשמלי שונה.
- חלקים ממוצר זה עשויים להיות מיוצרים
  מזכוכית. טפל בזהירות כדי למנוע פציעה
  או נזק.

### סכנת פציעה לילדים!

מלאו אחר אמצעי הזהירות האלה כדי למנוע את התהפכות הטלוויזיה ובעקבותיה נזק ופציעות לילדים:

- לעולם אין להציב את הטלוויזיה על משטח מכוסה בבד או בחומר אחר שניתן למשוך אותו.
  - ודאו שאף חלק של הטלוויזיה אינו נמצא מעבר לקצה המשטח.
- לעולם אין להציב את הטלוויזיה על רהיט גבוה, כגון כוננית ספרים, בלי לעגן הן את הרהיט והן את הטלוויזיה לקיר או למתקן תמיכה אחר.

 הסבירו לילדים את הסכנה שבטיפוס על רהיטים כדי להגיע לטלוויזיה.

#### סכנת בליעה של סוללות!

 המוצר / השלט הרחוק עשויים להכיל סוללות בצורת מטבע, וישנה סכנה לבליעתן. הרחיקו תמיד את הסוללות מהישג ידם של ילדים!

### סכנת התחממות יתר!

 לעולם אין להתקין את הטלוויזיה בחלל סגור. השאירו תמיד מרווח של 4 אינצ'ים או 10 ס"מ לפחות סביב הטלוויזיה לשם אוורור. ודאו תמיד שווילונות או חפצים אחרים אינם מכסים את חריצי האוורור בטלוויזיה.

#### סכנת פציעה, שריפה או נזק לכבל החשמל!

- אין להעמיד את הטלוויזיה או חפצים אחרים על כבל החשמל.
- נתקו את הטלוויזיה משקע החשמל ומהאנטנה לפני סערת ברקים. במהלך סופת ברקים אין לגעת באף חלק של הטלוויזיה, של כבל החשמל או של כבל האנטנה.

### סכנת נזק לשמיעה!

הימנעו משימוש באוזניות בעוצמת קול
 גבוהה או לפרקי זמן ארוכים.

#### טמפרטורות נמוכות

 אם הובלת הטלוויזיה נעשית בטמפרטורה נמוכה מ-S°C או 41°F, הוציאו את הטלוויזיה מהאריזה והמתינו עד שהיא תתחמם לטמפרטורת החדר לפני חיבורה לשקע החשמל.

### אזהרת בריאותית בנוגע לתלת ממד

#### עבור טלוויזיות תלת-ממד בלבד.

- אם לכם או לאחד מבני משפחתכם יש היסטוריה של מחלת הנפילה או של התקפים כתוצאה מרגישות לאור, התייעצו עם רופא לפני שתיחשפו למקורות אור מהבהב, רצפי תמונות מהירים או צפייה בתלת-ממד.
- למניעת אי-נוחות כגון סחרחורת, כאבי ראש או דיסאוריינטציה, אנו ממליצים שלא לצפות בתלת-ממד במשך פרקי זמן ארוכים. אם תרגישו באי-נוחות, הפסיקו לצפות בתלת-ממד וכל עוד התסמינים לא נעלמו, אל תבצעו פעולה כלשהי שעלולה להיות מסוכנת (כגון נהיגה במכונית). אם התסמינים ממשיכים, אין לשוב לצפות בתלת-ממד לפני התייעצות עם רופא.

- כשילדים צופים בתלת-ממד, על ההורים לפקח עליהם ולהבטיח שאינם חשים באי-נוחות כלשהי, כמתואר לעיל. צפייה בתלת-ממד אינה מומלצת לילדים שגילם צעיר משש שנים, וזאת מכיוון שמערכת הראייה שלהם אינה מפותחת דיה עדיין.
- יש להשתמש במשקפי התלת ממד אך
  ורק לצורך צפייה בטלוויזיית תלת-ממד זו.

### טיפול

### מסך

- סכנת נזק למסך הטלוויזיה! לעולם אין לגעת במסך הטלוויזיה, לדחוף אותו לשפשף אותו לאו להכות בו בשום חפץ.
- נתקו את הטלוויזיה מהחשמל לפני ניקויה.
- נקו את הטלוויזיה והמסגרת באמצעות בד עדין ולח ונגבו בעדינות. לעולם אין לנקות את הטלוויזיה באמצעות חומרים כגון אלכוהול, כימיקלים או חומרי ניקוי ביתיים.
- נגבו היטב טיפול מים במהירות האפשרית כדי למנוע עיוותים ודהיית צבע.
- הימנעו מתמונות קבועות עד כמה שניתן. תמונות קבועות הן תמונות שנותרות על המסך לפרקי זמן ארוכים. תמונות קבועות הן, בין היתר, תפריטים על המסך, מחוונים שחורים, תצוגות זמן, וכן הלאה. אם אתם חייבים להשתמש בתמונות קבועות הפחיתו את הניגודיות ואת הבהירות של המסך כדי למנוע גרימת נזק למסך.

### משקפי תלת-ממד

#### עבור מקלטי טלוויזיה שצורפו אליהם משקפי תלת ממד.

יש להקפיד על ההוראות הבאות לטיפול במשקפי התלת-ממד:

- נקו את העדשות במטלית נקייה ורכה (מיקרופייבר או פלנל) כדי שלא יישרטו. אין לרסס חומר ניקוי ישירות על משקפי התלת ממד. ניתן להשתמש במטליות ניקוי לחות מתוצרת רוב יצרני העדשות המוכרים למשקפי שמש.
- אין לחשוף את משקפי התלת ממד לחום, לאש, למים או לשמש ישירה. הדבר עלול לגרום לתקלה במוצר או לשריפה.

 אין להשתמש בחומרי ניקוי המכילים אלכוהול, ממיסים, חומרים פעילי שטח, שעווה, בנזן, מדלל, דוחה יתושים או חומרי סיכה. שימוש בחומרים כאלה עלול לגרום לסדקים או לאיבוד צבע.

### עצות להצבה

- מקמו את הטלוויזיה היכן שהאור לא יקרין
  באופן ישיר על המסך.
- המרחק המושלם לצפייה בטלוויזיה זו הוא פי שלושה מהאורך האלכסוני של המסך. לדוגמה, אם האורך האלכסוני של מסך הטלוויזיה הוא 81 ס"מ, מרחק הצפייה המושלם הוא כ-2.5 מטר מקדמת המסך.
- העיניים שלכם צריכות להיות בגובה אחד עם מרכז המסך בזמן הצפייה.

### הצבת הטלוויזיה

באפשרותכם להשתמש בהגדרות הטובות ביותר עבור הטלוויזיה על-ידי בחירת אופן הצבתה (תושבת קיר או מעמד).

1. לחצו על 角.

2. בחרו **[הגדרה]** ולחצו על OK. 3. בחרו **[הגדרות טלוויזיה] > [הגדרות** כלליות] > [מיקום הטלוויזיה]. 4. בחרו **[על מעמד טלוויזיה]** או **[התקנה על** קיר], ולאחר מכן לחצו על OK.

### נעילת הטלוויזיה

הטלוויזיה שלכם מצוידת בחריץ אבטחה של kensington בבסיס הטלוויזיה. כדי לנעול את הטלוויזיה, קנו מנעול Kensington נגד גניבה (נמכר בנפרד).

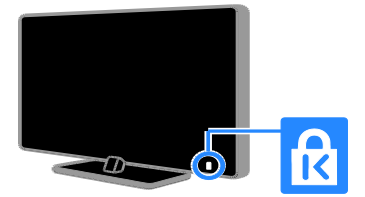

### משפטי

### הודעה חשובה

2013 © TP Vision Netherlands B.V. הזכויות שמורות. המפרטים עשויים להשתנות ללא הודעה מוקדמת. הסימנים המסחריים הם רכוש של Koninklijke Philips Electronics או של בעליהם בהתאמה. חברת N.V או של בעליהם בהתאמה. חברת TP Vision Netherlands B.V. לעצמה את הזכות לשנות מוצרים בכל עת ללא התחייבות לשינוי אביזרים קודמים בהתאם.

המידע במדריך זה נחשב מתאים לשימוש המיועד במערכת. אם ייעשה שימוש במוצר, או במודולים או בהליכים הפרטניים שלו, למטרות אחרות מלבד המטרות המפורטות במסמך זה, יש לוודא כי הן תקפות והולמות.

דP Vision Netherlands B.V. מתחייבת כי המידע עצמו אינו מפר פטנטים אמריקניים כלשהם. אין באמור כל התחייבות נוספת, מפורשת או משתמעת.

לא תישא TP Vision Netherlands B.V. באחריות לשגיאות בתוכן של מסמך זה או לבעיות שייגרמו כתוצאה מהתוכן של מסמך זה. שגיאות שידווחו ל-Philips יטופלו ויפורסמו באתר התמיכה של Philips בהקדם האפשרי.

#### תנאי האחריות

- סכנת פציעה, נזק לטלוויזיה או ביטול תוקף האחריות! לעולם אל תנסו לתקן את הטלוויזיה בעצמכם.
  - השתמשו בטלוויזיה ובאביזרי העזר בהתאם להוראות היצרן בלבד.
  - סימן הזהירות המודפס בגב הטלוויזיה פירושו סכנת התחשמלות. לעולם אין להסיר את כיסוי הטלוויזיה. אם דרוש שירות או תיקון, פנו תמיד לשירות הלקוחות של Philips.
- כל פעולה שנאסרה במפורש במדריך זה, או כל שינוי והליך הרכבה לא מומלצים או לא מורשים לפי מדריך זה, יביאו לביטול תוקף האחריות.

### מאפייני פיקסלים

למוצר LCD/LED זה יש מספר רב של פיקסלים צבעוניים. על אף שהפיקסלים אפקטיביים ברמה של 99.999% או יותר, נקודות שחורות או נקודות אור בהירות (באדום, בירוק או בכחול) עשויות להופיע על-גבי המסך בקביעות. זהו אחד מהמאפיינים של מבנה המסך (במסגרת התקנים המקובלים בתעשייה) ולא מדובר בתקלה.

#### CE תאימות

מוצר זה תואם לדרישות החיוניות ולתנאים מתאימים אחרים של הנחיות 2006/95/EC (מתח נמוך), EMC) 2004/108/EC (EMC) ו-(ROHS) 2011/65/EU).

CE

### EMF-תאימות ל

TP Vision Netherlands B.V. מייצרת ומוכרת מוצרים רבים לצרכן, וכמו כל מכשיר אלקטרוני, לרובם יש יכולת לפלוט או לקלוט אותות אלקטרומגנטיים.

אחד מהעקרונות העסקיים הראשיים של Philips הוא לנקוט את כל האמצעים הדרושים מבחינת הבריאות והבטיחות בכל המוצרים, לציית לכל דרישות החוק המתאימות ולהקפיד שלא לחרוג מתקני ה-EMF (שדה אלקטרומגנטי) הנדרשים במהלך ייצור המוצרים.

Philips מחויבת לפתח, לייצר ולשווק מוצרים שאינם גורמים להשפעה שלילית על הבריאות. TP Vision מאשרת כי כל עוד משתמשים במוצריה כראוי למטרה שלשמה נועדו, הם בטוחים לשימוש על בסיס העדות המדעית הזמינה כיום.

Philips משתתפת באופן פעיל בגיבוש תקני EMF ובטיחות בינלאומיים, פעילות אשר מאפשרת ל-Philips לחזות מגמות תקינה עתידיות וליישם אותן מבעוד מועד במוצריה.

#### קוד<del>-</del>פתוח

מוצר זה כולל תוכנה ברשיון מסוג מקור פתוח. עבור הודעות וטקסטים בנושא רשיון, עיין במדריך למשתמש האלקטרוני הכלול במוצר. במדריך למשתמש האלקטרוני הכלול במוצר. מדעה הכלול מציעה בזאת למסור, על-פי בקשה, עותק מלא של קוד המקור המתאים עבור חבילות תוכנת המקור הפתוח המוגנות בזכויות יוצרים המשמשות במוצר זה שעבורן תתקבל בקשה בהתאם לרשיונות.

ההצעה תקפה במשך שלוש שנים מרכישת המוצר, לכל מי שקיבל לרשותו מידע זה. לקבלת קוד מקור, שלחו את בקשתכם באנגלית, כולל מספר המוצר, לכתובת:

Intellectual Property Department", TP Vision Netherlands B.V., KA Eindhoven 5600,80077 P.O. Box. "The Netherlands

#### סימנים מסחריים וזכויות יוצרים

Windows Media הוא סימן מסחרי רשום או סימן מסחרי של Microsoft Corporation סימן מסחרי של בארצות הברית ו/או בארצות נוספות.

#### DOLBY. DIGITAL PLUS

יוצר ברישיון של Dolby Laboratories. וסמל ה-D הכפולה הם סימנים מסחריים של Dolby Laboratories.

### HDMI

המונחים HDMI High-Definition -ו HDMI הם HDMI וסמל Multimedia Interface, וסמל oratia מסחריים רשומים סימנים מסחריים או סימנים מסחריים רשומים של HDMI Licensing LLC בארצות הברית ובמדינות אחרות.

# Ŕ

Kensington ו-Nicro Saver הנם סימנים מסחריים בארצות הברית של ACCO World עם רישומים מונפקים ובקשות בהמתנה במדינות אחרות בעולם.

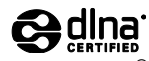

DLNA®, הסמל של DLNA ו- DLNA CERTIFIED® הם סימנים מסחריים, סימני שירות או סימנים מאשרים של Digital Living Network Alliance.

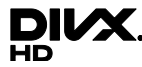

DivX Certified<sup>®</sup> ,DivX<sup>®</sup> וסמלים קשורים נוספים הם סימנים מסחריים של Rovi Corporation או של חברות הבת שלה והשימוש בהם נעשה במסגרת רישיון.

 $\mathsf{DivX}^{\circledast}$  לניגון תוכן וידאו של DivX  $\mathsf{Certified}^{\circledast}$ באיכות של עד לו 1080p, כולל תוכן מובחר.

אודות DivX<sup>®</sup> :DIVX Video היא תבנית וידאו דיגיטלית שנוצרה על-ידי LLC ,DivX, חברת בת של Corporation. זהו מכשיר DivX מרשה המאפשר הפעלה של תכני וידאו של DivX. בקרו ב-divx.com לקבלת מידע נוסף וכלי תוכנה להמרת קבצים לסרטי וידאו של DivX.

אודות DIVX VIDEO-ON-DEMAND זה חייב להיות רשום כדי שיוכל להפעיל סרטי כדי שיוכל להפעיל סרטי (VOD) DivX Video-on-Demand). כדי לקבל את קוד הרישום שלך, אתר את סעיף ה-DivX VOD בתפריט ההתקנה של המכשיר שלך. היכנס לאתר vod.divx.com כדי לקבל מידע נוסף על אופן המילוי של טופס ההרשמה.

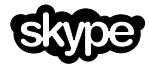

Skype Limited הוא סימן מסחרי של Skype Limited או של חברות קשורות.

#### Ready תוצרים סופיים של

בעלי תוכן משתמשים ב-טכנולוגיית גישה לתוכן של ™Microsoft PlayReady כדי להגן על הקניין הרוחני שלהם, כולל תוכן המוגן על ידי זכויות יוצרים. המכשיר משתמש בטכנולוגיית כדי לגשת לתוכן המוגן באמצעות PlayReady ו/או לתוכן המוגן באמצעות PlayReady WMDRM. אם המכשיר אינו אוכף כראוי הגבלות על השימוש בתוכן, בעלי התוכן עשויים לדרוש מ-Microsoft לבטל את היכולת של המכשיר לצרוך תוכן המוגן באמצעות PlayReady. הביטול אינו אמור להשפיע על תוכן לא מוגן או על תוכן המוגן באמצעות טכנולוגיות אחרות של גישה לתוכן. בעלי תוכן PlayReady עשויים לדרוש ממך לשדרג את כדי לגשת לתוכן שלהם. אם תדחה שדרוג, לא תוכל לגשת לתוכו הדורש את השדרוג.

כל יתר הסימנים המסחריים הרשומים והלא רשומים שייכים לבעליהם בהתאמה.

### קיימות

### יעילות צריכה

טלוויזיה זו תוכננה עם תכונות ליעילות בצריכה. כדי לקבל גישה לתכונות אלה, לחצו על **הלחצן הירוק** בשלט הרחוק.

- הגדרות תמונה לחיסכון באנרגיה: ניתן לבצע שילוב של הגדרות חיסכון בצריכה. כאשר אתם צופים בטלוויזיה, לחצו על הלחצן הירוק ובחרו באפשרות [חיסכון בחשמל]. לאחר מכן בחרו בהגדרת התמונה של [חיסכון בחשמל].
- כיבוי מסך: אם ברצונכם להאזין לשמע
  בטלוויזיה בלבד, תוכלו לכבות את מסך
  הטלוויזיה. שאר הפונקציות ימשיכו לפעול
  כרגיל. במהלך הצפייה בטלוויזיה, לחצו
  על הלחצן הירוק ובחרו [כיבוי מסך].
- חיישן אור: חיישן התאורה הסביבתית המובנה מנמיך את מידת הבהירות של מסך הטלוויזיה כאשר התאורה הסביבתית נמוכה. להפעלת החיישן, לחצו על הלחצן הירוק במהלך הצפייה בטלוויזיה ובחרו [חיישן אור].
- צריכה מופחתת בזמן המתנה: תכנון המעגלים החשמליים המתקדם מפחית את צריכת החשמל של הטלוויזיה לרמה נמוכה מאוד, מבלי לאבד מהפונקציונליות במצב ההמתנה המתמשך.

- כיבוי אוטומטי: כדי לחסוך בצריכת החשמל, הגדירו את הטלוויזיה כך שתכבה אוטומטית לאחר פרק זמן מסוים של חוסר פעילות. במהלך הצפייה בטלוויזיה, לחצו על הלחצן הירוק ובחרו [כיבוי אוטומטי]. לאחר מכן בחרו במשך הזמן שלאחריו הטלוויזיה תיכבה.
- כיבוי מכשירים שאינם פעילים: כבו מכשירי EasyLink תואמי HDMI-CEC (בקרת מכשירים אלקטרוניים) שאינם פעילים. במהלך הצפייה בטלוויזיה, לחצו על הלחצן הירוק ובחרו [התקנים שאינם פעילים כבויים].
- ניהול צריכה: ניהול צריכה מתקדם עזור לחסוך בחשמל שהטלוויזיה צורכת. כדי להציג את האופן שבו הגדרות הטלוויזיה המותאמות אישית משפיעות על מידת הצריכה היחסית של הטלוויזיה, לחצו על הולאחר מכן בחרו [הגדרה] > [צפה בהדגמות] > [הדגמה של בקרה פעילה].

#### מחזור

המוצר שלכם מעוצב ומיוצר באמצעות חומרים ורכיבים איכותיים ביותר, הניתנים למחזור ולשימוש חוזר.

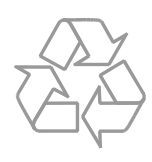

כאשר על המוצר מודבק הסמל של מיכל על גלגלים עם איקס עליו, פירוש הדבר שהמוצר מכוסה על ידי ההנחיה האירופית 2002/96/EC. התעניין ברשות המקומית במקום מגוריך, על אודות שיטת האיסוף הנפרד של מוצרי חשמל ואלקטרוניקה.

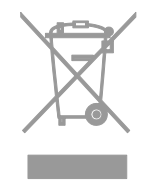

פעל על פי התקנות המקומיות ואל תשליך מוצרים ישנים יחד עם האשפה הביתית הרגילה. סילוק נכון של המוצר הישן מסייע למניעת השלכות שליליות אפשריות לסביבה ולבריאות האדם.

המוצר שברשותכם כולל סוללות אשר עומדות בתקנה האירופית 2006/66/EC ואין להשליך סוללות אלו יחד עם האשפה הביתית הרגילה. התעניינו ברשות המקומית במקום מגוריכם לגבי התקנות המקומיות בנוגע לאיסוף נפרד של סוללות: סילוק פסולת נכון מסייע למניעת השלכות שליליות על הסביבה ועל בריאות האדם.

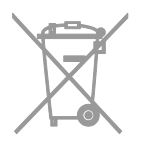

#### תווית דירוג הצריכה

תווית הדירוג האנרגטי של האיחוד האירופי מצביעה על רמת יעילות הצריכה של המוצר. ככל שדירוג יעילות הצריכה של המוצר ירוק יותר, כך צריכת החשמל שלו נמוכה יותר.

על-גבי התווית תמצאו מידע לגבי דירוג יעילות הצריכה, צריכת החשמל הממוצעת של המוצר בעת שימוש וצריכת החשמל הממוצעת לשנה אחת. תוכלו גם למצוא את ערכי צריכת החשמל של המוצר באתר האינטרנט של Philips במדינה שלכם בכתובת www.philips.com/TV.

### עזרה ותמיכה

#### שימוש בעזרה

כדי לגשת לתפריט המסך **[עזרה]**, לחצו על **הלחצן הכחול**.

ליציאה מהתפריט [עזרה], לחצו על 角.

### Philips בקרו באתר האינטרנט של

אם אינכם מוצאים את המידע שאתם זקוקים לו בתפריט **[עזרה]** במסך, בקרו באתר התמיכה של Philips בכתובת www.philips.com/support.

באתר התמיכה של Philips תוכלו גם:

- למצוא תשובות לשאלות נפוצות (FAQ)
- להוריד גרסת PDF ניתנת להדפסה של המדריך למשתמש
  - המודין למשונמש • לשלוח לנו בדוא"ל שאלה ממוקדת
  - לשוחח בצ'אט באינטרנט עם שירות הלקוחות של Philips (זמין במדינות מסוימות בלבד)

### שימוש במדריך החיבורים של Philips

מדריך חיבורים קל לשימוש המספק הדרכה לגבי חיבור הטלוויזיה למכשירים אחרים. בקרו באתר

.http://www.connectivityguide.philips.com

### חיפוש בפורום הטלוויזיה

ייתכן שכבר ניתנה תשובה לשאלה שלכם בקהילת משתמשי הטלוויזיות של Philips. בקרו בכתובת .www.supportforum.philips.com

### צור קשר עם Philips

באפשרותכם ליצור קשר עם שירות הלקוחות של Philips במדינתכם לקבלת תמיכה. תמצאו את המספר בעלון המצורף למוצר או באינטרנט בכתובת www.philips.com/support.

לפני שתפנו אל Philips, רשמו לפניכם את דגם הטלוויזיה ואת המספר הסידורי שלה. מידע זה מופיע בגב הטלוויזיה או על-גבי האריזה.

# 2 השימוש בטלוויזיה שלכם

# בקרי הטלוויזיה

### בקרים אחוריים

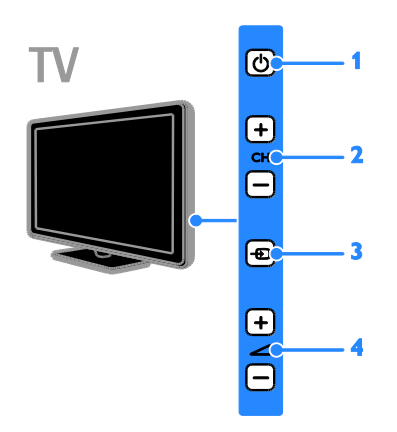

1. לא (המתנה): הפעלה או כיבוי של הטלוויזיה.

2. -/+ CH : מעבר לערוץ הבא או הקודם.
 3. ⊡- (SOURCE): צפייה במכשיר מחובר.

כ. שד (שסטעכבייה במכשיד מחובר . 4. *ביי - /*+ (עוצמת קול): הגברה או החלשה של עוצמת הקול.

### חיישנים ומחוונים

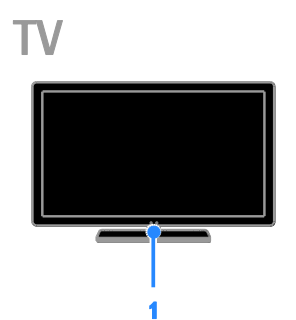

### 1. נורית מחוון מצב המתנה וחיישן השלט רחוק

נורית מצב המתנה מציינת מתי הטלוויזיה נמצאת במצב המתנה. הפנו את השלט הרחוק לכיוון החיישן. ודאו שאין רהיטים או חפצים אחרים אשר חוסמים את הקו הישיר בין השלט הרחוק לטלוויזיה.

### שלט רחוק

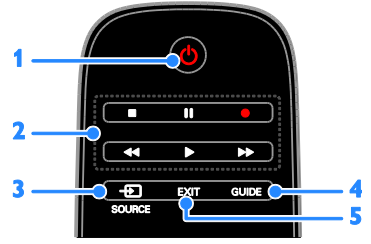

1. ל **(המתנה):** הפעלת הטלוויזיה או העברתה למצב המתנה.

 2. לחצני הפעלה: שליטה בהפעלה של קובצי מולטימדיה.

.3 🟵 SOURCE: צפייה במכשיר מחובר.

4. **GUIDE:** הצגת מדריך התוכניות.

5. EXIT: יציאה מתפריטים או מפונקציות הטלוויזיה.

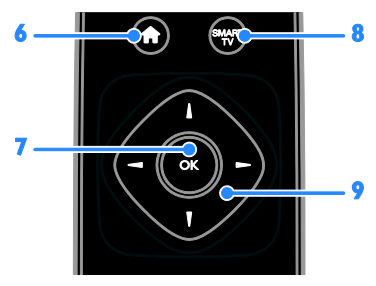

.6 A (Home): גישה לתפריט Home.

- .7. **OK:** אישור הזנה או בחירה.
- .Smart TV גישה ל-SMART TV.8

9. ◄♥▲ ◄ (לחצני הניווט): ניווט בין תפריטים ובחירת פריטים.

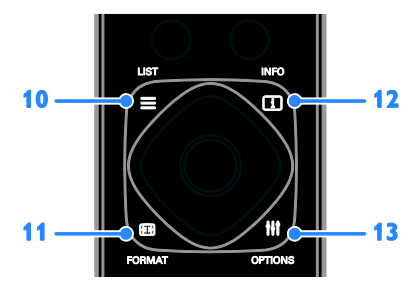

10. ☴ LIST: גישה לרשימת ערוצי הטלוויזיה. 11. ₪ FORMAT: שינוי תבנית התמונה בהתאם למקור הווידאו.

12. 🗔 INFO: הצגת מידע אודות הפעילות הנוכחית.

.13 ואי OPTIONS: גישה לתפריטי ואי האפשרויות, התמונה והקול הזמינים כעת.

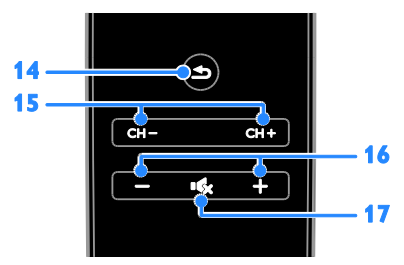

14. **₾ (חזרה):** חזרה לעמוד התפריט הקודם או יציאה מפונקציית טלוויזיה.

15**. -/+ CH:** מעבר בין ערוצים.

16**. +/- (עוצמת הקול):** כוונון עוצמת הקול. 17. **№י (Mute):** השתקה או החזרה של השמע.

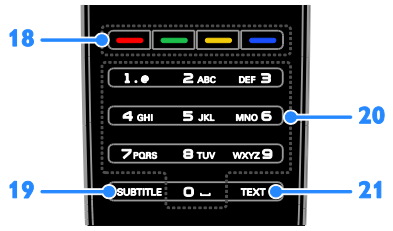

18**. לחצנים צבעוניים:** בחירת משימות או אפשרויות.

הלחצנים פועלים בהתאם לשירותים המוצעים על-ידי ספק השירות. 19. SUBTITLE: הפעלה או ביטול של

כתוביות.

20. **0-9 (לחצני הספרות):** בחירת ערוצי טלוויזיה או הזנת טקסט.

.21. **TEXT:** הפעלה או ביטול של טלטקסט.

### EasyLink בקרי

אם תחברו את הטלוויזיה למכשירים המותאמים ל-HDMI-CEC, כגון נגן Blu-ray או מערכת קולנוע ביתית, תוכלו לשלוט בכולם במקביל בעזרת שלט רחוק אחד. פשוט הפעילו את EasyLink לאחר ההתחברות.

קראו מידע נוסף אודות Easylink בחיבור הטלוויזיה > התקנת מכשירי EasyLink > שליטה במכשירים (עמוד 54).

### שלט רחוק על המסך

באפשרותכם גם לשלוט במכשירים מחוברים תואמי HDMI-CEC באמצעות לחצנים נוספים הזמינים דרך השלט הרחוק במסך. ודאו כי Easylink פועל לאחר החיבור. קראו מידע נוסף אודות Easylink בחיבור הטלוויזיה > התקנת מכשירי EasyLink > שליטה במכשירים (עמוד 54).

כדי לגשת לשלט הרחוק על המסך

1. בעת צפייה בתוכן ממכשיר מחובר, לחצו על און **OPTIONS** 

2. בחרו **[הצג שלט רחוק]** ולחצו על OK.

 בחרו באחד מהלחצנים המוצגים על המסך, ולאחר מכן לחצו על OK.

### בקרת סמארטפון

באמצעות יישום הסמארטפון Philips MyRemote', תוכלו להשתמש בסמארטפון שלכם כשלט נוסף, ואפילו כמקלדת. כמו כן, באפשרותכם לצפות במצגת שקופיות של תמונות מתוך הסמארטפון שלכם בטלוויזיה.

**שימו לב:** ודאו כי הטלוויזיה והסמארטפון מחוברים לאותה רשת מקומית. למידע נוסף, ראו **חיבור הטלוויזיה > חיבור לרשת ולאינטרנט** (עמוד 55).

בצעו את ההוראות הבאות כדי להוריד את היישום '**Philips MyRemote**':

בקרו ב-Apple App Store או ב- Google בדי להוריד את היישום 'Philips'
 לשוריד את היישום 'MyRemote' עבור הסמארטפון שלכם.
 מלאו אחר ההוראות המופיעות בחנות האפליקציות.

# צפייה בטלוויזיה

### הפעלה או כיבוי של הטלוויזיה

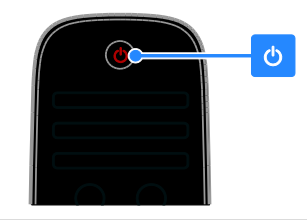

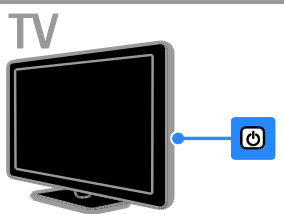

### הפעלת הטלוויזיה

- חברו את הטלוויזיה לשקע חשמלי וודאו שקו החשמל פעיל.
- אם הטלוויזיה אינה דלוקה, נורת ההמתנה תהיה כבויה. לחצו על ט בטלוויזיה.
- אם נורית מצב המתנה דלוקה, לחצו על ט בשלט הרחוק.

שימו לב: ישנו עיכוב קל עד שהטלוויזיה מגיבה.

**עצה:** אם ברצונכם להדליק את הטלוויזיה כאשר היא במצב המתנה אך אינכם מוצאים את השלט הרחוק, לחצו על לחצן כלשהו בטלוויזיה.

### העברת הטלוויזיה למצב המתנה

לחצו על ט בשלט הרחוק. נורת ההמתנה בטלוויזיה תתחלף לאדום.

### כיבוי הטלוויזיה

לחצו על ט בטלוויזיה. נורת ההמתנה תיכבה.

שימו לב: אמנם הטלוויזיה צורכת כמות מועטה ביותר של חשמל כאשר היא כבויה או נמצאת במצב המתנה, אך היא עדיין צורכת חשמל במידה מסוימת. אם אין בכוונתכם להשתמש בטלוויזיה למשך פרק זמן ארוך, נתקו אותה מהחשמל.

### כיבוי אוטומטי

באפשרותכם לחסוך בחשמל בעזרת הגדרות הצריכה החסכונית של הטלוויזיה, הפעילות כברירת מחדל. אם לא מתבצעת אף פעולה על ידי המשתמש (כגון לחיצה על לחצן בשלט רחוק או על פקד כלשהו בטלוויזיה עצמה), הטלוויזיה תעבור באופן אוטומטי למצב המתנה.

### ביטול הכיבוי האוטומטי

בזמן הצפייה בטלוויזיה, לחצו על הלחצן
 הירוק בשלט הרחוק.

2. בחרו **[כיבוי אוטומטי]** ולאחר מכן לחצו על **OK**.

3. השתמשו ב**לחצני הניווט** כדי לבצע בחירה ולאחר מכן לחצו על **OK**.

### כוונון עוצמת הקול של הטלוויזיה

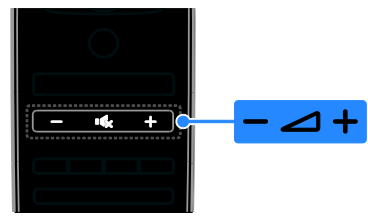

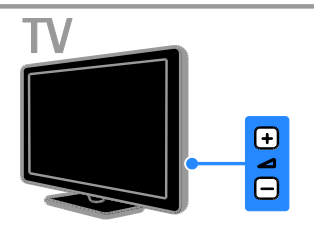

#### הגברה או הנמכה של עוצמת הקול של הטלוויזיה

- לחצו על -/+ בשלט הרחוק.
- לחצו על 🗀 -/+ בטלוויזיה.

### השתקה או חידוש של עוצמת הקול בטלוויזיה

- לחצו על איי בשלט הרחוק כדי להשתיק
  את הקול.
- לחצו על 🎝 שוב כדי להחזיר את הקול.

### כוונון עוצמת הקול של האוזניות

- 1. לחצו על 角.
- 2. בחרו **[הגדרה] > [הגדרות טלוויזיה]** >
- [צליל] > [עוצמת אוזניות] ולחצו על OK.
  - 3. בחרו עוצמה.

### החלפת ערוצי טלוויזיה

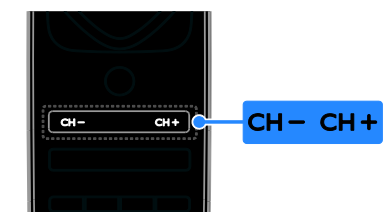

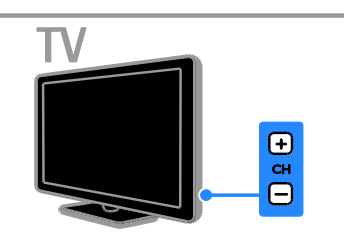

- לחצו על -/+ CH בשלט הרחוק או בטלוויזיה.
- לחצו על לחצני הספרות בשלט הרחוק
  כדי להזין מספר ערוץ.

### ניהול ערוצים מועדפים

ניתן לצפות בכל הערוצים, או רק ברשימה של הערוצים המועדפים עליכם.

### יצירת רשימה של הערוצים המועדפים שלכם

1. לחצו על **≡ LIST**.

רשימת הערוצים תוצג. 2. בחרו את הערוץ שברצונכם לסמן כמועדף ולאחר מכן לחצו על #א OPTIONS.

3. בחרו **[הוסף/הסר מועדפים]** ולאחר מכן לחצו על **OK**.

הערוץ הנבחר מסומן באמצעות כוכבית.

להסרת ערוץ מרשימת המועדפים, בחרו [הוסף/הסר מועדפים] ולאחר מכן לחצו על OK.

#### הצגת הרשימה של הערוצים המועדפים שלכם

1. לחצו על **≡ LIST** ולאחר מכן לחצו על זוּז O**PTIONS**.

2. בחרו **[רשימה] > [מועדפים]** כדי להציג את הערוצים שברשימת המועדפים. 3. לחצו על **OK** לאישור.

### ניהול רשימות ערוצים

לאחר התקנת הערוצים, תוכלו:

- לסנן ערוצים.
- לעבור בין ערוצי אנטנה לערוצי הכבלים.

- לשנות את שמות הערוצים.
  - לשנות את סדר הערוצים.
    - לנעול ערוצים.
    - להאזין לרדיו דיגיטלי.

#### סינון ערוצים

1. במהלך הצפייה בטלוויזיה, לחצו על בנהלך הצפייה בטלוויזיה, לחצו על במהלך במהלך במייה

#### \_\_\_ ו סום. 2. לחצו על ווּוּ OPTIONS ובחרו [מסנו].

- 2. בחרו אפשרות ולחצו על OK.
- [דיגיטלי ואנלוגי]: הצגת כל הערוצים שברשימת הערוצים.
  - [ערוצי טלוויזיה דיגיטליים]: הצגת הערוצים הדיגיטליים בלבד.
    - [ערוצים אנלוגיים]: הצגת ערוצים אנלוגיים בלבד.
    - [ללא תשלום/מעורבל]: הצגת כל הערוצים שברשימת הערוצים.
  - [ערוצים מעורבלים]: הצגת ערוצים מעורבלים בלבד.
- [ערוצים ללא תשלום]: הצגת ערוצים ללא תשלום בלבד.

שימו לב: אפשרויות הסינון עשויות להשתנות בהתאם לספק השידורים שלכם.

מעבר בין ערוצי אנטנה לערוצי הכבלים במהלך הצפייה בטלוויזיה, ניתן עדיין לעבור בין ערוצי האנטנה לערוצי הכבלים.

> 1. בזמן הצפייה בטלוויזיה לחצו על **€**. 2. בחרו [הגדרה] > [הגדרות ערוצים] > [התקנת ערוצים] > [חיבור אנטנה].

3. בחרו **[אנטנה (DVB-T)]** כדי לצפות בערוצי אנטנה, או ב **[כבלים (DVB-C)]** כדי לצפות בערוצי הכבלים, ולאחר מכן לחצו על **OK**.

### שינוי שמות ערוצים

בעת בחירת ערוץ, שמו מופיע על המסך. ניתן לשנות את שם הערוץ שמוצג.

1. בזמן הצפייה בטלוויזיה לחצו על ≡ LIST. רשימת הערוצים מוצגת.

2. בחרו את הערוץ שאת שמו ברצונכם לשנות ובחרו ₩ **OPTIONS**.

> 3. בחרו **[שנה שם]** ולחצו על **OK**. מקלדת המסך תוצג.

4. לחצו על **לחצני הניווט** לבחירת כל תו ותו ולאחר מכן לחצו על **OK**.

5. לאחר שתסיימו, בחרו **[סיום]** ולאחר מכן לחצו על **OK** לאישור.

#### שינוי סדר הערוצים

לאחר התקנת הערוצים, תוכלו לשנות את הסדר של רשימת הערוצים.

 בזמו הצפייה בטלוויזיה לחצו על ≡ LIST. רשימת הערוצים מוצגת.

2. לחצו על #OPTIONS לחצו על

3. בחרו [סדר מחדש] ולאחר מכן לחצו על OK.

4. בחרו את הערוץ שברצונכם לשנות את מקומו ולאחר מכו לחצו על OK. 5. לחצו על **לחצני הניווט** כדי להזיז את הערוצים המסומנים למיקום אחר, ולאחר מכן לחצו על OK.

6. לסיום. לחצו על III לסיום.

7. בחרו [יציאה משינוי סדר] ולחצו על OK.

שימו לב: אפשרויות הסידור מחדש עשויות להשתנות בהתאם לספק השידורים שלכם.

### נעילת ערוצים

באפשרותכם למנוע גישה בלתי מורשית לערוצים על-ידי נעילתם.

1. בזמו הצפייה בטלוויזיה לחצו על **≡ LIST**. רשימת הערוצים תוצג.

2. בחרו בערוץ לנעילה ולחצו על OPTIONS H

### . בחרו [נעל ערוץ] ולחצו על OK.

4. אם תתבקשו, הזינו את קוד הזיהוי האישי .(PIN)

הערוץ יסומן עם מנעול ברשימת הערוצים.

עצה: כדי לצפות בערוץ נעול, הזינו את קוד ה-PIN כשתתבקשו לכר.

### האזנה לרדיו דיגיטלי

אם קיימים ערוצי רדיו דיגיטליים זמינים, תוכלו להאזין להם. הם מותקנים באופן אוטומטי בעת התקנת ערוצי הטלוויזיה.

- 1. בזמן הצפייה בטלוויזיה לחצו על ≡ LIST. רשימת הערוצים מוצגת.
  - 2. לחצו על # OPTIONS.
  - .3. בחרו [מסנן] > [רדיו] ולחצו על OK.
- .4. בחרו ערוץ רדיו ולאחר מכן לחצו על OK.

### צפייה במכשירים מחוברים

כדי שתוכלו לצפות במכשיר כלשהו. עליכם לחבר אותו לטלוויזייה. ראו **חיבור הטלוויזיה >** חיבור מכשירים (עמוד 44).

### בחירת מכשיר באמצעות לחצו SOURCE

1. לחצו על נ<del>ת</del> - SOURCE.

2. בחרו מכשיר ולחצו על OK.

#### בחירת מכשיר בתפריט 'בית' .1. לחצו על 💼

- 2. בחרו [מקור] ולחצו על OK.
- 3. בחרו במכשיר ולחצו על OK.

להוספה של מכשירים מחוברים או ניהולם. ראו חיבור הטלוויזיה > צפייה במכשירים מחוברים > שינוי הגדרות מכשיר (עמוד 53).

### שימוש בהגדרות קבועות מראש של תמונה וצליל

הטלוויזיה מגיעה עם הגדרות תמונה וצליל שנקבעו מראש. באפשרותכם להחיל את ההגדרות או להתאים אותו אישית.

### בחירת הגדרות תמונה מועדפות

1. במהלך הצפייה בטלוויזיה, לחצו על .OPTIONS H

2. בחרו [תמונה וצליל] > [סגנוו תמונה] ולחצו על OK.

3. בחרו אפשרות ולחצו על OK:

- [אישי]: החלת הגדרות התמונה האישיות שלכם.
  - [עז]: הגדרות עשירות ודינמיות. אידאלי ַלצפייה בשעות היום.
    - [טבעי]: הגדרות תמונה טבעיות.
  - [רגיל]: הגדרות ברירת מחדל, המתאימות כמעט לכל סביבה ולכל סוג של סרט.
    - **וסרטו**: הגדרות אידאליות לצפייה בסרטים.
    - [תמונה]: הגדרות אידאליות לצפייה בתמונות.
- [חיסכוו בחשמל]: הגדרות לחיסכוו מרבי באנרגיה.

### בחירת הגדרות צליל מועדפות

1. במהלך הצפייה בטלוויזיה, לחצו על .OPTIONS HI

2. בחרו [תמונה וצליל] > [סגנון צליל] ולחצו .OK על

3. בחרו אפשרות ולחצו על OK:

- [אישי]: החלת הגדרות הצליל האישיות • שלכח.
- [מקורי]: הגדרות המתאימות כמעט לכל סביבה ולכל סוג של שמע.
  - [סרט]: הגדרות אידאליות לצפייה בסרטים.
  - [מוזיקה]: הגדרות אידיאליות להאזנה למוזיקה.
- [משחק]: הגדרות אידאליות למשחקים.

#### שינוי תבנית התמונה

באפשרותכם לשנות את תבנית התמונה בהתאם למקור הווידאו.

- 1. לחצו על 🖽 FORMAT.
- .2. בחרו תבנית תמונה ולחצו על OK.

תבניות התמונה הזמינות תלויות במקור הווידאו:

- [מילוי אוטומטי]: התאמת התמונה כך שתמלא את המסך (הכתוביות מוצגות). מומלץ לעיוות מסך מינימלי אך לא ל-HD או PC.
  - [זום אוטומטי]: הגדלת התמונה כך שתמלא את המסך. מומלץ לעיוות מסך מינימלי אך לא ל-HD או PC.
- [זום משופר]: הסרת הרצועות השחורות בצדי שידורים של 4:3. לא מומלץ עבור HD או PC.
- [הרחב סרט ל-16:9]: התאמת תבנית
  HD לתבנית 16:9. לא מומלץ עבור 4:3
  או PC.
- [מסך רחב]: תצוגה במבנה מסך רחב ללא מתיחה של התוכן. לא מומלץ עבור HD או PC.
- [ללא קנה מידה]: תצוגת פרטים מרביים עבור PC. זמין רק כאשר מצב PC נבחר בתפריט התמונה.
  - [4:3]: הצגת התבנית הקלאסית 4:3.

# הצגת לוח התוכניות

### מה ניתן לעשות

ניתן להציג לוחות שידורים ותקצירי תוכניות עבור ערוצי טלוויזיה דיגיטליים באמצעות מדריכי התוכניות המסופקים על-ידי ספקי השידור. הזמינות של לוחות השידורים תלויה בספק השירות שלך.

ניתן להציג לוחות של תוכניות בשתי שיטות:

- דרך שירות השידורים
  - מהאינטרנט •

לא ניתן להציג פרטי לוחות שידורים כאשר:

- דירוג הגיל של הערוץ שווה ערך או גבוה מדירוג הגיל שנקבע בטלוויזיה.
  - הערוץ נעול.

### מספק השירות

### בחירת לוח שידורים של ספק השירות

לפני השימוש בלוח התוכניות, בדקו הגדרות אלה:

1. לחצו על 角.

2. בחרו **[הגדרה] > [הגדרות טלוויזיה] >** 

[הגדרות כלליות] > [לוח שידורים].

. בחרו [משירות השידורים] ולחצו על OK.

### גישה ללוח התוכניות של ספק השירות

1. לחצו על 角.

.2. בחרו **[לוח שידורים]** ולחצו על OK

3. אם אתם מציגים את לוח התוכניות בפעם הראשונה, פעלו בהתאם להוראות שעל המסך כדי לעדכן את לוח התוכניות.

### התאמה אישית של לוח התוכניות של ספק השירות

ניתן להתאים אישית את המידע המוצג כדי:

- לקבל תזכורות על התחלת תוכניות.
  - להציג ערוצים מועדפים בלבד.
    - לשנות את יום התצוגה.
- לתזמן הקלטה של תוכניות. ראו שימושים נוספים בטלוויזיה > הקלטת תוכניות טלוויזיה > תזמון הקלטות (עמוד 25).

שימו לב: האפשרויות עשויות להשתנות בהתאם לפרטי התוכניות הזמינים דרך ספק השידורים שלכם.

. בלוח התוכניות, לחצו על זוו OPTIONS.

- 2. בחרו אפשרות ולחצו על OK:
- [השג נתוני EPG]: עדכון פרטי לוח התוכניות.
- [שנה יום]: בחירת היום לתצוגת לוח התוכניות.
- [חפש לפי ז'אנר]: חיפוש תוכניות על פי ז'אנר.
  - [כל התזכורות]: הצגת רשימה של כל התזכורות עבור תוכניות.

### מהאינטרנט

ודאו שהטלוויזיה מחוברת לאינטרנט עם חיבור פס רחב במהירות גבוהה. ראו **חיבור** הטלוויזיה > חיבור לרשת ולאינטרנט (עמוד 55).

### בחירת לוח תוכניות באינטרנט

לפני השימוש בלוח התוכניות, בדקו הגדרות אלה:

1. לחצו על 🗖.

2. בחרו **[הגדרה] > [הגדרות טלוויזיה] > [הגדרות כלליות] > [לוח שידורים]**. 3. בחרו **[מהאינטרנט]** ולאחר מכן לחצו על OK.

> גישה ללוח התוכניות באינטרנט 1. לחצו על <del>ה</del>.

2. בחרו **[לוח שידורים]** ולחצו על OK.

**שימו לב:** אם אתם מציגים את לוח התוכניות בפעם הראשונה, פעלו בהתאם להוראות שעל המסך כדי לעדכן את לוח התוכניות.

התאמה אישית של לוח התוכניות באינטרנט ניתן להשתמש בלוח התוכניות כדי:

- לתזמן הקלטה של תוכניות. ראו שימושים
  נוספים בטלוויזיה > הקלטת תוכניות
  טלוויזיה > תזמון הקלטות (עמוד 25).
  - לזהות ערוצים.
  - לבחור את יום התצוגה.
  - לטעון מחדש את פרטי לוח התוכניות
    ולהגדיל אותם.
    - הצגת פרטי אבטחה.

שימו לב: האפשרויות עשויות להשתנות בהתאם לפרטי התוכניות הזמינים דרך ספק השידורים שלכם.

1. בלוח התוכניות, לחצו על או OPTIONS 1.

- 2. בחרו אפשרות ולחצו על **OK**:
- [הקלט]: הגדרת הקלטה מתוזמנת.
- [זהה ערוץ]: עדכון פרטי ערוץ באופן ידני.
  - [בחר יום]: בחירת היום לתצוגה.
- [הקלט ידנית]: הגדרת הקלטה מתוזמנת.
  - [טען דף מחדש]: רענון תצוגת העמוד.
- [זום]: שינוי רמת הזום של תצוגת העמוד.
- [פרטי אבטחה]: הצגת מידע על אבטחת התוכנית.
- [תמונה וצליל]: הטלוויזיה מגיעה עם הגדרות תמונה וצליל שנקבעו מראש. כדי להחיל הגדרות אלה או לשנות אותן, ראו שימוש בטלוויזיה שלכם > צפייה בטלוויזיה > שימוש בהגדרות קבועות מראש של תמונה וצליל (עמוד 14).
- [כיבוי מסך]: אם ברצונכם להאזין לשמע בטלוויזיה בלבד, תוכלו לכבות את מסך הטלוויזיה. שאר הפונקציות ימשיכו לפעול כרגיל.

# צפיה בתלת ממד

### למה אתם זקוקים

זהו מכשיר טלוויזיה תלת ממדי. בטרם תצפו בתמונה תלת ממדית, קראו את האזהרה הבריאותית המופיעה בסעיף **חשוב > בטיחות > אזהרה בריאותית בנושא תלת-ממד** (עמוד 4).

כדי לצפות בתלת ממד בטלוויזיה זו, השתמשו במשקפי התלת ממד של Philips Easy המצורפים לטלוויזיה זו.

#### שימו לב:

- אם תרצו לרכוש זוג משקפיים נוסף, רכשו את משקפי Philips Easy 3D את משקפי תלת-ממד של PTA417. ייתכן כי משקפי תלת-ממד של מותגים אחרים יפגעו בחוויית הצפייה בתלת-ממד או שלא יציגו תלת-ממד כלל.
  - תבניות תלת ממדיות מסוימות אינן נתמכות.

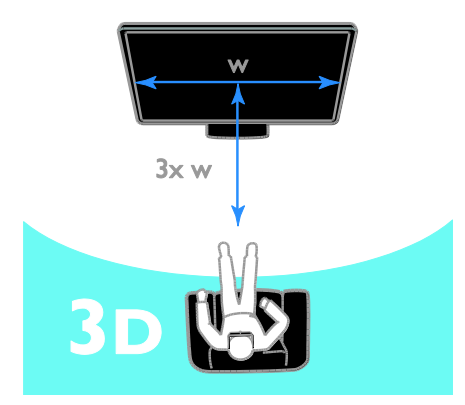

כדי לחוות את אפקט התלת-ממד הטוב ביותר בזמן צפייה בתוכניות תלת-ממד:

שבו במרחק שהוא לפחות פי 3 מרוחבו
 (ר) של מסך הטלוויזיה. אל תשבו במרחק
 של יותר משישה מטרים.

### הפעלה אוטומטית של תלת-ממד

כאשר תלת-ממד זמין, הטלוויזיה מזהה זאת ומבקשת מכם להרכיב את משקפי התלת-ממד כדי להתחיל בצפייה. כדי להגדיר את תגובת הטלוויזיה בעת זיהוי אות תלת-ממד: 1. לחצו על €.

### 2. בחרו [הגדרה] > [הגדרות טלוויזיה] > [תלת-ממד] > [עבור לתלת-ממד].

. בחרו הגדרה ולחצו על OK.

- [אוטומטי]: הטלוויזיה עוברת באופן אוטומטי לתלת-ממד.
- [התראה בלבד]: הטלוויזיה מציגה תחילה התראה.
  - [לעולם לא]: ללא התראה.

### בחירת מקור עם תלת-ממד

עבור תקליטורי תלת-ממד: 1. הפעילו את התקליטור בנגן תקליטורי Blu-ray המחובר למחבר ה-TV HDMI. 2. לחצו על ⊕ **SOURCE** ולאחר מכן בחרו בנגן התקליטורים של Blu-ray בתלת-ממד.

> עבור תוכניות טלוויזיה בתלת-ממד: 1. בחרו **[צפה בטלוויזיה]** ועברו לערוץ טלוויזיה המשדר תוכן בתלת-ממד.

### שימו לב:

- כדי לחזור לדו-ממד, לחצו על
  זוּו OPTIONS. בחרו [תמונה וצליל] >
  [הגדרות תלת-ממד] > [דו-ממד].
- אם תעברו לערוץ אחר או למכשיר מחובר אחר, הטלוויזיה תחזור למצב דו-ממד.

### בחירת תבנית קלט עבור תלת-ממד

כאשר תלת-ממד<sup>י</sup> זמין, הטלוויזיה מזהה זאת ומבקשת מכם להרכיב את משקפי התלת-ממד כדי להתחיל בצפייה. אם הטלוויזיה אינה יכולה לזהות את אות התלת-ממד עקב תגית אות תלת-ממד שחסרה, היא מציגה תמונות חופפות.

כדי להעביר את התמונות החופפות לתלת-ממד, שנו את פורמט התלת-ממד. 1. לחצו על # OPTIONS.

### 2. בחרו [תמונה וצליל] > [הגדרות תלת-ממד].

3. בחרו הגדרה ולחצו על OK.

[תלת-ממד - זה לצד זה]: בחרו אם הטלוויזיה תציג תמונות החופפות באופן אנכי.

- **[תלת-ממד עליון/תחתון]**: בחרו אם הטלוויזיה תציג תמונות החופפות באופן אופקי.
- תלת-ממד עליון/תחתון הפוך] או [תלת-ממד - זה לצד זה הפוך]: בחרו אם הטלוויזיה תציג תמונות מעוותות, כגון רקע הנראה קרוב יותר ממה שהוא.

### המרת דו-ממד לתלת-ממד

ניתן להמיר כל תוכנית דו-ממד לצפייה בתלת-ממד.

. לחצו על או **OPTIONS**. לחצו על

2. בחרו [תמונה וצליל] > [הגדרות תלת-

ממד] > [המרת דו-ממד לתלת-ממד].

### כוונון עומק תלת-ממד:

- . לחצו על או OPTIONS. לחצו על
- בחרו [תמונה וצליל] > [אפקט תלת-ממד].
  בחרו אפשרות ולחצו על OK.

### כדי להפסיק את המרת הדו-ממד לתלת-ממד:

- . לחצו על או OPTIONS.
- 2. בחרו [תמונה וצליל] > [הגדרות תלת-
- .OK ממד] > [דו-ממד] ולאחר מכן לחצו על

שימו **לב**: אם תעברו לפעילות אחרת, ההמרה תיפסק.

# הפעלת קבצי מולטימדיה

### מה ניתן לעשות

באפשרותכם להציג בטלוויזיה סרטי וידאו, תמונות ומוזיקה מתוך:

- המחשב כאשר הוא מחובר ברשת ביתית.
  - התקן USB המחובר לטלוויזיה.

### הפעלת קבצים מהמחשב

### למה אתם זקוקים

- רשת ביתית קווית או אלחוטית, המחוברת
  לנתב "הכנס והפעל אוניברסלי" (uPnP).
  - אופציונלי: כבל LAN המחבר את הטלוויזיה לרשת הביתית.
    - שרת מדיה הפועל במחשב.
  - הגדרות מתאימות בחומת האש במחשב כדי לאפשר לכם להפעיל את שרת המדיה.

### הגדרת הרשת

חברו את הטלוויזיה ואת המחשב לאותה
 חברו את הטלוויזיה > חיבור
 חשת ולאינטרנט (עמוד 55).

2. הפעל את המחשב ואת הנתב.

#### שימו לב:

אם המכשיר אינו חוזר למצב DLNA עקב הפרעות חשמליות חיצוניות (כגון פריקת מטען אלקטרוסטטי), יש צורך בהתערבות המשתמש.

#### הגדרת שיתוף מדיה

1. התקינו שרת מדיה במחשב לשיתוף קובצי מדיה. להלן כמה משרתי המדיה הזמינים:

- Windows Media :**PC עבור מחשבי** TVersity ואילך) Player 11
  - Twonky :Mac עבור מחשבי

2. הפעילו את שיתוף המדיה במחשב באמצעות שרת המדיה. לקבלת מידע נוסף על אופן התקנת שרת המדיה, בדקו באתר האינטרנט של שרת המדיה.

### הפעלת קבצים

1. לחצו על 🕀 SOURCE.

בחרו [עיון ברשת] ולאחר מכן לחצו על OK.
 בחרו קובץ מדפדפן התוכן ולחצו על OK כדי
 להפעיל אותו.

4. לחצו על **לחצני ההפעלה** כדי לשלוט בהפעלה.

5. אופציונלי: כדי לבחור שרת מדיה אחר, בחרו **[שרת מדיה]**.

#### עצות:

- בחרו בשורה העליונה לסינון הקבצים על-פי סוג.
  - בחרו [מיין] כדי לסדר את הקבצים לפי שם אלבום, אמן או שדה אחר.
  - כדי למחוק את שרתי המדיה שאינם מקוונים, לחצו על זוּוּ OPTIONS ולאחר מכן בחרו [מחק שרתים לא מקוונים] ולחצו על OK.

### הפעלת קבצים מהתקן USB

אם יש לכם קובצי תמונות, וידאו או מוזיקה על-גבי התקן אחסון USB, תוכלו להפעיל אותם באמצעות הטלוויזיה שלכם.

#### זהירות:

 TP Vision אינה אחראית למקרה שהתקן אחסון ה-USB אינו נתמך, וכמו כן היא אינה אחראית לכל נזק שייגרם להתקן או לאובדן נתונים.

 אין להעמיס את חיבור ה-USB יתר על המידה. בעת חיבור התקן USB הצורך למעלה מ-500mA, יש לוודא שהוא מחובר למקור חשמל חיצוני משלו.

### USB עיון בתוכן של התקן

1. חברו את התקן ה-USB למחבר ה-USB בטלוויזיה.

2. לחצו על ⊡**- SOURCE**, בחרו **[USB]** ולאחר מכן לחצו על OK.

3. בחרו קובץ מדפדפן התוכן ולחצו על **OK** כדי להפעיל אותו.

 לחצו על לחצני ההפעלה כדי לשלוט בהפעלה.

אופציונלי: לבחירת התקן USB אחר, בחרו
 בתחתית מסך הטלוויזיה.

### עצות:

- בחרו בשורה העליונה לסינון הקבצים על-פי סוג.
  - בחרו [מיין] לסידור הקבצים לפי שם,
    תאריך או שדות אחרים.

### אפשרויות הפעלה

#### צפייה בווידאו

- 1. בחרו 🞞 בסרגל העליון.
- .2. בחרו וידאו ולאחר מכן לחצו על OK.

3. אופציונלי: כדי להפעיל את כל קטעי הווידאו

בתיקיה, בחרו וידאו ולאחר מכן **[הפעל הכול]**.

- כדי לדלג לווידאו הקודם או הבא, לחצו על
  CH או CH או
  - כדי להשהות את הווידאו, לחצו על OK.
    לחצו על OK שוב כדי לחדש את
    ההפעלה.
    - , כדי לדלג 10 שניות קדימה או אחורה. לחצו על **ל** או ◄.
  - כדי לחפש קדימה או אחורה, לחצו על ◀◀ או ◄◄. לחצו על הלחצן שוב ושוב כדי לעבור בין המהירויות השונות.
    - . כדי לעצור את הווידאו, לחצו על 🔳

#### אפשרויות וידאו

במהלך הפעלת הווידאו, לחצו על או סדווסא מכן לחצו על OPTIONS ולאחר מכן לחצו על OK לבחירת אפשרות:

- [כתוביות]: בחירת הגדרות הכתוביות הזמינות.
- שפת כתוביות]: בחרו בשפת הכתוביות, אם זמינות.
  - [ערכת תווים]: בחרו בערכת התווים המתאימה עבור הכתוביות.
    - [שפת שמע]: בחרו שפת שמע.

- [חזור]: בחרו [חזור] כדי להפעיל את קובץ הווידאו שוב ושוב או בחרו [הפעל פעם אחת] כדי להפעיל את קובץ הווידאו פעח אחת רלרד.
- [שרת מדיה]: כאשר אתם מפעילים תוכן משרת מדיה, ניתן לבחור בשרת מדיה אחר.
- [ערבוב פועל] / [ערבוב כבוי]: הפעלה או ביטול של הפעלה אקראית של קובצי וידאו.
  - **IDivX(R) VOD1**: הצגת קודי הרישום וביטול הרישום של DivX עבור טלוויזיה 17

### שימו לב:

כדי להציג מידע אודות וידאו (לדוגמה, מיקום הפעלה, משך זמן, כותר או תאריך), בחרו בווידאו ולחצו על 🛄 INFO. כדי להסתיר את המידע, לחצו על 🗓 INFO שוב.

#### האזנה למוסיקה

1. בחרו 🎜 בסרגל העליון.

2. בחרו רצועה ולאחר מכו לחצו על OK.

3. אופציונלי: כדי להפעיל את כל הרצועות

בתיקיה, בחרו רצועה ולחצו על [הפעל הכול].

- כדי לדלג לרצועה הבאה או הקודמת. לחצו על +CH או -CH.
- כדי להשהות את הרצועה, לחצו על OK. . לחצו על **OK** שוב כדי לחדש את ההפעלה.
  - כדי לדלג 10 שניות קדימה או אחורה, . לחצו על ◄ או ◄.
- כדי לחפש קדימה או אחורה. לחצו • על ◀◀ או ◄◄. לחצו שוב ושוב כדי לעבור ביו המהירויות השונות.
  - כדי להפסיק את המוזיקה, לחצו על 🔳.

#### אפשרויות מוסיקה

במהלך הפעלת מוסיקה, לחצו על OFTIONS ולאחר מכן לחצו על OPTIONS לבחירת אפשרות:

- [חזור]: בחרו [חזור] כדי להפעיל רצועה . באלבום שוב ושוב, או בחרו [הפעל פעם אחת] כדי להפעיל את הרצועה פעם אחת בלבד.
- [שרת מדיה]: כאשר אתם מפעילים תוכן • משרת מדיה. ניתו לבחור בשרת מדיה אחר.
- [ערבוב פועל] / [ערבוב כבוי]: הפעלה או • ביטול של אפשרות השמעה אקראית של רצועות.

### שימו לב:

כדי להציג מידע אודות שיר (לדוגמה, כותרת, אמו או משך זמן), בחרו בשיר ולחצו על <sup>[1]</sup> INFO.

להסתרת המידע, לחצו על 🔝 INFO שוב.

### הצגת תמונות

1. בחרו 🖻 בסרגל העליון.

2. בחרו תמונה ממוזערת של תמונה ולחצו על OK.

### הפעלת מצגת שקופיות

אם התיקיה מכילה תמונות מרובות, בחרו תמונה ולאחר מכן בחרו [מצגת שקופיות].

- כדי לדלג לתמונה הבאה או הקודמת. לחצו על +CH או -CH.
- כדי להפסיק את מצגת התמונות או כדי לסגור את התמונה, לחצו על **≡ LIST** או

### אפשרויות מצגת תמונות

במהלר הפעלת מצגת תמונות. לחצו על OFTIONS ולאחר מכן לחצו על OPTIONS לבחירת אפשרות:

- [ערבוב כבוי] / [ערבוב פועל]: הפעלה או ٠ ביטול של הצגה אקראית של תמונות במצגת השקופיות.
- [חזור]: בחרו [חזור] כדי לצפות במצגת . השקופיות שוב ושוב או בחרו **והפעל פעם** אחת] כדי לצפות בה פעם אחת בלבד.
- [משך מצגת שקופיות]: בחירת משך -ההצגה של כל תמונה במצגת השקופיות.
- [מעברי מצגת שקופיות]: בחירת המעבר מתמונה אחת לבאה אחריה.
- [שרת מדיה]: כאשר אתם מפעילים תוכן משרת מדיה, ניתן לבחור בשרת מדיה אחר.

### וידאו לפי DivX® VOD וידאו לפי דרישה)

טלוויזיה זו היא DivX Certified(R) טלוויזיה זו היא מאפשרת הפעלה של סרטי וידאו באיכות גבוהה מסוג DivX לפי דרישה.

כדי להפעיל סרטי DivX VOD מחנות וידאו או מהמחשב, יש להפעיל תחילה את DivX VOD רטלוויזיה, הפעלת DivX VOD רטלוויזיה אינה כרוכה בתשלום.

#### רישום של הטלוויזיה

כשאתם מתחילים בהקרנת וידאו מושכר של DivX. אם עדייו לא ביצעתם הפעלה של הטלוויזיה. הטלוויזיה תציג את קוד הרישום של DivX לצורך הפעלה.

לביצוע הרישום, בצעו שלבים אלה.

1. כאשר הטלוויזיה מציגה קוד רישום בן 8 או 10 ספרות, רשמו את הקוד לפניכם ועברו לאתר http://vod.divx.com.

2. הורידו את תוכנת נגן DivX למחשב והתקינו אותה.

3. הפעילו את תוכנת נגן DivX וצרו חשבון DivX: לחצו על VOD > יצירת חשבון DivX.

4. בנגן ה-DivX, רשמו את הטלוויזיה בעזרת קוד הרישום שהוצג לפני כן: לחצו על VOD > רישום התקן DivX Certified.

 כאשר תתבקשו, הורידו ושמרו את הווידאו של הרישום לכונן הבזק מסוג USB או לשרת המדיה המחובר.

6. עברו אל הטלוויזיה והפעילו את הווידאו של הרישום בטלוויזיה. שלב זה משלים את הרישום ומפעיל את DivX בטלוויזיה.

לקבלת תמיכה נרחבת, עבור אל אתר DivX.

כדי לבטל את הרישום של טלוויזיה זו:

1. לחצו על 🕀 SOURCE.

.2. בחרו **[עיון ב-USB]** ולחצו על

3. לחצו על 🖬 **OPTIONS**, בחרו

.OK ולאחר מכן לחצו על [VOD DivX(R)]

4. פעלו בהתאם להוראות שעל המסך.

# Smart TV

### מה ניתן לעשות

באמצעות יישומי (אפליקציות) אינטרנט - אתרי אינטרנט שהותאמו במיוחד לטלוויזיה שלכם -תוכלו ליהנות מהתכונות הבאות ועוד:

- לקרוא כותרות עיתונים
- צפייה והשכרה של סרטי וידאו
- לבדוק את תחזית מזג האוויר
- צפייה בתוכניות טלוויזיה שהחמצתם

תוכלו למצוא מידע נוסף לגבי שירותי Smart TV TV בפורום האינטרנט של Smart TV. www.supportforum.philips.com.

### שימו לב:

- השירותים והיישומים של Smart TV שונים בכל מדינה.
- זמינות יישומי catch-up TV ותוכניות הטלוויזיה שלהם כפופה להגדרות הטלוויזיה המקומיות במדינה שלכם. היכנסו ללוח התוכניות בתוך היישום כדי לבדוק אילו תוכניות טלוויזיה זמינות.

- טלוויזיית Smart TV מציגה עמוד אחד בכל פעם, במסך מלא.
- ייתכן שאתרי אינטרנט אחדים לא יוצגו במלואם. ייתכן שפונקציות הדורשות תוספי Plug-in לא יהיו זמינות.
- אינה TP Vision Netherlands B.V. אחראית לתוכן ולאיכות התוכן המסופק על ידי ספקי שירותי התוכן.

### למה אתם זקוקים

 ברשת הביתית שלכם, חברו את הטלוויזיה לאינטרנט.

2. בטלוויזיה, הגדירו את Smart TV.

3. אופציונלי: במחשב, הירשמו ל- Philips כדי ליהנות מיתרונות בלעדיים ולקבל עדכונים לגבי מידע על מוצרים. תוכלו להירשם בכל עת.

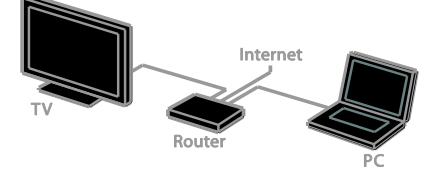

### חיבור הטלוויזיה לאינטרנט

1. ברשת הביתית שלכם, חברו נתב בעל

מהירות חיבור גבוהה לאינטרנט.

2. הדליקו את הנתב.

 התקינו את הרשת. ראו חיבור הטלוויזיה > חיבור לרשת ולאינטרנט (עמוד 55).

### הפעלת Smart TV

. לחצו על Smart TV.

תנאי השימוש יוצגו במסך.

2. פעלו בהתאם להוראות שעל המסך כדי להשלים את הרישום.

שימו לב: כאשר תפעילו את Smart TV לראשונה, תופיע הודעה השואלת אם ברצונכם להפעיל את בקרת ההורים לנעילת יישומים למבוגרים. אם תנעלו יישום המיועד למבוגרים, פרסומות ודפי אינטרנט שאינם מותאמים ל-Smart TV עדיין יהיו נגישים.

### גישה ליישומי Smart TV

ניתן לגשת ליישומים דרך עמוד הבית של Smart TV. הסמלים בעמוד זה מייצגים את היישומים המותקנים בטלוויזיה שברשותכם.

כדי לגשת ליישום, בחרו בו ולאחר מכן לחצו על OK לאישור.

#### הוספת יישומים

1. בחרו **[גלריית היישומים]** ולאחר מכן לחצו על **OK**.

OK 2. בחרו יישום, ולאחר מכן לחצו על להוספתו למסך הבית.

3. פעלו על פי ההוראות על המסך, כדי להוסיף את היישום.

#### עצות:

- ניתן לחפש יישומים הזמינים במדינות
  אחרות.
- לחזרה לעמוד הבית של Smart TV, לחצו על **≡ LIST**.

שימו לב: שירותי Smart TV מתעדכנים באופן אוטומטי. להצגת העדכונים האחרונים, ב [גלריית היישומים], בחרו [הכול] ושנו ל [חדש].

### גישה לאתרי אינטרנט

1. בחרו יישום אינטרנט, ולאחר מכן לחצו על **OK**.

2. בחרו את שדה כתובת האינטרנט ולאחר מכן לחצו על **OK**.

כעת תופיע מקלדת על המסך.

3. עבור כל תו המרכיב את כתובת האינטרנט, בחרו בתו ולחצו על **OK**.

**עצה:** ניתן גם להשתמש **בלחצני הספרות** שבשלט הרחוק של הטלוויזיה להזנת כתובת האינטרנט.

### הגדלת עמוד

כדי להגדיל או להקטין תצוגת עמוד אינטרנט, בצעו את הפעולות הבאות:

1. לחצו על ווו OPTIONS ובחרו [זום].
 2. השתמשו במחוון ההזזה כדי לקבוע את מידת ההגדלה.

3. השתמשו ב**לחצני הניווט** כדי לדלג בין פריטים מודגשים ולגלול לאורך עמוד האינטרנט.

### גלילת עמודים

לחצו על **לחצני הניווט ▲** ועל ▼ לגלילה למעלה ולמטה בעמוד אינטרנט.

#### טעינה מחדש של העמוד

אם העמוד אינו נטען כראוי, לחצו על או OPTIONS ולאחר מכן בחרו **[טען דף** מחדש].

### מידע בנושא אבטחה

כדי לצפות במידע בנושא אבטחה של עמוד אינטרנט מסוים, לחצו על # OPTIONS ולאחר מכן בחרו [פרטי אבטחה].

### Smart TV אפשרויות

### Smart TV מחיקת זיכרון

ניתן למחוק א<sup>ָ</sup>ת הזיכרון של Smart TV לחלוטין, כולל את כל המועדפים, את קוד בקרת ההורים, הסיסמאות, קובצי ה-Cookie וההיסטוריה.

אזהרה: אפשרות זו מאפסת את זיכרון Smart TV לחלוטין. היא גם מוחקת הגדרות של יישומים אינטראקטיביים אחרים, כגון DTVi (Digital TV Interactive).

1. לחצו על 角.

2. בחרו **[הגדרה] > [הגדרות רשת]**. 3. בחרו **[נקה זיכרון אינטרנט]** ולאחר מכן לחצו על OK.

### השכרה של סרטי וידאו באינטרנט

### למה אתם זקוקים

ודאו שהטלוויזיה מחוברת לאינטרנט עם חיבור פס רחב במהירות גבוהה. ראו **חיבור הטלוויזיה > חיבור לרשת ולאינטרנט** (עמוד 55).

### גישה לחנות וידאו

. לחצו על SMART TV.

גשו אל [גלריית היישומים] כדי לחפש
 יישומי ספריות וידאו במדינה שלכם.

3. בחרו חנות ולחצו על **OK** לאישור. סמל חנות הווידאו יתווסף לעמוד הבית. 4. כדי לגשת לחנות, בחרו בסמל שלה ולחצו על **OK**.

### השכרת וידאו

בצעו את הוראות המסך להשכרה וצפו בסרט.

 פתחו יישום ספריית וידאו. ייתכן שתצטרכו להירשם או להזין פרטי כניסה.

- .2 בחרו סרט וידאו
- 3. בצעו את התשלום המקוון.
- .4 התחילו את הצפייה בווידאו

## טלוויזיה אינטראקטיבית

### מה ניתן לעשות

עם טלוויזיה אינטראקטיבית, תוכלו להציג מידע נוסף או דפי בידור המסופקים על-ידי ספקי השירות של הטלוויזיה הדיגיטלית. תוכלו לקבל חוויה אינטראקטיבית אמיתית על-ידי תגובה ישירה לתוכן הדיגיטלי המוצג.

שימו לב: לא ניתן להוריד קבצים לטלוויזיה באמצעות תכונה זו.

ספקי השירות משתמשים במערכות טלוויזיה אינטראקטיביות שונות, כגון:

- Hybrid Broadcast) HbbTV (Broadband TV
- (MHEG Interactive TV) iTV •
- (Multimedia Home Platform) MHP
  - (Digital TV interactive) DTVi •

בקרו באתרי האינטרנט של ספק השירות לקבלת מידע נוסף ולבירור המערכות האינטראקטיביות הזמינות במדינה שלכם.

להלן כמה דוגמאות לפעילויות אינטראקטיביות שמהן תוכלו ליהנות:

- . הצגת מידע אודות תוכניות הטלוויזיה
  - הצטרפות לחידון או תחרות
    - משחקים
    - קניות מקוונות
- תשלום עבור תוכניות וידאו לפי דרישה
  (VOD)
  - הצבעה
  - שיחות צ'אט •

### למה אתם זקוקים

כדי ליהנות מהשירותים, דרושים לכם:

- ערוצים דיגיטליים עם שירותים
  אינטראקטיביים
- רשת ביתית קווית או אלחוטית, המחוברת באמצעות נתב "הכנס והפעל אוניברסלי" (uPnP).

למידע על חיבור רשת, ראו חיבור הטלוויזיה > חיבור הילוויזיה אחיבור לחשת ולאינטרנט (עמוד 55).

### גישה לטלוויזיה אינטראקטיבית

ניתן לזהות ערוצים המספקים שירותים אינטראקטיביים לפי ההודעה המזמינה אתכם ללחוץ על **הלחצן האדום** או על **OK** כדי לגשת לתוכנית אינטראקטיבית.

1. עברו לערוץ דיגיטלי עם שירותים

אינטראקטיביים.

בזמן שהיישום נטען, מופיע סימן מהבהב. לאחר סיום טעינת היישום, מופיע סמל.

2. לחצו על ה**לחצן האדום** או על **OK** כדי

להפעיל את היישום האינטראקטיבי. 3. פעלו בהתאם להוראות שעל המסך והשתמשו בשלט הרחוק כדי לנווט אל העמודים האינטראקטיביים.

# נצלו טוב יותר את הטלוויזיה שלכם

# השהיית טלוויזיה

### מה ניתן לעשות

בעת צפייה בערוץ דיגיטלי, באפשרותכם להשהות תוכנית כדי לענות לשיחת טלפון או לעשות הפסקה. השידור מאוחסן בכונן קשיח מסוג USB המחובר לטלוויזיה. תוכלו לחזור להצגת התוכנית בכל עת.

### שימו לב:

 באפשרותכם להשהות את התוכנית למשך 90 דקות לכל היותר.

### למה אתם זקוקים

- כווננו את הטלוויזיה לקליטת ערוצים דיגיטליים. ראו שינוי הגדרות הטלוויזיה
   ערוצים > התקנה אוטומטית
   (עמוד 35).
- חברו כונן קשיח תואם USB 2.0 בעל קיבולת של GB 4 לפחות ומהירות העברה של 30 מגה-ביט לשנייה לפחות. לביצועים מיטביים, השתמשו בכונן קשיח בעל שטח כונן פנוי של GB 32.

### התקנת כונן קשיח מסוג USB

לשימוש ב-Pause TV, עליכם לחבר כונן קשיח מסוג USB לטלוויזיה ולאתחל אותו.

אם הטלוויזיה אינה מזהה את הכונן הקשיח מסוג USB, השתמשו ב-PC כדי לאתחל אותו למערכת קבצים מסוג NTFS או FAT32, ולאחר מכן נסו שוב.

#### זהירות:

- TP Vision אינה אחראית למקרה שאין תמיכה בכונן הקשיח מסוג USB וכן אינה אחראית לכל נזק או אובדן נתונים בהתקן.
  - האתחול מסיר את כל הנתונים מהכונן
    הקשיח המחובר מסוג USB.

- הכונן הקשיח מסוג USB מאותחל באופן בלעדי עבור טלוויזיה זו. חברו אותו לטלוויזיה זו לצמיתות. לא ניתן לגשת לתוכן כונן ה-USB מטלוויזיה או מחשב אחרים.
- אין להעמיס על חיבור ה-USB יתר על המידה. כאשר מחברים התקן כונן קשיח מסוג USB הצורך למעלה מ-500mA, יש לוודא שהוא מחובר למקור חשמל חיצוני משלו.

#### שימו לב:

- ודאו שהטלוויזיה והכונן הקשיח מסוג
  USB כבויים.
- בזמן שאתם מאתחלים את הכונן הקשיח מסוג USB, אל תחברו התקני USB אחרים לטלוויזיה.

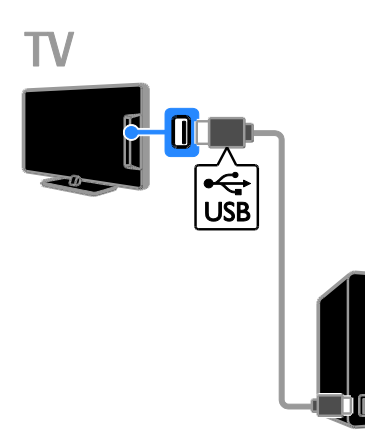

 חברו את הכונן הקשיח מסוג USB ישירות לטלוויזיה. אם בכוונתכם לחבר התקני USB נוספים בעתיד, חברו את הכונן הקשיח מסוג USB דרך רכזת USB.

2. הדליקו את הטלוויזיה ואת הכונן הקשיח מסוג USB, אם יש לו מקור חשמל חיצוני משלו.

- 3. עברו לערוץ הטלוויזיה הדיגיטלי.
- 4. לחצו על ₪ כדי להתחיל באתחול הכונן הקשיח מסוג USB.
- 5. פעלו בהתאם להוראות שעל המסך כדי להשלים את תהליך האתחול.

אזהרה: תהליך האתחול עשוי להימשך זמן מה. אין לכבות את הטלוויזיה או לנתק את הכונן הקשיח מסוג USB עד להשלמת התהליך.

### השהיית שידור טלוויזיה ישיר

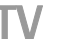

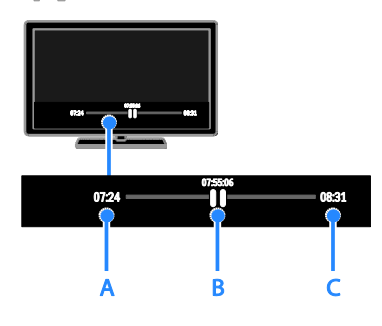

1. בערוצים דיגיטליים, לחצו על **וו** כדי להשהות תוכנית.

2. לחצו על ◀ כדי להמשיך בצפייה.

סרגל המצב מציג את מחווני הזמן הבאים: A. הנקודה שבה הושהתה התוכנית לראשונה. B. הנקודה שבה התוכנית המושהית פועלת כעת.

C. הנקודה שבה נמצא השידור הישיר של התוכנית.

- לצפייה בשידור המאוחסן, לחצו על ◄◄ או
  לדי לחפש קדימה או אחורה.
- לשינוי מהירות ההפעלה, לחצו על ◄◄ או
  לשוב ושוב.
  - לצפייה בשידור הטלוויזיה הישיר, לחצו על ■.

שימו לב: כאשר מתקיימת הקלטה, לא ניתן להשהות את שידור הטלוויזיה.

### השידור המאוחסן בכונן הקשיח מסוג USB יימחק בעת:

- ניתוק הכונן הקשיח מסוג USB.
- תחילת הקלטה של תוכנית טלוויזיה.
  - גישה ל-Smart TV.
  - העברת הטלוויזיה למצב המתנה.
    - מעבר לערוץ אחר. •
- החלפת מקור לצפייה מהתקן מחובר, כגון נגן Blu-ray או מקלט דיגיטלי.

# הקלטת תוכניות טלוויזיה

### מה ניתן לעשות

אם הטלוויזיה יכולה לקלוט לוחות שידורים, תוכלו להקליט תוכניות טלוויזיה על כונן קשיח מסוג USB. תוכלו להקליט תוכניות טלוויזיה המשודרות כעת או תוכניות שישודרו במועד אחר.

### שימו לב:

- ההקלטה נתמכת אך ורק במדינות
  שקיימים בהם לוחות שידורים.
- בארצות נורדיות, הטלוויזיה מספקת תמיכה מוגבלת בכיתוביות בזמן הקלטת תוכניות טלוויזיה.

### למה אתם זקוקים

- כווננו את הטלוויזיה לקליטת ערוצי טלוויזיה דיגיטליים, כגון שידורי DVB. ראו שינוי הגדרות הטלוויזיה > ערוצים > התקנה אוטומטית (עמוד 35).
- חברו כונן קשיח תואם USB 2.0 בעל קיבולת של 32 GB לפחות ומהירות העברה של 30 מגה-ביט לשנייה לפחות. לביצועים מיטביים, השתמשו בכונן קשיח בעל שטח כונן פנוי של GB 250. ניתן להשתמש באותו כונן USB להקלטה ולהשהיה של תוכניות טלוויזיה.

### התקנת כונן קשיח מסוג USB

כדי להקליט תוכניות טלוויזיה, עליכם לחבר כונן קשיח מסוג USB לטלוויזיה ולאתחל אותו.

אם הטלוויזיה אינה מזהה את הכונן הקשיח מסוג USB, השתמשו ב-PC כדי לאתחל אותו למערכת קבצים מסוג NTFS או FAT32, ולאחר מכן נסו שוב.

#### זהירות:

- TP Vision אינה אחראית למקרה שאין תמיכה בכונן הקשיח מסוג USB וכן אינה אחראית לכל נזק או אובדן נתונים בהתקן.
- האתחול מסיר את כל הנתונים מהכונן
  הקשיח המחובר מסוג USB.
- הכונן הקשיח מסוג USB מאותחל באופן בלעדי עבור טלוויזיה זו. חברו אותו לטלוויזיה זו לצמיתות. לא ניתן לגשת לתוכן כונן ה-USB מטלוויזיה או מחשב אחרים.

 אין להעמיס את חיבור ה-USB יתר על המידה. כאשר מחברים התקן כונן קשיח מסוג USB הצורך למעלה מ-500mA, יש לוודא שהוא מחובר למקור חשמל חיצוני משלו.

#### שימו לב:

- ודאו שהטלוויזיה והכונן הקשיח מסוג
  USB כבויים.
- בזמן שאתם מאתחלים את הכונן הקשיח מסוג USB, אל תחברו התקני USB אחרים לטלוויזיה.

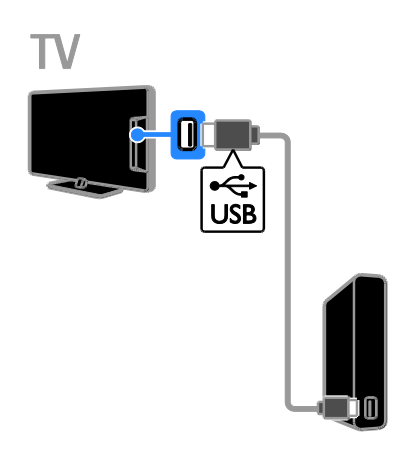

 חברו את הכונן הקשיח מסוג USB ישירות לטלוויזיה. אם בכוונתכם לחבר התקני USB נוספים בעתיד, חברו את הכונן הקשיח מסוג USB דרך רכזת USB.

2. הדליקו את הטלוויזיה ואת הכונן הקשיח מסוג USB, אם יש לו מקור חשמל חיצוני משלו.

3. עברו לערוץ הטלוויזיה הדיגיטלי.

4. לחצו על **ווו**כדי להתחיל באתחול הכונן הקשיח מסוג USB.

 פעלו בהתאם להוראות שעל המסך כדי להשלים את תהליך האתחול.

אזהרה: תהליך האתחול עשוי להימשך זמן מה. אין לכבות את הטלוויזיה או לנתק את הכונן הקשיח מסוג USB עד להשלמת התהליך.

### התחלת הקלטה

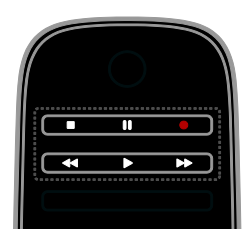

### הקלטה בלחיצה אחת

ניתן להקליט את התוכניות שבהן אתם צופים כעת בלחיצה אחת.

 1. בזמן הצפייה בטלוויזיה, לחצו על ●.
 ההקלטה תחל מיידית. כעת יוצג חלון נפתח שיציין את שעת סיום התוכנית.

2. אופציונלי: השתמשו בלחצני הניווט כדי

לסמן את שעת הסיום של ההקלטה.

- . בחרו **[אשר]** ולאחר מכן לחצו על OK.
  - 4. להפסקת ההקלטה, לחצו על 🔳

### שימו לב:

- במהלך הקלטה, לא ניתן להחליף ערוצים או להשהות את שידור הטלוויזיה.
- אם פרטי מדריך השידורים אינם זמינים,
  ייקבע זמן ברירת מחדל של 30 דקות
  עבור ההקלטה. ניתן לשנות משך זמן זה
  במידת הצורך.

### הקלטות מתוזמנות

### הצגת פרטי תוכנית

בהתאם למצבה של התוכנית, תוכלו להתחיל לצפות בה או לתזמן הקלטה שלה.

- 1. לחצו על 角.
- 2. בחרו **[לוח שידורים]**.
- 3. בחרו ערוץ ותוכנית ולאחר מכן לחצו על **OK**.

פרטי התוכנית יוצגו.

שימו לב: אם תתזמנו הקלטה בזמן שאינכם בבית, זכרו להשאיר את הטלוויזיה במצב המתנה (Standby) ואת הכונן הקשיח מסוג USB מופעל.

### תזמון הקלטה של תוכנית טלוויזיה

באפשרותכם לתזמן הקלטה של תוכנית טלוויזיה שתשודר בקרוב, בטווח זמן של עד שמונה ימים מהיום הנוכחי. ניתן גם לתזמן הקלטה שאינה מקושרת לתוכנית ספציפית, במידה שפרטי לוח התוכניות אינם זמינים.

1. לחצו על ♠ ולאחר מכן בחרו **[לוח** שידורים].

2. בחרו בערוץ ובתוכנית להקלטה.
 3. אופציונלי: כדי להקליט תוכנית שתשודר
 ביום אחר: לחצו על <sup>₩</sup> OPTIONS, בחרו
 [שנה יום] ובחרו יום אחר.

### 4. בחרו **[הקלט]**.

כעת יוצג חלו נפתח. 5. בחרו את פרטי ההקלטה ושנו אותם באמצעות **לחצני הספרות ולחצני הניווט**. 6. בחרו **[אשר]** ולחצו על OK.

### שינוי הקלטה מתוזמנת

1. לחצו על 角.

2. בחרו **[הקלטה]** ולחצו על OK. כעת תוצג רשימה של ההקלטות המתוזמנות. 3. בחרו בהקלטה ובחרו **[שנה שעה]**. 4. שנו את מועד ההקלטה בהתאם לצורך ובחרו **[אשר]**.

### ביטול הקלטה מתוזמנת

1. לחצו על 角.

בחרו [הקלטות] ולאחר מכן לחצו על OK.
 כעת תוצג רשימה של ההקלטות.

3. בחרו בהקלטה הרצויה ולאחר מכן בחרו **[הסר].** ההקלטה המתוזמנת תבוטל.

### צפייה בהקלטות

1. לחצו על 角.

2. בחרו **[הקלטות]** ולחצו על **OK**. כעת תוצג רשימה של ההקלטות.

3. בחרו הקלטה מהרשימה, ולאחר מכן לחצו על **OK**.

ההקלטה תתחיל לפעול.

### מיון הקלטות

1. לחצו על 角.

2. בחרו **[הקלטות]** ולחצו על **OK**. כעת תוצג רשימה של ההקלטות.

### . לחצו על # OPTIONS. לחצו על

4. בחרו אפשרות למיון לפי שם, תאריך, תאריך תפוגה או סוג ולאחר מכן לחצו על **OK**.

### שימו לב:

 אם ספק השירות מגביל את מספר הימים שבהם ניתן לצפות בהקלטה לאחר שידור התוכנית, רשימת ההקלטות תציג את מספר הימים לצפייה לפני שתוקף ההקלטה יפוג.

- אם תוקף הקלטה פג או אם ספק השירות מגביל את ההפעלה, לא ניתן יהיה להפעיל את ההקלטה.
- אם ספק השירות מנע ביצוע של הקלטה מתוזמנת או אם ההקלטה לא בוצעה בהתאם לתזמון, ההקלטה מסומנת כ [נכשל] ברשימת ההקלטות.

### מחיקת הקלטות

באפשרותכם להציג רשימה של כל ההקלטות ושל המקום הפנוי שנותר בכונן ה-USB. כדי לפנות מקום בכונן, מחקו הקלטות.

1. לחצו על 角.

בחרו [הקלטות] ולחצו על OK.
 כעת תוצג רשימה של ההקלטות.

3. בחרו בהקלטה ובחרו **[הסר]**.

# Skype™-שימוש ב

### מה ניתן לעשות

- אפשר לכם לשוחח עם כל אחד, לא משנה היכן הוא נמצא בעולם, ללא תשלום.
- בצעו שיחות בעלות נמוכה לטלפונים
  נייחים וניידים. נדרש מנוי Skype. בקרו
  באתר www.skype.com.
  - השתתפו בשיחות ועידה.
    - שלחו וקבלו דואר קולי.
      - . העבירו שיחות.
- נהלו את המצב המקוון, את הודעת 'מצב הרוח' ואת פרטי הפרופיל שלכם.

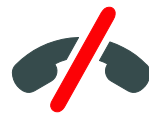

### שימו לב:

- לא ניתן לבצע שיחות חירום ב-Skype. Skype אינו מהווה תחליף לטלפון ולא ניתן להשתמש בו לשיחות חירום.
- טלוויזיה זו מגיעה מותקנת מראש עם
  Skype מוכן לשימוש. אין צורך בהורדה
  או התקנה של קבצים כלשהם לצורך
  השימוש ב-Skype. פשוט חברו מצלמת
  וידאו של Thilips TV כדי להשתמש
  ב.Skype.

### למה אתם זקוקים

- מצלמת וידאו של Philips TV, מדגם
  PTA317/00 (נמכר בנפרד), עם מיקרופון מובנה. ראו חיבור הטלוויזיה > חיבור מכשירים נוספים > מצלמת שיחות וידאו (עמוד 52).
  - חיבור לאינטרנט. 🔹 🔹
- רשת ביתית קווית או אלחוטית. למידע על חיבור רשת, ראו חיבור הטלוויזיה > חיבור לרשת ולאינטרנט (עמוד 55).
- חשבון Skype. ניתן ליצור חשבון Skype
  בטלוויזיה זו דרך המחשב.

עצה: אם חיברתם מקלדת USB לטלוויזיה זו, תוכלו להקליד טקסט באמצעות המקלדת. למידע בנוגע לחיבור מקלדת, ראו **חיבור** הטלוויזיה > חיבור מכשירים נוספים > מקלדת ועכבר (עמוד 52).

### הפעלת Skype

### היכנסו לחשבון שלכם

1. לחצו על תולאחר מכן בחרו **[Skype]**. 2. הזינו את **[שם Skype]** שלכם ואת ה [סיסמה]. כדי להקליד טקסט, בחרו בכל שדה ולחצו על OK כדי לגשת אל המקלדת שעל המסך.

3. בחרו **[כניסה לרשת]** ולאחר מכן לחצו על OK.

.תפריט Skype יוצג

**עצה:** אם שכחתם את הסיסמה שלכם, הפעילו את Skype דרך המחשב. בקרו באתר www.skype.com לשחזור הסיסמה.

### יצירת חשבון

אם אין לכם שם וסיסמה של Skype, תוכלו ליצור חשבון דרך הטלוויזיה.

### 1. בחרו **[?עדיין אין לך שם מנוי סקייפ]** ולאחר מכן לחצו על OK.

 קראו את הסכם רשיון משתמש הקצה של Skype, את תנאי השירות ואת הצהרת הפרטיות. לאחר הסיום, בחרו [קבל] ולאחר מכן לחצו על OK.

3. כאשר תתבקשו, הוסיפו מידע לגבי שמכם, שם Skype שלכם, סיסמה וכתובת דוא"ל. 4. לאחר הסיום, בחרו **[צור חשבון]** ולחצו על **OK**.

החשבון החדש שלכם יאושר ותיכנסו לחשבון. אם תתבקשו, פעלו על-פי הוראות המסך לביצוע שינויים בערכים.

### יציאה מ-Skype

בתפריט Skype, בחרו **[התנתק מהרשת]** ולאחר מכן לחצו על OK.

### ניהול אנשי קשר

ניתן להוסיף ולהציג אנשי קשר מקוונים או לא מקוונים. ניתן גם לחסום או לבטל חסימה של אנשי קשר נבחרים.

### הוספת איש קשר

1. בתפריט Skype, בחרו **[מנויים]** ולחצו על OK.

2. לחצו על OPTIONS ולאחר מכן בחרו [הוסף איש קשר Skype] או [הוסף איש קשר

[SkypeOut].

.3. לחצו על **OK** להצגת המקלדת שעל המסך.

 פעלו בהתאם להוראות שעל המסך כדי להזין את הפרטים.

כעת תופיע רשימת פרופילים.

5. בחרו איש קשר ולחצו על **OK**. בקשת הזמנה תישלח אל איש הקשר. שם איש הקשר מופיע כלא מקוון עד שהוא מאשר את הזמנתכם.

### אישור בקשת איש קשר

משתמשים אחרים ב-Skype יכולים להזמין אתכם לרשימת אנשי הקשר שלכם. אתם תקבלו הודעה לגבי בקשתם, שאותה תוכלו לאשר או לדחות.

### שינוי שם איש קשר

1. בתפריט Skype, בחרו **[מנויים]** ולחצו על **OK**.

2. בחרו איש קשר ולאחר מכן לחצו על ווא **OPTIONS**.

3. בחרו **[שנה שם]** ולאחר מכן לחצו על OK. 4. פעל על פי ההוראות על המסך, כדי לערוך את המידע.

### חסימת איש קשר

1. בתפריט Skype, בחרו **[מנויים]** ולחצו על OK.

2. בחרו באיש הקשר ולאחר מכן לחצו על און **OPTIONS**.

3. בחרו **[חסום]** ולחצו על **OK**. בחרו **[כן]** בהודעה ולאחר מכן לחצו על **OK**.

### ביטול חסימת איש קשר

1. בתפריט Skype, בחרו **[הגדרות] > [מנויים** חסומים].

.2. בחרו באיש הקשר החסום ולחצו על OK.

3. פעלו בהתאם להוראות שעל המסך כדי

לבטל את חסימת איש הקשר.

#### פרטי איש קשר

כדי להציג פרטים של איש קשר, בחרו בו. פרטי איש הקשר יוצגו בצדו הימני של מסך הטלוויזיה.

#### היסטוריית אנשי קשר

כדי להציג את השיחות שניהלתם עם איש קשר מסוים, בחרו **[היסטוריה]**.

כדי לפתוח שיחות קודמות, בחרו שיחה ולחצו על **OK**.

שימו לב: כאשר אתם נכנסים באמצעות חשבון Skype אחר בטלוויזיה זו, היסטוריית החשבון הקודם נמחקת.

#### מצב מקוון

כדי לראות אם איש קשר מסוים מקוון, בדקו את סמל מצב המקוון לצד איש הקשר. המצב המקוון שלכם מופיע גם הוא בעמוד אנשי הקשר שלכם.

כדי לשנות את המצב המקוון שלכם:

1. בתפריט Skype, בחרו בשם Skype שלכם ולחצו על **OK**.

2. בחרו **[מצב מקוון]** ולאחר מכן לחצו על **OK**. 3. בחרו מצב ולחצו על **OK**.

### ביצוע שיחות קול ווידאו

### ביצוע שיחה קולית

באפשרותכם לבצע שיחת Skype ללא וידאו. **שימו לב:** ודאו כי חיברתם מצלמת וידאו גם עבור שיחות קול.

1. בתפריט Skype, בחרו **[מנויים]** ולחצו על OK.

2. בחרו באיש הקשר ולאחר מכן לחצו על OK. 3. בחרו [חייג] ולחצו על OK.

#### אפשרויות שיחה קולית

במהלך שיחה, לחצו על אוּ**וּ OPTIONS** כדי לגשת לאפשרויות הבאות:

- [השתק]: השתקת המיקרופון.
- [החזק]: העבר את השיחה להמתנה.
  - [סיום השיחה]: סיום השיחה.
  - [לוח חיוג]: פתיחת לוח החיוג.
- [הפעל את הווידאו שלי]: הפעלה של מצלמת הווידאו.

#### ביצוע שיחת וידאו

עם שיחות וידאו, תוכלו לשוחח פנים-אל-פנים בווידאו חי דרך הטלוויזיה בחינם.

1. דרך תפריט Skype, בחרו **[מנויים]** ולחצו על **OK**.

.2. בחרו באיש הקשר ולאחר מכן לחצו על OK.

. בחרו **[שיחת וידאו]** ולחצו על OK.

### תצוגת מסך מלא

אם לאיש הקשר שלכם יש מצלמה מחוברת והוא מקבל את השיחה, תוכלו לראות אותו במסך מלא בטלוויזיה. כדי לבדוק מה איש הקשר שלכם יכול לראות, הביטו בתצוגת המסך הקטן שבטלוויזיה.

1. במהלך השיחה, לחצו על ווּ**וּ OPTIONS**. 2. בחרו **[מסך מלא]** ולחצו על OK.

בווו דנמסן מזאן וידוצו עי אס.

### זום וגלילה של הווידאו

 ב[מסך מלא], בחרו [זום] -/+ כדי להגדיל או להקטין את התצוגה.

סמל זום וגלילה יופיע מעל לתצוגת הווידאו. 2. השתמשו ב**לחצני הניווט** שבשלט הרחוק לגלילה או הטיה של המצלמה.

#### אפשרויות שיחת וידאו

במהלך שיחת וידאו, לחצו על ווּ**וֹ OPTIONS** במהלך שיחת וידאו, לחצו על כדי לגשת לאפשרויות הבאות:

- [מסך מלא]: הצגת איש הקשר בתצוגת מסך מלא.
  - **[לוח חיוג]**: פתיחת לוח החיוג.
  - [החזק]: העבר את השיחה להמתנה.
    יציאה מתצוגת מסך מלא.
    - [השתק]: השתקת המיקרופון.
- [עצור וידאו]: עצירת ההזנה של הווידאו אל מסך איש הקשר.

#### חיוג לטלפון

עם Skype, תוכלו לחייג למספרי טלפון נייחים, וניידים.

#### שימו לב:

אין אפשרות לבצע שיחות חירום ב-Skype. Skype אינו מהווה תחליף לטלפון ולא ניתן להשתמש בו לשיחות חירום.

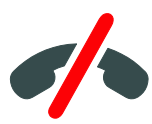

לפני שתוכלו לבצע שיחה, עליכם לרכוש דקות שיחה של Skype Credit או לרכוש מנוי Skype במחשב. למידע נוסף, ראו **נצלו טוב** יותר את הטלוויזיה שלכם > שימוש ב-Skype אגדרות 29 (עמוד 29)

> 1. בתפריט Skype, בחרו **[חייגן]** ולחצו על **OK**.

 בחרו [לוח חיוג] כדי לגשת ללוח החיוג שעל המסך או הזינו את מספר הטלפון המבוקש באמצעות לחצני הספרות.

3. עם הסיום, בחרו **[חייג]** ולחצו על **OK** כדי להתחיל בשיחה.

4. אופציונלי: כדי להשתיק את המיקרופון במהלך השיחה, לחצו על <sup>₩</sup> OPTIONS ולאחר מכן בחרו **[השתק]**.

5. לסיום השיחה, בחרו **[סיום השיחה]** ולחצו על OK.

### מענה לשיחה

אם אתם מחוברים ל-Skype, תקבלו הודעה לגבי שיחות נכנסות במהלך הצפייה בטלוויזיה.

1. תופיע הודעה על-גבי המסך עם שם המתקשר. בחרו **[ענה]** ולחצו על OK. כדי להפעיל את הווידאו, בחרו **[ענה עם וידאו]** ולחצו על OK.

2. כדי לדחות את השיחה, לחצו על **[סרב]** ולחצו על **OK**.

### שימו לב:

אם תקבלו שיחה במהלך השהיית צפיה או השהיה של הקלטת תוכנית, או במהלך צפייה בסרטים מושכרים, שיחת Skype תפסיק את פעילות זו.

- תוכנית הטלוויזיה המושהית תיפסק
  וזיכרון התוכנית יימחק.
- הקלטה של תוכניות טלוויזיה תיעצר. יהיה עליכם לחדש את ההקלטה לאחר סיום השיחה.
- הקרנה של סרטים מושכרים תיפסק. כדי לחדש את הצפייה בסרט המושכר, עליכם לחזור אל חנות הווידאו או אל שירות השידור. חנויות וידאו ושירותים מסוימים אינם מאפשרים חידוש צפייה בסרט.

### ניהול דואר קולי

כשמישהו מתקשר אליכם ב-Skype ואינכם זמינים, הוא יכול להשאיר הודעה קולית בדואר הקולי שלכם ב-Skype.

לפני שתוכלו לקבל דואר קולי, עליכם להפעיל את הדואר הקולי בחשבון Skype שלכם -פעולה זו ניתנת לביצוע דרך המחשב בלבד.

#### השמעת דואר קולי

1. בתפריט Skype, בחרו **[היסטוריה]** ולחצו על **OK**.

2. בחרו **[דואר קולי]** ולחצו על OK.

3. בחרו בהודעת הדואר הקולי ולחצו על OK כדי להאזין לה.

#### מחיקת הודעות דואר קולי

1. בחרו בהודעת הדואר הקולי מהרשימה ולחצו על <sup>₩</sup> OPTIONS. 2. בחרו **[מחיקת הודעה קולית]** ולחצו על OK.

# Skype הגדרות

### Skype Credit

עם Skype Credit, תוכלו לחייג אל מספרים נייחים וניידים דרך הטלוויזיה. כדי לרכוש דקות שיחה של Skype Credit, יש להתחבר לחשבון Skype במחשב. דקות השיחה של Skype Credit שרכשתם תופיע כאשר תתחברו לחשבון Skype בטלוויזיה.

### כניסה אוטומטית

1. בתפריט Skype, בחרו **[הגדרות]** ולחצו על **OK**.

2. בחרו **[הגדרות כלליות] > [היכנס עם שם** מנוי זה כברירת מחדל] ולאחר מכן לחצו על OK.

#### שינוי תמונת פרופיל

1. בתפריט Skype, בחרו ב**שם** Skype שלכם ולחצו על **OK**.

- .2 בחרו [תמונת פרופיל] ולחצו על
- 3. בחרו תמונה, בחרו [אשר] ולחצו על OK.

### שינוי סיסמת Skype

1. בתפריט Škype, בחרו **[הגדרות]** ולחצו על **OK**.

2. בחרו [שנה סיסמה] ולחצו על

3. פעלו בהתאם להוראות שעל המסך והזינו את הסיסמה הנוכחית ואת הסיסמה החדשה המבוקשת.

4. לאחר הסיום, בחרו **[אשר]** ולאחר מכן לחצו על **OK**.

### משחקים

### מה ניתן לעשות

בטלוויזיה זו, ניתן להפעיל משחקים לשחקן אחד או לשני שחקנים, במסך מלא ועם הגדרות תמונה הממוטבות עבור משחקים.

### למה אתם זקוקים

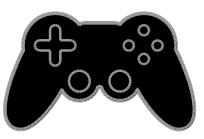

- חברו את קונסולת המשחקים לטלוויזיה.
  ראו חיבור הטלוויזיה > חיבור מכשירים
  > קונסולת משחקים (עמוד 47).
- ערכה לשני שחקנים (PTA508 או PTA518, נמכרת בנפרד) עבור משחקים במסך מלא לשני שחקנים. הערכה מגיעה עם שני זוגות של משקפי משחק. עיינו במדריך למשתמש של המשקפיים למידע לגבי טעינה והפעלה.

#### התחלת משחק

1. לחצו על 🕀 SOURCE.

2. בחרו בקונסולת המשחקים ולחצו על **OK**. 3. במידת הצורך, טענו תקליטור משחק בקונסולת המשחקים ובחרו משחק.

4. פעלו בהתאם להוראות שעל המסך כדי להתחיל לשחק.

### הפעלת משחק לשני שחקנים במסך מלא

משחקים מסוימים מציעים אפשרויות של שחקנים מרובים ומסך מפוצל. טכנולוגיית התלת-ממד של טלוויזיה זו מאפשרת לכם להציג את המסכים המפוצלים כשתי תצוגות מסך מלא. באמצעות משקפי המשחק לשני שחקנים, כל שחקן יכול לראות תצוגה שונה באותה טלוויזיה.

. לחצו על 🕀 -SOURCE.

בחרו בקונסולת המשחקים ולחצו על OK.
 במידת הצורך, טענו תקליטור משחק
 בקונסולת המשחקים.

4. בקונסולת המשחקים, בחרו משחק מרובה משתתפים או משחק לשני משתתפים ובחרו בתצוגת מסך מפוצל.

5. לחצו על ₩ **OPTIONS** בשלט הרחוק של הטלוויזיה.

6. בחרו **[תמונה וצליל] > [משחק לשני** שחקנים].

7. בחרו **[עליון/תחתון]** או **[זה לצד זה]** ולאחר מכן לחצו על OK.

8. הפעילו את המשקפיים לשני שחקנים, לחצו על מתג בחירת השחקן והרכיבו את המשקפיים. (עיינו במדריך למשתמש של המשקפיים לשני שחקנים).

**עצות:** כדי להציג את התפריטים או הניקוד של המשחק, לחצו על **OK** כדי להחליף את מצב התצוגה.

### הגדרות משחקים

#### הגדרות תמונה עבור משחקים

ניתן למטב את תצוגת הטלוויזיה עבור משחקים כך שלא תחוו תופעות של השהיית תמונה.

- . לחצו על 角
- 2. בחרו [הגדרה] > [הגדרות טלוויזיה] >
  - **ממונה]** ולאחר מכן לחצו על OK.
  - 3. בחרו **[משחק או מחשב] > [משחק]**.

הגדרת צליל קבועה עבור משחקים

ניתן למטב את אפקטי הצליל עבור משחקים. 1. לחצו על או **OPTIONS**.

 2. בחרו [תמונה וצליל] > [סגנון צליל] > [משחק] ולאחר מכן לחצו על OK. הטלוויזיה מוכנה להפעלת משחקים.

שימו לב: כאשר מסתיימת הפעלת המשחק, עברו בחזרה להגדרת הצליל הרגילה.

# הצגת טלטקסט

### בחירת עמוד

בעת הצפייה בערוצים המשדרים טלטקסט, באפשרותכם לצפות בטלטקסט.

 בחרו ערוץ שמשדר טלטקסט, ולאחר מכן לחצו על TEXT.

- 2. בחרו עמוד באחת מהדרכים הבאות:
- הזינו את מספר העמוד באמצעות לחצני
  הספרות.
  - לחצו על + CH / CH להצגת העמוד • • הבא או הקודם.
    - לחצו על לחצני הצבע לבחירת פריט המקודד בצבע.

### אפשרויות טלטקסט

1. בזמן הצפייה בטלטקסט, לחצו על ווו **OPTIONS**.

- [הקפא דף] / [בטל הקפאת דף]:
  הקפאה או ביטול הקפאה של העמוד
  הנוכחי.

- [מסך מפוצל] / [מסך מלא]: הפעלה או ביטול של טלטקסט במסך מפוצל. מסך מפוצל מציג את הערוץ הנוכחי לצד שידור הטלטקסט בשני החצאים של מסך הטלוויזיה.
  - [ראש הסקירה]: שידור טלטקסט של טבלאות עמודים (T.O.P.) מאפשר לכם לדלג מנושא אחד לאחר בלי להשתמש במספרי העמודים.
- [הגדל] / [תצוגה רגילה]: הגדלת תצוגת העמוד. לחצו על לחצני הניווט כדי לנוע בעמוד המוגדל.
  - [חשוף]: הסתרה או הצגה של מידע מוסתר, כגון פתרונות לחידות.
  - [עבור בין דפי משנה]: אם ישנם דפי משנה זמינים, הם יוצגו באופן אוטומטי.
    - [שפה]: מעבר לקבוצת שפות אחרת להצגה נכונה של ערכות התווים.
  - [Text 2.5]: הציגו את הטלטקסט עם יותר צבעים ועם גרפיקה טובה יותר מאשר טלטקסט רגיל. אם ערוץ מסוים משדר טלטקסט 2.5, הוא יוצג באופן אוטומטי.

### שפת טלטקסט

בערוצי טלוויזיה דיגיטליים שבהם ספקי השירות מספקים טלטקסט בשפות שונות, באפשרותכם לבחור שפה ראשית ושפה משנית בהתאם להעדפתכם.

1. לחצו על ♠. 2. בחרו [הגדרה] > [הגדרות ערוצים] או [הגדרות לווייו]. 3. בחרו [שפות] > [טלטקסט ראשי] או [טקסט משני]. 4. בחרו שפה, ולאחר מכן לחצו על OK.

### דפי משנה

אם עמוד הטלטקסט מכיל כמה דפי משנה, תוכלו להציג את כל דפי המשנה בזה אחר זה. דפי משנה אלה מוצגים בסרגל לצד מספר העמוד הראשי.

לחצו על 🏲 או 🛋 לבחירה.

### חיפוש

ניתן לחפש מילה או מספר הקיימים בעמוד הטלטקסט הנוכחי.

1. בעת צפייה בטלטקסט, לחצו על **OK** כדי

להדגיש את המילה או המספר הראשונים. 2. לחצו על **לחצני הניווט** כדי לדלג אל המילה או המספר לחיפוש.

3. לחצו על **OK** כדי להתחיל את החיפוש.

 ני לוצו עו אדס כו יווומויז אוג אוי אופיסי.
 4. ליציאה מהחיפוש, לחצו על ▲ עד שלא יהיו מילים או מספרים מודגשים.

### טלטקסט דיגיטלי

אם תחנת טלוויזיה של ערוץ טלוויזיה דיגיטלי מסוים מציעה טקסט דיגיטלי ייעודי או שירותים אינטראקטיביים, תוכלו להציג טלטקסט דיגיטלי. ייתכן שלערוצים כגון BBC1 יש טלטקסט דיגיטלי עם תכונות אינטראקטיביות נוספות.

שימו לב: שירותי טקסט דיגיטלי נחסמים בעת שידור והפעלה של כתוביות. ראו שינוי הגדרות הטלוויזיה > הגדרות שפה > כתוביות בערוצים דיגיטליים (עמוד 39).

:כאשר אתם נמצאים בטלטקסט דיגיטלי

- לחצו על לחצני הניווט כדי לבחור או לסמן
  פריטים.
- לחצו על הלחצנים הצבעוניים כדי לבחור אפשרות, ולאחר מכן לחצו על OK לאישור או הפעלה.

# הגדרת נעילות וטיימרים

### שעון

ניתן להציג שעון על מסך הטלוויזיה. השעון מציג את השעה שמפעיל שירותי הטלוויזיה שלכם משדר.

### הצגת שעון הטלוויזיה

1. במהלך הצפייה בטלוויזיה, לחצו על זוּו **OPTIONS**.

2. בחרו [שעון] ולחצו על OK.
 השעון יוצג בפינה הימנית העליונה של מסך הטלוויזיה.

### שינוי מצב השעון

באפשרותכם לשנות את מצב השעון לאוטומטי או ידני. כברירת מחדל, הוא מוגדר למצב אוטומטי אשר מסנכרן את השעון אוטומטית לזמן האוניברסלי המתואם (UTC). אם הטלוויזיה שלכם אינה יכולה לקלוט שידורי UTC, שנו את מצב השעון ל**[ידני]**.

3. בחרו **[שעון] > [מצב שעון אוטומטי].** 4. בחרו **[אוטומטי], [ידני]** או **[תלוי במדינה]**, ולאחר מכן לחצו על OK.

#### שינוי אזור הזמן

במדינות שבהן שידור של נתוני שעה זמין, ניתן לשנות את אזור הזמן אם בחרתם בהגדרה [מצב שעון אוטומטי] > [אוטומטי] או [תלוי במדינה].

בתפריט [שעון], בחרו [אזור זמן].
 בחרו באזור הזמן ולחצו על OK.

#### הגדרת שעון קיץ

במדינות שבהן שידור של נתוני שעה זמין, ניתן להפעיל או לבטל את שעון הקיץ אם בחרתם בהגדרה [מצב שעון אוטומטי] > [אוטומטי] או [תלוי במדינה].

> 1. בתפריט **[שעון]**, בחרו **[שעון קיץ]**. 2. בחרו **[זמן תקני]** או **[שעון קיץ]** ולחצו על OK.

#### כיוון שעון באופן ידני

באפשרותכם להגדיר את התאריך והשעה באופן ידני. לפני שתתחילו, הגדירו את מצב השעון ל **[ידני]**.

1. בתפריט **[שעון]** בחרו **[תאריך]** או **[שעה]** ואז לחצו על OK.

2. קבעו את התאריך או את השעה באמצעות לחצני הספרות.

. בחרו **[סיום]**, ולאחר מכן לחצו על OK.

### טיימר שינה

באפשרותכם להעביר את הטלוויזיה למצב המתנה לאחר שעה מוגדרת. בעת הספירה לאחור לשעה שהוגדרה, תוכלו גם לכבות את הטלוויזיה מוקדם יותר או לאפס את טיימר השינה.

### 1. לחצו על 角.

### 2. בחרו **[הגדרה] > [הגדרות טלוויזיה] >** [הגדרות כלליות] > [טיימר שינה].

3. בחר את משך הזמן של טיימר השינה. ניתן להגדיר את טיימר השינה עד 180 דקות. כדי לכבות את טיימר השינה, כוונו אותו לאפס דקות.

4. לחצו על **OK** כדי להפעיל את טיימר השינה. לאחר השעה שהוגדרה, הטלוויזיה תעבור למצב המתנה.

### נעילה בפני ילדים

אתם יכולים לנעול את הטלוויזיה או לחסום תכניות בעלות דירוג גיל מסוים, כדי להגן על ילדיכם מפני תכנים לא הולמים.

#### הגדרה או שינוי של קוד הנעילה מפני ילדים 1. לחצו על ♠.

2. בחרו **[הגדרה] > [הגדרות ערוצים]** או [הגדרות לוויין] > [נעילת ילדים].

3. בחרו **[הגדר קוד]** או **[שנה קוד]**. 4. הזינו את הקוד באמצעות **לחצני הספרות**.

**עצה:** אם תיגשו לערוצים דרך רשימת הערוצים, תתבקשו להזין את קוד הנעילה. אם שכחתם את הקוד שלכם, הקלידו "8888" כדי לעקוף את כל הקודים הקיימים.

### נעילה או ביטול נעילה של ערוצים

בתפריט הנעילה מפני ילדים, בחרו
 [נעילת ערוץ].

2. הזינו את קוד הנעילה מפני ילדים באמצעות לחצני הספרות.

 בחרו ערוצים לנעילה או לביטול נעילה. כבו והפעילו מחדש את הטלוויזיה כדי להפעיל את הנעילה.

### שימו לב:

אם תיגשו לערוצים דרך רשימת הערוצים, תתבקשו להזין את קוד הנעילה.

### דרוג צפייה

באפשרותכם להגדיר את הטלוויזיה כך שתציג רק תוכניות שדירוג הגיל שלהן נמוך מגיל ילדכם. הגבלה זו חלה רק על ערוצים דיגיטליים של תחנות טלוויזיה אשר מדרגות את התוכניות לפי גיל.

1. לחצו על 角.

2. בחרו **[הגדרה] > [הגדרות ערוצים]** או [הגדרות לוויין].

. 3. בחרו **[נעילת ילדים] > [דירוג הורים]**.

תתבקשו להזין את הקוד לנעילה מפני ילדים.

הזינו את קוד הנעילה מפני ילדים באמצעות
 לחצני הספרות.

 בחרו דירוג גיל ולאחר מכן לחצו על OK.
 כל התוכניות בעלות דירוג גיל גבוה מהדירוג שבחרתם ייחסמו.

למידע נוסף אודות קודים לנעילה מפני ילדים ראו **נצלו טוב יותר את הטלוויזיה שלכם > הגדרת נעילות וטיימרים > נעילה מפני ילדים** (עמוד 32).

# 4 שינוי הגדרות הטלוויזיה

# תמונה וצליל

### מדריך ההגדרות

באפשרותכם לבחור הגדרות תמונה וצליל בעזרת מדריך ההגדרות, אשר מדגים מיד את ההשפעה של ההגדרות שאתם בוחרים.

1. בזמן הצפייה בטלוויזיה לחצו על €.
 2. בחרו [הגדרה] > [הגדרות מהירות של תמונה וצליל], ולאחר מכן לחצו על OK.
 3. בחרו [המשך] ולאחר מכן לחצו על OK.
 4. פעלו בהתאם להוראות שעל המסך ובחרו את ההגדרות המועדפות עליכם.

### הגדרות תמונה נוספות

באפשרותכם לשנות את ההגדרות בתפריט Picture.

1. לחצו על 角.

2. בחרו **[הגדרה] > [הגדרות טלוויזיה] > [תמונה]**, ולאחר מכן לחצו על OK. 3. בחרו הגדרה לשינוי ולאחר מכן לחצו על OK.

- [סגנון תמונה]: בחירת הגדרת תמונה קבועה מראש.
- [שחזר סגנון]: שחזור הגדרת התמונה הקבועה האחרונה שבחרתם.
- [ניגודיות תאורה אחורית בתלת-ממד] /
  [ניגודיות תאורה אחורית]: כוונון בהירות תאורת הרקע של התצוגה.
  - [צבע]: כוונון רוויית הצבע של התמונה.
    - [חדות]: כוונון חדות התמונה.
    - [הפחתת רעשים]: בחירה במידת הפחתת הרעשים בתמונה.
- [צמצום פריטי **[MPEG**]: ריכוך המעברים והערפול בתמונות דיגיטליות.

/ [Pixel Plus HD]

[Pixel Precise HD]: כוונון מדוייק של כל פיקסל כך שיתאים לפיקסלים הסובבים אותו כדי להפיק תמונה מבריקה בהבחנה גבוהה.

- **[חדות מתקדמת]**: מאפשר חדות מעולה, במיוחד בקווים ובקווי מיתאר בתמונה

- **[ניגודיות דינמית]**: שיפור דינאמי של הפרטים באזורים החשוכים, אזורי הביניים והאזורים הבהירים של התמונה.

- **[תאורה אחורית דינמית]**: בחרו רמת תאורת רקע למיטוב צריכת החשמל הדינאמית וניגודיות התמונה.

- **[שיפור צבע]**: העשרה דינאמית של חיות הצבעים והפרטים שלהם.

[מתקדם]: גישה להגדרות מתקדמות, כגון גאמה, הגדרות גוון והגדרות ניגודיות וידאו.

- **[חיישן אור]**: כוונון בהירות מסך הטלוויזיה באופן אוטומטי בהתאם לתנאי התאורה של החדר.

- **[גאמה]**: כוונון ההגדרה הלא-ליניארית של רמת ההארה והניגודיות בתמונה.

- **[גוון]**: שינוי איזון הצבע.

- **[גוון מותאם]**: התאמה אישית של הגדרת איזון הצבע. זמין רק בעת בחירת **[גווו] > [מותאם אישית]**.

[ניגודיות של ווידאו בתלת-ממד] / [ניגודיות וידאו]: כוונון ניגודיות הווידאו.

- **[בהירות]**: כוונון בהירות המסך.

בשידורי NTSC.

 [משחק או מחשב]: בעת צפייה בתוכן מקונסולת משחקים המחוברת לטלוויזיה, בחרו [משחק] כדי להחיל הגדרות של משחקים. כאשר מחשב מחובר לטלוויזיה באמצעות כבל HDMI, בחרו [מחשב]. ודאו כי בחרתם בהגדרה [תבנית וקצוות]
 [תבנית תמונה] > [ללא קנה מידה]
 כדי שהתמונה תוצג עם מלוא הפרטים.

 [תבנית וקצוות]: גישה להגדרות מתקדמות לשליטה בתבנית התצוגה של התמונה.

- **[תבנית תמונה]**: שינוי תבנית התמונה.

- **[קצוות המסך]**: שינוי גודל התמונה.

- **[היסט תמונה]**: כאשר זמינה, אפשרות זו משנה את מיקום התמונה.

### הגדרות צליל נוספות

באפשרותכם לשנות את ההגדרות בתפריט צליל.

1. לחצו על 角.

2. בחרו **[הגדרה] > [הגדרות הטלוויזיה] >** [צליל], ולאחר מכן לחצו על OK. 3. בחרו הגדרה לשינוי ולאחר מכן לחצו על OK.

- [סגנון צליל]: גישה להגדרות צליל שנקבעו מראש.
- [שחזר סגנון]: שחזור הגדרת הצליל הקבועה האחרונה שבחרתם.
- [באס]: כוונון רמת הבס של הרמקול או האוזניות.
- [טרבל]: כוונון רמת הטרבל של הרמקול או האוזניות.
  - [מצב היקפי]: בחירת מצב צליל היקפי
    לשיפור חוויית ההאזנה.
- Incredible Surround אוטומטי
  לתלת-ממד]: בחירת מצב צליל היקפי
  לשיפור חוויית ההאזנה במצב תלת-ממד.
  בדגמים מסוימים בלבד.
- [עוצמת אוזניות]: כיוון עוצמת הקול של האוזניות.
  - [מתקדם]: גישה להגדרות מתקדמות לשיפור חוויית ההאזנה.

- **[איזון עוצמת קול]**: הפעלת הפחתה אוטומטית של שינויים פתאומיים בעוצמת הקול, לדוגמה, בעת החלפת ערוצים.

- [רמקולי טלוויזיה]: בחרו
 ברמקולים המועדפים להעברת שמע
 מהטלוויזיה. ראו חיבור הטלוויזיה >
 התקנת מכשירי EasyLink > בחירת
 פלט רמקולים (עמוד 54).

- **[Clear sound]**: שיפור איכות הצליל.

- **[תבנית פלט שמע]**: בחירת סוג פלט השמע דרך מחבר פלט השמע הדיגיטלי. בחרו בין **[רב-ערוצי]** לבין **[סטריאו]**.

- [התאמת פלט שמע]: קביעת רמת

הפלט עבור שמע בסטריאו. בחרו **[פחות]** למידה מסוימת של אבדן עוצמה או חוזק אות. בחרו **[יותר]** כדי לא לאבד מהעוצמה או חוזק האות.

- [HDMI 1 - ARC]: הפעלת פלט שמע מהתקן תואם ARC המחובר למחבר HDMI 1.

- [השהיית יציאת שמע]: סינכרון אוטומטי בין התמונה בטלוויזיה לבין השמע ממערכת הקולנוע הביתית המחוברת. אין צורך להשתמש בהגדרה זו בעת חיבור הטלוויזיה למערכת קולנוע ביתית של Philips.

- **[היסט פלט שמע]**: כוונון ההגדרה של השהיית פלט השמע. זמין כאשר **[השהיית יציאת שמע]** מופעל.

### תבנית שמע

### ערוצים דיגיטליים

אם ספק שירות של ערוצים דיגיטליים מזרים שמע בכמה תבניות, באפשרותכם לבחור תבנית שמע.

1. לחצו על 角.

2. בחרו <mark>[הגדרה] > [הגדרות ערוצים]</mark> או [הגדרות לוויין] > [שפות] > [תבנית שמע מועדפת].

. בחרו אפשרות ולחצו על OK.

- רגיל**]**: קליטת תבנית שמע רגילה (MPEG).
- [מתקדם]: קליטת תבניות שמע
  Dolby ,AAC, אם זמינות (Dolby ,AAC).
  Digital Plus או Digital

### ערוצים אנלוגיים

אם ספק שירות של ערוצים אנלוגיים מזרים שמע של סטריאו בכמה תבניות, באפשרותכם לבחור תבנית שמע.

1. לחצו על 角.

2. בחרו **[הגדרה] > [הגדרות ערוצים]** או

[הגדרות לוויין] > [מונו/סטריאו].

. בחרו הגדרה ולחצו על OK.

### איפוס הגדרות תמונה וצליל

באפשרותכם לשחזר את הגדרות התמונה והצליל שהוגדרו כברירת מחדל בלי לשנות את ההגדרות שנקבעו בעת התקנת הערוצים.

1. בזמן הצפייה בטלוויזיה לחצו על **♠**. 2. בחרו **[הגדרות] > [הגדרות טלוויזיה] > [הגדרות כלליות] > [הגדרות יצרן]** ולאחר מכן לחצו על OK.

. בחרו **[איפוס]** ולאחר מכן לחצו על OK.

כל הגדרות הטלוויזיה (למעט הגדרות ערוצים) יאופסו להגדרות ברירת המחדל של היצרן.

### ערוצים

### התקנה אוטומטית

עם הפעלת הטלוויזיה בפעם הראשונה מתבצעת התקנה מלאה של ערוצים.

כדי לשנות את השפה והמדינה ולהתקין מחדש את כל ערוצי הטלוויזיה הזמינים, באפשרותכם להפעיל שוב את תוכנית ההתקנה המלאה.

תחילת ההתקנה

**שימו לב:** אם תידרשו להזין קוד, הזינו "8888".

1. לחצו על 希.

2. בחרו **[הגדרה] > [חפש ערוצים] > [התקן** מחדש ערוצים] ולאחר מכן לחצו על OK. 3. בחרו את המדינה שלכם ולחצו על OK.

.4 בחרו רשת ולחצו על OK.

- [אנטנה (DVB-T)]: גישה למשדרי אנטנה המשדרים ערוצים ללא תשלום.
  - [כבלים (DVB-C)]: גישה לשידורי כבלים.

5. פעלו לפי ההוראות המופיעות על המסך כדי לבחור אפשרויות אחרות, אם קיימות. תפריט ההתחלה לחיפוש ערוצים מופיע. 6. בחרו **[התחל]** ולחצו על OK. 7. לאחר שחיפוש הערוצים יסתיים. בחרו

ז: לאחר שחיפוש הערוצים יסוניים, בחרד [סיום] ולחצו על OK.

עצה: לחצו על **≡ LIST** להצגה של רשימת הערוצים.

שימו לב: כאשר הטלוויזיה מוצאת ערוצים דיגיטליים, ברשימת הערוצים המותקנים עשויים להופיע מספרי ערוצים ריקים. ניתן לשנות את שמם של הערוצים הללו או לשנות את הסדר שלהם.

### התקנת ערוצים אנלוגיים

באפשרותכם לחפש ולשמור ערוצי טלוויזיה אנלוגיים בזה אחר בזה.

### שלב 1: בחירת מערכת

**שימו לב:** דלגו על שלב זה אם הגדרות המערכת שלכם נכונות.

1. בזמן הצפייה בטלוויזיה לחצו על **ה**. 2. בחרו [הגדרה] > [הגדרות ערוצים] >

[התקנת ערוצים].

3. בחרו **[אנלוגי: התקנה ידנית] > [מערכת]**, ולאחר מכן לחצו על OK.

 בחרו את המערכת המתאימה למדינה או לאזור שלכם, ולאחר מכן לחצו על OK.

### שלב 2: חיפוש ואחסון של ערוצי טלוויזיה חדשים

1. במהלך הצפייה בטלוויזיה, לחצו על 角.

2. בחרו [הגדרה] > [הגדרות ערוצים] > [התקנת ערוצים]

3. בחרו **[אנלוגי: התקנה ידנית] > [חפש** ערוץ] ולאחר מכן לחצו על OK.

.4 אתרו את הערוץ

- אם תדר הערוץ ידוע לכם, הזינו אותו באמצעות לחצני הניווט או לחצני המספרים.
- אם לא ידוע לכם תדר הערוץ, חפשו את התדר הבא שיש לו אות חזק. בחרו [חפש] ולחצו על OK.

5. לאחר שתמצאו את הערוץ הנכון, בחרו [סיום], ולאחר מכן לחצו על OK. 6 בתבי **[עמסון בערוע מדויו]** ולעתב מכו לי

6. בחרו **[אחסון כערוץ חדש]**, ולאחר מכן לחצו על **OK** לשמירת ערוץ הטלוויזיה החדש.

שימו לב: אם הקליטה אינה טובה שנו את מיקום האנטנה וחזרו את מיקום האנטנה וחזרו את התהליך.

### התקנת ערוצים דיגיטליים

אם ידוע לכם התדר של הערוצים שברצונכם להתקין, באפשרותכם לחפש ולשמור ערוצים דיגיטליים בזה אחר זה. לקבלת התוצאות הטובות ביותר, פנו לספק השירותים.

1. לחצו על 角.

2. בחרו [הגדרה] > [הגדרות ערוצים] > [התקנת ערוצים].

3. בחרו באפשרות [דיגיטלי: בדיקת קליטה]

OK **[חפש ערוץ]** ולאחר מכן לחצו על OK <

4. לחצו על **לחצני הספרות** כדי להזין את תדר הערוץ.

5. בחרו **[חפש]**, ולאחר מכן לחצו על **OK**.

לאחר מציאת הערוץ, בחרו [אחסן] ולאחר
 מכו לחצו על OK.

### כוונון עדין של ערוצים אנלוגיים

אם הקליטה של ערוץ טלוויזיה אנלוגי אינה טובה, באפשרותכם לבצע כוונון עדין של ערוץ הטלוויזיה.

. לחצו על 角.

- 2. בחרו **[הגדרה] > [הגדרות ערוצים] >** [התקנת ערוצים].
- 3. בחרו [אנלוגי: התקנה ידנית] > [כוונון עדין], ולאחר מכן לחצו על OK. 4. לחצו על ▲ או ▼ כדי לבצע כוונון עדין של הערוץ.

5. לאחר שבחרתם את תדר הערוץ הנכון, בחרו **[סיום]** ולאחר מכן לחצו על **OK**. 6. בחרו אפשרות ולחצו על **OK**.

- [אחסן ערוץ נוכחי]: שמירת הערוץ במספר הערוץ הנוכחי.
- [אחסן כערוץ חדש]: שמירת הערוץ במספר ערוץ חדש.

### עדכון רשימת הערוצים

עם הפעלת הטלוויזיה בפעם הראשונה מתבצעת התקנה מלאה של ערוצים. כברירת מחדל, כאשר מתבצעים שינויים ברשימות הערוצים, הטלוויזיה מעדכנת אותן באופן אוטומטי. באפשרותכם גם לבטל את העדכון האוטומטי, או לעדכן באופן ידני את הערוצים.

> **שימו לב**: אם תידרשו להזין קוד, הקלידו "8888".

### עדכון אוטומטי

להוספה או להסרה אוטומטית של ערוצים דיגיטליים, השאירו את הטלוויזיה במצב המתנה. הטלוויזיה מעדכנת ערוצים ושומרת ערוצים חדשים מדי יום. ערוצים ריקים מוסרים מרשימת הערוצים.

### ביטול ההודעה לעדכון ערוצים

כאשר מתבצע עדכון ערוץ, מופיעה הודעה בזמן ההפעלה. ניתן לבטל הודעה זו. 1. לחצו על ♠.

2. בחרו [הגדרה] > [הגדרות ערוצים] או [הגדרות לווייו]. 3. בחרו [התקנת ערוצים] > [הודעת

**עדכון ערוץ]**. 4. בחרו **[כבוי]**, ולאחר מכן לחצו על **OK**.

### ביטול עדכונים אוטומטיים בתפריט [התקנת ערוצים], בחרו [עדכון ערוצים אוטומטי] > [כבוי].

### עדכון ערוצים באופן ידני

.1. לחצו על 🗭.

2. בחרו **[הגדרה] > [חפש ערוצים] >** [עדכון ערוצים], ולאחר מכן לחצו על OK. 3. פעלו בהתאם להוראות שעל המסך כדי לעדכן את הערוצים.

### העתקת ערוצים

שימו לב: תכונה זו מיועדת לשימוש של סוחרים וטכנאי שירות.

ניתן להעתיק רשימות ערוצים מטלוויזיה אחת של Philips לטלוויזיה אחרת באמצעות התקן אחסון מסוג USB. אין צורך לחפש את הערוצים או להתקין אותם שוב בטלוויזיה השנייה. קובץ רשימת הערוצים קטן מספיק כדי שניתן יהיה לשמור אותו בכל התקן אחסון מסוג USB.

### למה אתם זקוקים

שני מכשירי טלוויזיה של Philips בעלי המאפיינים הבאים:

- אותה הגדרת מדינה
  - אותו טווח שנים •
- סוג ה-DVB, המצוין באמצעות הסיומת , DVB סוג ה-DVB או דאם הדגם (D/00 בשם הדגם
- אותן הגדרות של ערוצי לוויין, כולל מספר לווייני ה-LNB
  - אותו סוג חומרה, כפי שמצוין על-גבי המדבקה שבגב הטלוויזיה. לדוגמה: TPM10.1E LA.
    - גרסאות תוכנה תואמות

**שימו לב:** אם תידרשו להזין קוד, הזינו "8888".

### שלב 1: בדיקת הגדרות המדינה

 הפעילו את הטלוויזיה הראשונה (עם הערוצים שברצונכם להעתיק לטלוויזיה השנייה).

. לחצו על 🔒.

3. בחרו **[הגדרה] > [חפש ערוצים] > [התקן** מחדש ערוצים], ולאחר מכן לחצו על OK. תפריט המדינה מוצג.

- 4. רשמו את ההגדרה הנוכחית.
  - 5. לחצו על 🗢.
- 6. לחצו על **[ביטול]** כדי לצאת.

### USB**-שלב 2: העתקת רשימת ערוצים ל**

חברו התקן אחסון מסוג USB לטלוויזיה
 הראשונה (עם הערוצים המותקנים).

- הראשונה (עם הערוצים המותקניו 2. לחצו על <del>↑</del>.
- 3. בחרו **[הגדרה] > [הגדרות ערוצים]** או [הגדרות לווייו].

4. בחרו **[התקנת ערוצים] > [העתקת רשימת ערוצים] > [העתק ל-USB]** ולאחר מכן לחצו על OK.

רשימת הערוצים מועתקת להתקן אחסון ה-USB.

5. נתקו את התקן אחסון ה-USB.

#### שלב 3: העתקת הערוצים לטלוויזיה שלא מותקנים בה ערוצים

1. הפעילו את הטלוויזיה השניה, זו שאליה ברצונכם להעתיק את רשימת הערוצים. ההתקנה הראשונית מתחילה.

2. פעלו בהתאם להוראות שעל המסך ובחרו באותה מדינה שנבחרה בטלוויזיה, שאת רשימת הערוצים שלה ברצונכם להעתיק. ג. דלגו על חיפוש הערוצים.

4. חברו את התקן אחסון ה-USB.

5. לחצו על 角.

6. בחרו **[הגדרה] > [הגדרות ערוצים]** או **[הגדרות לווין]**.

. 7. בחרו **[התקנת ערוצים] > [העתקת רשימת ערוצים] > [העתק לטלוויזיה]** ולאחר מכן לחצו על OK.

רשימת הערוצים תועתק לטלוויזיה. 8. נתקו את התקן אחסון ה-USB.

### שלב 3: העתקת הערוצים לטלוויזיה שהותקנו בה מראש ערוצים

הפעילו את הטלוויזיה השניה, זו שאליה
 ברצונכם להעתיק את רשימת הערוצים.

2. לחצו על 角.

#### 3. בחרו **[הגדרה] > [חפש ערוצים] > [התקן מחדש ערוצים]**, ולאחר מכן לחצו על OK. תפריט המדינה מוצג.

 ודאו שהגדרת המדינה זהה לזו שבטלוויזיה הראשונה.

5. לחצו על 🗢.

.6. לחצו על **[ביטול]** כדי לצאת.

 7. אם הגדרת המדינה שונה, התקינו מחדש את הטלוויזיה השניה כך שההגדרה תתאים להגדרת המדינה של הטלוויזיה הראשונה. ראו שינוי הגדרות הטלוויזיה > איפוס הכל (עמוד 41).

. 8. חבר אר התקן אחסון ה-USB לטלוויזיה השנייה.

9. לחצו על **≙**. 10. בחרו **[הגדרה] > [הגדרות ערוצים]** או

[הגדרות לוויין].

ד. 11. בחרו [התקנת ערוצים] > [העתקת רשימת ערוצים] > [העתק לטלוויזיה] ולאחר מכן לחצו על OK.

רשימת הערוצים מועתקת לטלוויזיה השנייה. 12. נתקו את התקן אחסון ה-USB.

# הגדרות לוויין

### מה ניתן לעשות

טלוויזיה זו יכולה לקלוט אותות מ-4 מגברי LNB (ממיר חסימת רעשים נמוכים). מגבר LNB מותקן על קצה העמוד בצלחת האנטנה ולוכד אותות מהלוויין.

### שימו לב:

- קליטת לוויין זמינה בדגמים מסוימים
  בלבד. האפשרות [חיפוש לוויין] זמינה
  רק אם הטלוויזיה תומכת ב-DVB-S.
- כדי לקלוט ערוצי לוויין, חברו מקלט לווייני למחבר SAT בטלוויזיה

### התקנת ערוצי לוויין

### התקנה מחדש של לוויינים

1. במהלך הצפייה בטלוויזיה, לחצו על 🚓

2. בחרו <mark>[הגדרה] > [חיפוש לוויין] > [התקנה</mark> מחדש של לוויינים].

 3. פעלו בהתאם להוראות שעל המסך כדי להשלים את ההתקנה.

4. בסיום, בחרו **[סיום]**, ולאחר מכן לחצו על **OK**.

### בחירת סוג החיבור

כאשר אתם מתקינים ערוצי לוויין, עליכם להגדיר את סוג החיבור. מספר מגברי ה-LNB שבאנטנת הצלחת קובע את מספר ערוצי הלוויין שבאפשרותכם להתקין.

1. במהלך התקנה מחדש של לוויינים, בחרו [הגדרות] ולאחר מכן לחצו על OK. 2. בחרו **[סוג חיבור]**.

. בחרו הגדרה ולחצו על OK.

- [לוויין אחד (LNB בודד)]: בחרו באפשרות זו אם יש לכם מגבר LNB אחד בלבד.
  - בחרו **[2 לוויינים (DiSEqC Mini)**: בחרו באפשרות זו אם יש לכם 2 מגברי LNB.
- **[3 או 4 לוויינים (DiSEqC 1.0)]**: בחרו באפשרות זו עבור 3 או 4 מגברי LNB.

- [Unicable] עבור לוויין אחד]: בחרו באפשרות זו אם יש לכם התקנת Unicable עם לוויין אחד.
- Unicable] עבור 2 לוויינים]: בחרו באפשרות זו אם יש לכם התקנת Unicable עם 2 לוויינים.

### התקנה ידנית

אם המערכת דילגה על משדר-משיב במהלך ההתקנה, תוכלו לבדוק את עוצמת האות של משדר-משיב או להוסיף משדר-משיב חדש. 1. בזמן הצפייה בטלוויזיה לחצו על €. 2. בחרו [הגדרה] > [חיפוש לוויינים] > [התקנה ידנית], ולאחר מכן לחצו על OK. 3. בחרו את ה-LNB.

4. אם ידוע לכם מהו התדר של המשדר-משיב (שיכול לכלול כמה ערוצים), בחרו **[תדר]** וקבעו את התדר.

 בחרו [חפש], ולאחר מכן לחצו על OK.
 אם נמצא תדר חדש, לחצו על [אחסן] כדי להוסיף את המשדר-משיב החדש עם הערוצים שלו.

### עדכון ערוצי לוויין

1. בעת צפייה בטלוויזיה, לחצו על <del>♠</del>. 2. בחרו **[הגדרה] > [חיפוש לוויינים] > [עדכון** ערוצים].

3. פעלו בהתאם להוראות שעל המסך כדי להשלים את ההתקנה. 4. לאחר הסיום, בחרו **[סיום]** ולאחר מכן לחצו

על **OK**.

### הוספה והסרה של לוויינים

באפשרותכם להוסיף או להסיר לוויינים בכל עת, ולהתקין ערוצים מלוויינים חדשים.

שימו לב: לפני שתוסיפו לוויינים, ודאו שסוג החיבור מתאים. ראו שינוי הגדרות הטלוויזיה > הגדרות לוויין > התקנת ערוצי לוויין (עמוד 37).

1. לחצו על 角.

2. בחרו **[הגדרות] > [חיפוש לוויין]** ולאחר מכן לחצו על **OK**.

3. בחרו **[הוסף לוויין]**, ולאחר מכן לחצו על **OK**.

הטלוויזיה מחפשת לוויין במגבר ה-LNB הפנוי הראשון. הפעולה עשויה להימשך כמה דקות.

4. אם לא נמצא שום לוויין, בדקו את חיבורי האנטנה ואת מיקומה של צלחת האנטנה ובחרו באפשרות **[חפש שוב]**. 5. אם אתם מרוצים מהלווייו שנוסף. בחרו

5. אם אתם מרוצים מהלוויין שנוסף, בח **[הבא]** להתקנת כל הערוצים מהלוויין. ההתקנה עשויה להימשך כמה דקות.

### הסרת לוויין

1. לחצו על 角.

2. בחרו **[הגדרה] > [חיפוש לוויין] > [הסרת** 14. בחרו **(ור**קן אל **וויין)** ולחצו על **וויין** 

3. בחרו בלוויינים שתרצו להסיר ובחרו **[הסר]** ולאחר מכן לחצו על **OK**.

### הגדרות שפה

#### שפת תפריט

1. בזמן הצפייה בטלוויזיה לחצו על €.
 2. בחרו [הגדרה] > [הגדרות טלוויזיה] >
 [הגדרות כלליות] > [שפת תפריט].
 3. בחרו שפת תפריט מהרשימה ולאחר מכן לחצו על OK.

### שפת שמע

אם ערוץ הטלוויזיה משדר בכמה שפות שמע, תוכלו לבחור את שפת השמע המועדפת עליכם.

> 1. בזמן הצפייה בטלוויזיה לחצו על OPTIONS ווּז

עבור ערוצים דיגיטליים, בחרו [שפת שמע].
 עבור ערוצים אנלוגיים, בחרו [Dual I-II]. לחצו
 על אישור בחירתכם.

3. בחרו מבין השפות הזמינות ולאחר מכן לחצו על **OK**.

ניתן לקבוע את שפת השמע הראשית והמשנית המועדפת להאזנה, כאשר אפשרות זו זמינה.

1. בזמן הצפייה בטלוויזיה לחצו על 🚓

2. בחרו **[הגדרה] > [הגדרות ערוצים]** או

[הגדרות לוויין] > [שפות].

3. בחרו **[שפת שמע ראשית]** או **[שפת שמע** 

משנית] ובחרו מבין השפות הזמינות.

4. לחצו על **OK** לאישור.

### כתוביות בערוצים אנלוגיים

1. בעת הצפייה בערוץ טלוויזיה אנלוגי, לחצו על **TEXT**.

 הזינו את המספר בן שלוש הספרות של עמוד הכתוביות, בדרך כלל 888'.
 אם הכתוביות זמינות, הן יופעלו.

### כתוביות בערוצים דיגיטליים

1. בעת צפייה בערוץ טלוויזיה דיגיטלי, לחצו על וויזיה דיגיטלי, לחצו על Ω**OPTIONS** וויזי

. בחרו **[כתוביות]**, ולאחר מכן לחצו על OK.

3. בחרו [כתוביות כבויות], [כתוביות פועלות]

או **[אוטומֿטי]** ולאחר מכן לחצו על OK.

### שפת הכתוביות

ניתן לשנות את שפת הכתוביות של ערוצים דיגיטליים, כאשר הם זמינים.

> 1. בזמן הצפייה בטלוויזיה לחצו על OPTIONS ווּז

2. בחרו **[שפת כתוביות]**, בחרו מבין השפות הזמינות ולחצו על **OK**.

שפת הכתוביות תשתנה עבור הערוץ הספציפי.

ניתן לקבוע את שפת הכתוביות הראשית והמשנית המועדפת לתצוגה, כאשר אפשרות זו זמינה.

1. בזמן הצפייה בטלוויזיה לחצו על **♠**. 2. בחרו [הגדרה] > [הגדרות ערוצים] או [הגדרות לווייו] > [שפות]. 3. בחרו [שפת כתוביות ראשית] או [שפת כתוביות משנית] ובחרו מבין השפות הזמינות.

4. לחצו על **OK** לאישור.

# הגדרות גישה אוניברסלית

### הפעלה

חלק מתחנות השידור הדיגיטליות מספקות תכונות שמע וכתוביות מיוחדות לאנשי בעלי לקויי שמיעה וראיה. באפשרותכם להפעיל או לבטל את התכונות הללו.

1. לחצו על 角.

2. בחרו **[הגדרה] > [הגדרות הטלוויזיה] >** [הגדרות כלליות]. 3. בחרו [גישה אוניברסלית] > [פועל] או [כבוי], ולאחר מכן לחצו על OK.

### הגדרת משוב שמע

ניתן להגדיר את הצפצוף שנשמע בעת לחיצה על לחצני השלט רחוק או לחצני הטלוויזיה.

1. בזמן הצפייה בטלוויזיה לחצו על

### OPTIONS #

- 2. בחרו [גישה אוניברסלית] > [צפצוף לחצן]

### גישה ללקויי שמיעה

כדי לוודא שקיימת שפת שמע זמינה ללקויי שמיעה, לחצו על זאו OPTIONS ולאחר מכן בחרו [שפת שמע]. שפות התומכות בשמע ללקויי שמיעה מצוינות על-ידי סמל בצורת אוזן.

הפעלת השמע והכתוביות ללקויי שמיעה 1. בעת הצפייה בטלוויזיה, לחצו על או ס**PTIONS**.

2. בחרו **[גישה אוניברסלית]** >

[לקויי שמיעה].

. בחרו הגדרה ולחצו על OK.

- **[כבוי]**: ביטול תכונות ללקויי שמיעה.
- **פועל]**: הפעלה של שמע וכתוביות ללקויי שמיעה.

### גישה ללקויי ראייה

כדי לוודא שקיימת שפת שמע זמינה ללקויי ראיה, לחצו על <del>ווּ</del>ו **OPTIONS** ולאחר מכן בחרו **[שפת שמע]**. שפות התומכות בשמע ללקויי ראייה מצוינות על-ידי סמל בצורת עין.

### בחירת רמקולים או אוזניות

ניתן לבחור להאזין לשמע ללקויי ראייה דרך הרמקולים של הטלוויזיה, האוזניות, או שניהם. 1. בזמן הצפייה בטלוויזיה לחצו על

OPTIONS III

2. בחרו [גישה אוניברסלית] > [לקויי ראייה].

3. בחרו הגדרה ולחצו על OK.

- [רמקולים]: האזנה לשמע ללקויי ראייה
  ברמקולים בלבד.
  - [אוזניות]: האזנה לשמע ללקויי ראיה באוזניות בלבד.
- רמקולים ואוזניות]: האזנה לשמע ללקויי [ ראיה ברמקולים וגם באוזניות.
  - [כבוי]: ביטול השמע ללקויי ראייה.

שימו לב: אם השלט הרחוק של EasyLink מופעל, לא תוכלו לבחור את הלחצן הירוק. כדי לכבות את EasyLink, ראו חיבור הטלוויזיה > הגדרת מכשירי EasyLink > למה אתם זקוקים (עמוד 54).

שינוי עוצמת הקול עבור שמע ללקויי ראייה 1. במהלך הצפייה בטלוויזיה, לחצו על או OPTIONS.

2. בחרו [גישה אוניברסלית] > [עוצמת קול מעורבת].

3. לחצו על **לחצני הניווט** לבחירת עוצמת הקול ולאחר מכן לחצו על **OK**.

#### אפקטי שמע

.1. לחצו על 🛱

2. בחרו **[הגדרה] > [הגדרות ערוצים]** או [הגדרות לוויין]. 3. בחרו [שפות] > [לקויי ראייה] [אפקטי שמע].

בחרו הגדרה ולחצו על OK.

- [פועל]: הפעלת אפקטי שמע בשמע ללקויי ראייה.
- [כבוי]: נטרול אפקטי שמע בשמע ללקויי ראייה.

### סוג דיבור

1. לחצו על 角

2. בחרו **[הגדרה] > [הגדרות ערוצים]** או [הגדרות לוויין].

3. בחרו **[שפות] > [לקויי ראייה] > [דיבור]**.

4. בחרו הגדרה ולחצו על OK.

- [תיאור]: האזנה לדיבור תיאורי בשמע ללקויי ראייה.
- [כתוביות]: האזנה לכתוביות בשמע ללקויי ראייה.

### הגדרות אחרות

### הדגמת הטלוויזיה

באפשרותכם להפעיל הדגמה כדי לקבל מידע נוסף על התכונות בטלוויזיה זו.

1. בזמן הצפייה בטלוויזיה לחצו על 흄. 2. בחרו [הגדרה] > [צפה בהדגמות], ולאחר מכן לחצו על OK.

3. בחרו הדגמה, ולאחר מכן לחצו על OK.

### מצב בית

ייתכן שכמה מהגדרות הטלוויזיה לא יהיו זמינות במצב **חנות**. כדי לוודא שהגדרות הטלוויזיה הנכונות הוחלו, העבירו את הטלוויזיה למצר **בית**.

- 1. בזמן הצפייה בטלוויזיה לחצו על 🔒.
  - בחרו **[הגדרה]** ולחצו על OK.

### 3. בחרו [הגדרות טלוויזיה] > [הגדרות כלליות] > [מיקום].

- . בחרו **[בית]** או **[חנות]** ולחצו על OK.
  - 5. הפעילו מחדש את הטלוויזיה.

## עדכון תוכנה

### גרסת ניסיוו

1. לחצו על 角

2. בחרו [הגדרה] > [הגדרות תוכנה] > [פרטי תוכנה נוכחית], ולאחר מכן לחצו על OK.

גרסת התוכנה הנוכחית תוצג.

זהירות: אין להתקין תוכנה בגרסה נמוכה יותר מהגרסה הנוכחית המותקנת במוצר. חברת לא תישא באחריות על נזקים TP Vision שייגרמו כתוצאה משנמור תוכנה.

עדכנו את התוכנה באחת מהדרכים הבאות:

- USB עדכון באמצעות התקן אחסון
  - עדכון באמצעות שידור דיגיטלי •
    - עדכון מהאינטרנט

### USB עדכון באמצעות

### למה אתם זקוקים

- התקן אחסון מסוג USB בעל נפח אחסון של לפחות FAT, בתבנית FAT או DOS, שאינו מוגן מפני כתיבה.
  - גישה למחשב בעל מחבר USB וגישה לאינטרנט.
    - תוכנית כיווץ וחילוץ קבצים התומכת בתבנית הקבצים ZIP: לדוגמה, Microsoft® עבור WinZip® עבור StuffIt®, או Windows® .Macintosh®

שימו לב: אין להשתמש בכונן קשיח מסוג **USB** 

### הורדת התוכנה העדכנית ביותר

1. חברו את כונן ההבזק מסוג USB למחשב שלכם.

2. במחשב, הפעילו דפדפן כגון Internet Safari® או Explorer®, ועברו לכתובת .www.philips.com/support

3. מצאו את דגם הטלוויזיה שברשותכם ואתרו את התוכנה ומנהלי ההתקן הזמינים עבור דגם זה. עדכון התוכנה זמין כקובץ מכווץ (zip.\*). 4. אם גירסת התוכנה מאוחרת יותר מהגירסה המותקנת כעת בטלוויזיה, לחצו על הקישור לשדרוג התוכנה.

5. אשרו את תנאי הסכם הרשיון והורידו את קובץ ה-ZIP אל כונו ההבזק מסוג USB.

שימו לב: דפדפני אינטרנט מסוימים, כגון Mozilla® Firefox® או Boogle® או Coogle® Chrome®, מורידים את קובץ ה-ZIP ישירות למחשב. במקרה זה, העתיקו את הקובץ לכונן ההבזק מסוג USB שלכם.

6. עבור Internet Explorer: באמצעות תוכנת כיווץ וחילוץ קבצים, חלצו את הקובץ autorun.upg מקובץ ה-ZIP שהורדתם. אין להעתיק או למקם את הקובץ שחילצתם בתוך תיקיה.

6. עבור Safari: לאחר סיום ההורדה, הקובץ Safari יחולץ באופן אוטומטי מקובץ autorun.upg יחולץ באופן אוטומטי מקובץ ה-ה-ZIP אל המחשב. העתיקו את הקובץ אל כונן CIP אל המחשב. העתיקו את הקובץ אל כונן ההבזק מסוג USB הקובץ שחילצתם בתוך תיקיה. הקובץ שחילצתם בתוך תיקיה. 7. שלפו ונתקו את כונן ההבזק מסוג USB

#### . מהמחשב.

### שדרוג תוכנת הטלוויזיה

#### זהירות:

- במהלך שדרוג התוכנה, אין לכבות את הטלוויזיה או לנתק את כונן ההבזק מסוג USB.
- אם מתרחשת הפסקת חשמל במהלך השדרוג, אין להסיר את כונן ההבזק מסוג USB מהטלוויזיה. הטלוויזיה תמשיך בשדרוג ברגע שאספקת החשמל תתחדש.
- אם מתרחשת שגיאה במהלך השדרוג, יש לנסות לבצע שוב את השדרוג מההתחלה.
   אם השגיאה חוזרת על עצמה, יש לפנות
   לשירות הלקוחות של Philips.

 הסירו את כל התקני ה-USB מהטלוויזיה, כגון מתאמי Wi-Fi, ולאחר מכן הפעילו שוב את הטלוויזיה.

 חברו את כונן ההבזק מסוג USB לטלוויזיה. שדרוג התוכנה יחל אוטומטית. עם השלמת השדרוג, תופיע הודעת אישור על-גבי המסך.
 לפני שתפעילו מחדש את הטלוויזיה, נתקו ממנה את כונן ההבזק מסוג USB.

4. לחצו על 🕁 בשלט הרחוק - אל תלחצו על 🗄 יותר מפעם אחת.

הטלוויזיה תיכבה ותופעל שוב. כעת השדרוג הושלם.

5. למניעת עדכונים לא מכוונים של תוכנת הטלוויזיה, חברו מחדש את כונן ה-USB למחשב ומחקו את הקובץ autorun.upg.

### עדכון משידור דיגיטלי

כאשר יש עדכונים זמינים, הטלוויזיה יכולה לקבל עדכוני תוכנה דרך שידורים דיגיטליים. כאשר מתקבל עדכון תוכנה, תתבקשו לעדכן את התוכנה. אנו ממליץ בכל לשון לעדכן את התוכנה כאשר אתם נדרשים לכך.

פעלו בהתאם להוראות שעל המסך.

אם לא תעדכנו את תוכנת הטלוויזיה כאשר מתקבל עדכון, תתבקשו לשמור את קובץ העדכון. כדי לעדכן את התוכנה בשלב מאוחר יותר:

1. לחצו על 角.

2. בחרו [הגדרה] > [הגדרות תוכנה] > [עדכונים מקומיים].

 בחרו בקובץ שהורדתם ובצעו את ההוראות שעל-גבי המסך להשלמת העדכון.

### עדכון מהאינטרנט

באפשרותכם לעדכן את תוכנת הטלוויזיה ישירות מהאינטרנט על-ידי חיבור הטלוויזיה לאינטרנט. ראו **חיבור הטלוויזיה > חיבור לרשת ולאינטרנט** (עמוד 55).

1. לחצו על 角.

2. בחרו **[הגדרה] > [עדכן תוכנה] >** [טלוויזיה עם אינטרנט] ולאחר מכן לחצו על OK.

 3. פעלו בהתאם להוראות שעל המסך כדי להתחיל את העדכון.

לאחר סיום העדכון, הטלוויזיה עוברת למצב המתנה ומופעלת מחדש באופן אוטומטי. המתינו עד שהטלוויזיה תופעל מחדש. אל תדליקו את הטלוויזיה בעצמכם.

#### שימו לב:

- אם הטלוויזיה מחוברת לאינטרנט, היא תציג בעת ההפעלה תוכנות חדשות הזמינות להורדה.
- עשויה מעת לעת להחיל שדרוג תוכנה על הטלוויזיה שלכם דרך האינטרנט. פעלו בהתאם להוראות שעל המסך כדי לשדרג את תוכנת הטלוויזיה.

# איפוס הכל

באפשרותכם לאפס את כל הגדרות התמונה והצליל ולהתקין מחדש את כל ערוצי הטלוויזיה.

1. לחצו על ♠.
 2. בחרו [הגדרה] > [הגדרות טלוויזיה] >
 [הגדרות כלליות] > [התקן מחדש את הטלוויזיה] ולאחר מכן לחצו על OK.
 8. פעלו בהתאם להוראות שעל המסך.

# 5 חיבור הטלוויזיה

# אודות כבלים

### איכות הכבלים

לפני שאתם מחברים מכשירים לטלוויזיה שלכם בדקו את המחברים הזמינים במכשיר שלכם. חברו את המכשיר לטלוויזיה דרך המחבר באיכות הגבוהה ביותר הזמין. מחברים איכותיים מעבירים תמונה וצליל באיכות טובה יותר.

החיבורים המוצגים במדריך למשתמש זה הן בגדר המלצה בלבד. ישנם פתרונות אפשריים אחרים. לדוגמאות נוספות, בקרו באתר http://www.connectivityguide.philips.com.

**עצה:** אם במכשיר שלכם יש רק מחברי Composite או RCA, השתמשו בכבל CVBS) Composite כדי לחבר את המכשיר למחבר ה-CVBS/Y בטלוויזיה.

### HDMI

חיבור HDMI מספק את איכות התמונה והצליל הטובה ביותר.

- כבל HDMI משלב אותות וידאו ואותות שמע. השתמשו בחיבור HDMI עבור אותות טלוויזיה בהבחנה גבוהה (HD) וכדי להפעיל את EasyLink.
- HDMI Audio Return Channel מאפשר שידור אודיו של (ARC) הטלוויזיה למכשיר תואם HDMI ARC
  - חברו כבלי HDMI שאורכם קצר מ-5 מטרים.

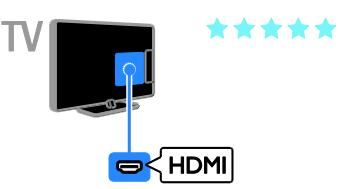

## Y Pb Pr

וידאו (Y Pb Pr) Component וידאו בלבד. לקבלת צליל, חברו גם ליציאת שמע שמאלי וימני.

- חיבור Y Pb Pr יכול להעביר אותות טלוויזיה בהבחנה גבוהה (HD).
- התאימו את הצבעים של מחבר ה- Y Pb
  למחברים של הכבל.

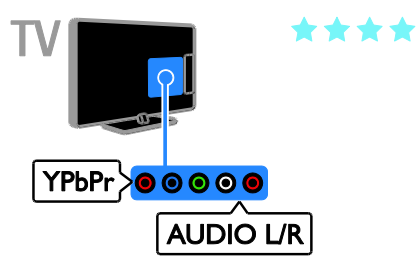

# SCART

חיבור SCART משלב אותות וידאו ושמע. מחברי SCART יכולים להעביר אותות וידאו מסוג RGB אך אינם יכולים להעביר אותות טלוויזיה בהבחנה גבוהה (HD).

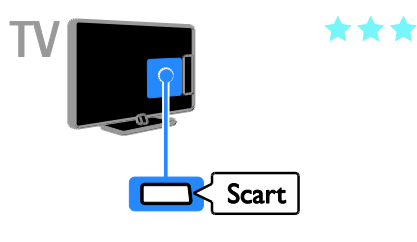

### חיבור אנטנה

חברו את האנטנה לטלוויזיה.

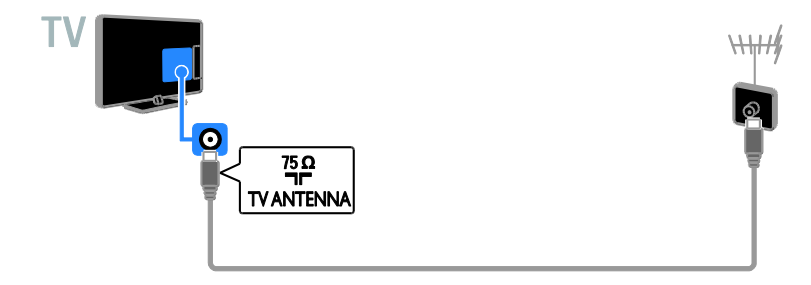

### חיבור מכשירים

### DVD נגן תקליטורי Blu-ray נגן תקליטורי

חיבור נגן התקליטורים לטלוויזיה באמצעות כבל HDMI.

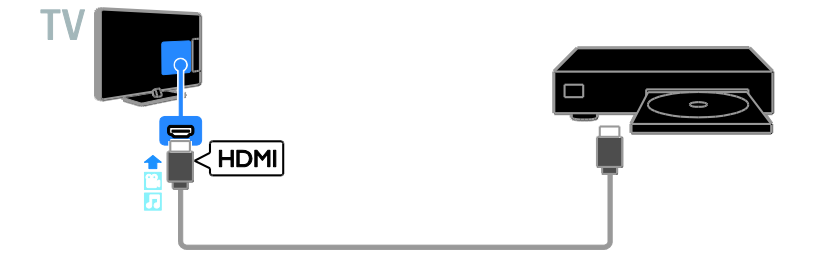

חיבור נגן התקליטורים לטלוויזיה באמצעות כבל וידאו Y Pb Pr) component) וכבל שמע שמאל/ימין.

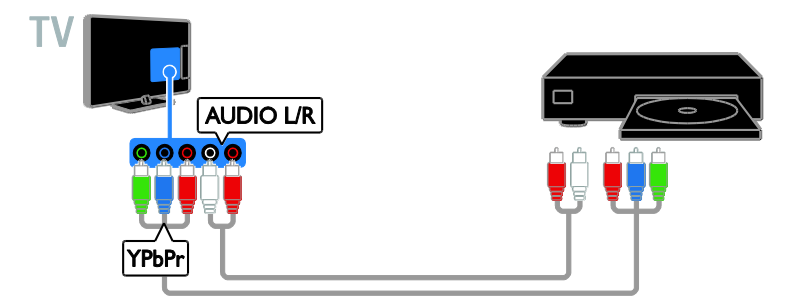

### מקלט הטלוויזיה

חברו את מקלט הלוויין\* ומקלט הטלוויזיה הדיגיטלי אל הטלוויזיה באמצעות כבל אנטנה. \*בדגמים מסוימים בלבד.

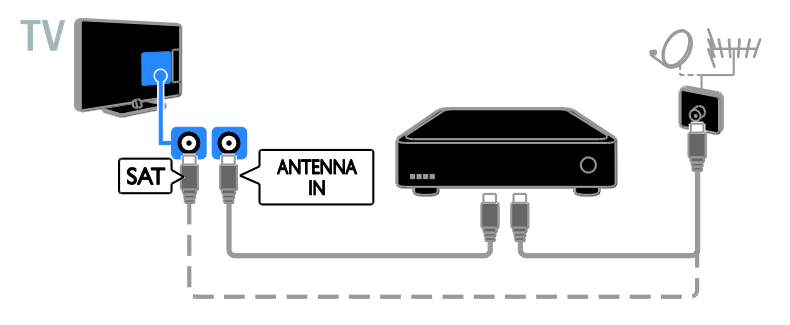

חברו את מקלט הלוויין או מקלט הטלוויזיה הדיגיטלי אל הטלוויזיה באמצעות כבל HDMI.

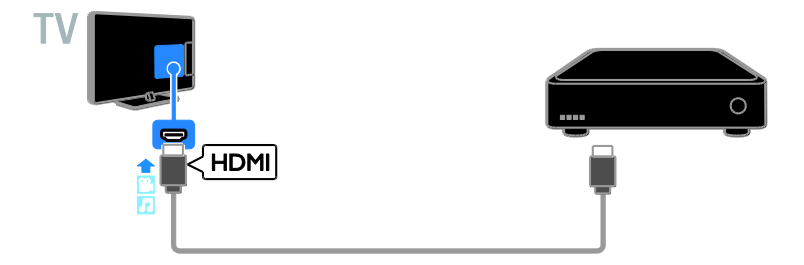

חברו את מקלט הטלוויזיה הדיגיטלי אל הטלוויזיה באמצעות כבל וידאו Y Pb Pr) component) וכבל שמע שמאל/ימין.

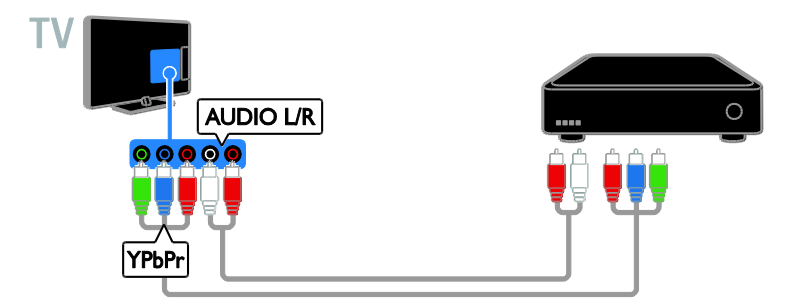

חברו את מקלט הטלוויזיה הדיגיטלי אל הטלוויזיה באמצעות כבל SCART.

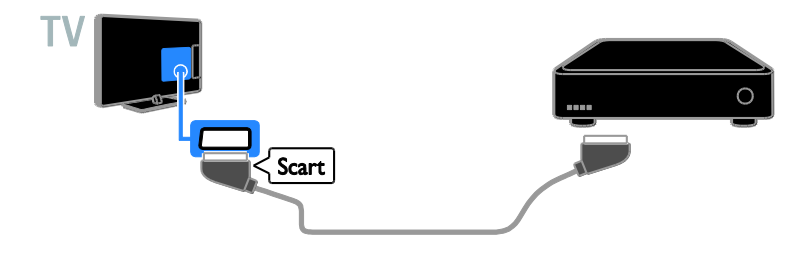

### מקליט וידאו

חיבור המקליט לטלוויזיה באמצעות כבל אנטנה.

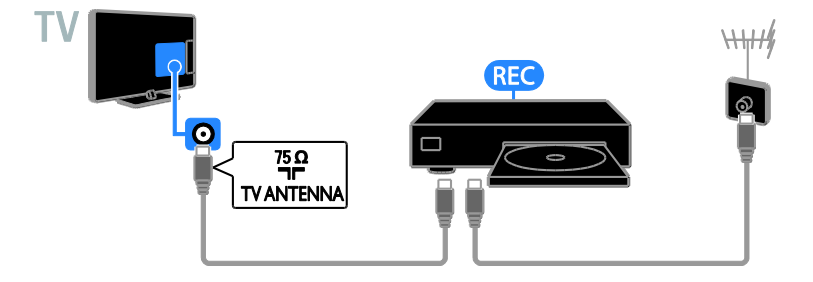

חברו את המקליט לטלוויזיה באמצעות כבל HDMI.

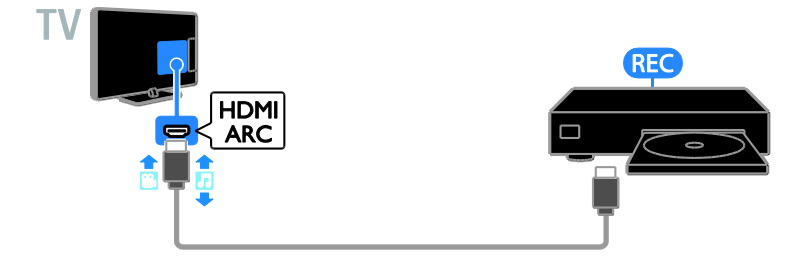

קונסולת משחקים

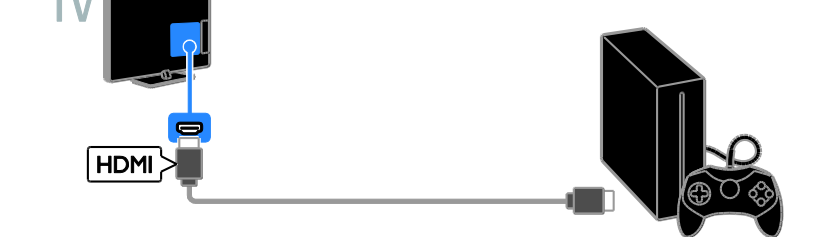

## חיבור קונסולת המשחקים לטלוויזיה באמצעות כבל HDMI.

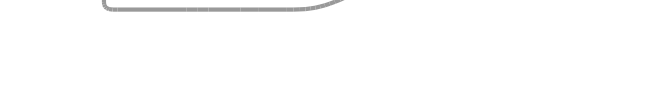

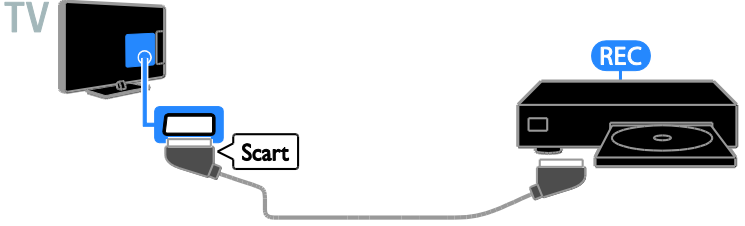

### חיבור המקליט לטלוויזיה באמצעות כבל SCART.

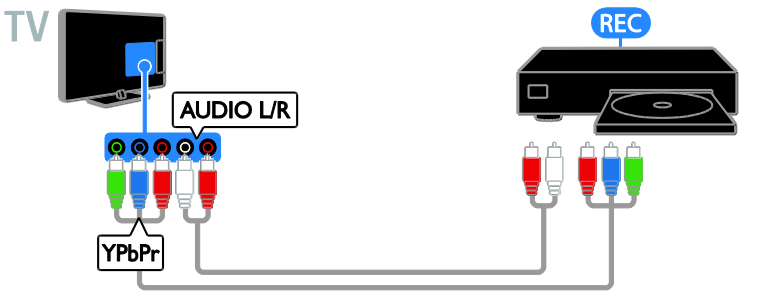

חיבור המקליט לטלוויזיה באמצעות כבל וידאו Y Pb Pr) component) וכבל שמע שמאל/ימין.

חיבור קונסולת המשחקים באמצעות כבל וידאו Y Pb Pr) component חיבור קונסולת המשחקים באמצעות ל

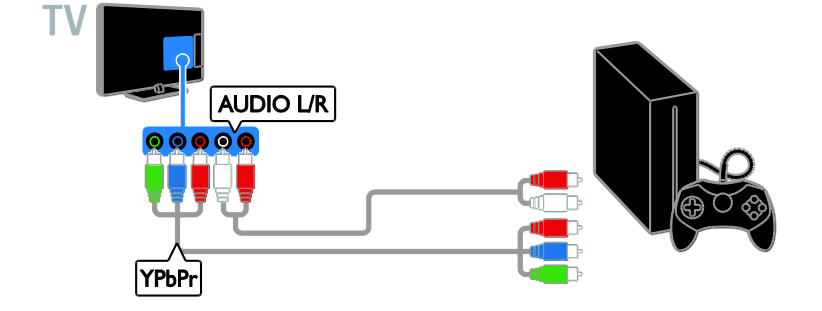

### מערכת קולנוע ביתית

חברו מערכת קולנוע ביתי תומכת HDMI-ARC באמצעות כבל HDMI לטלוויזיה.

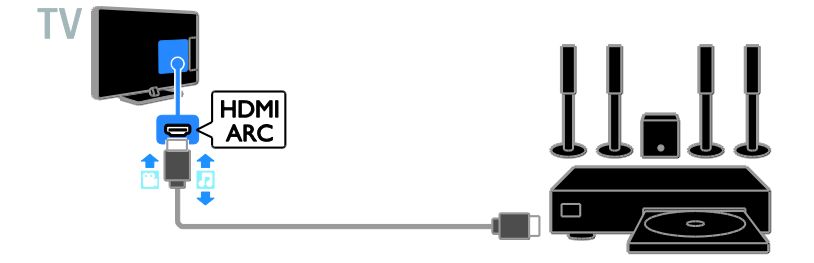

. חברו את מערכת הקולנוע הביתי לטלוויזיה באמצעות כבל HDMI וכבל שמע קואקסיאלי

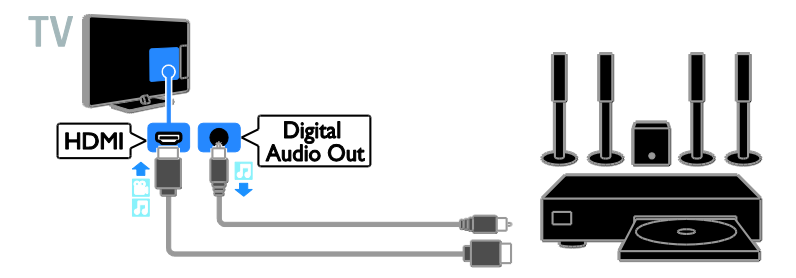

חיבור מערכת הקולנוע הביתית לטלוויזיה באמצעות כבל וידאו Y Pb Pr) component וכבל שמע שמאל/ימין.

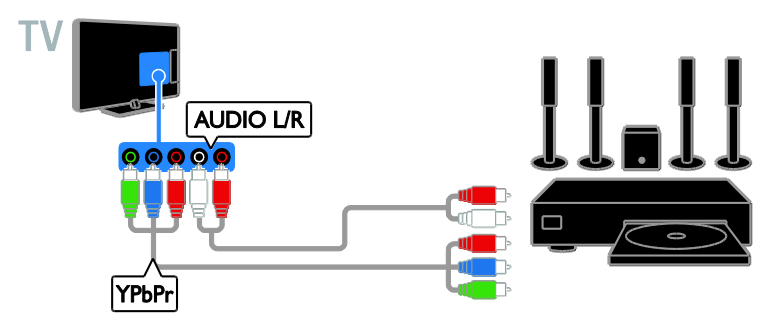

חיבור הקולנוע הביתי לטלוויזיה באמצעות כבל SCART.

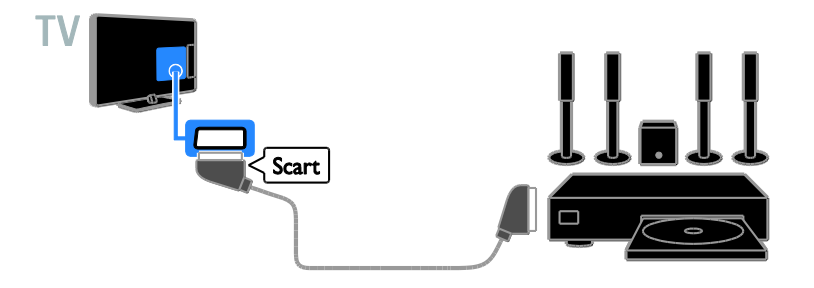

### מצלמה דיגיטלית

חיבור המצלמה הדיגיטלית לטלוויזיה באמצעות כבל USB.

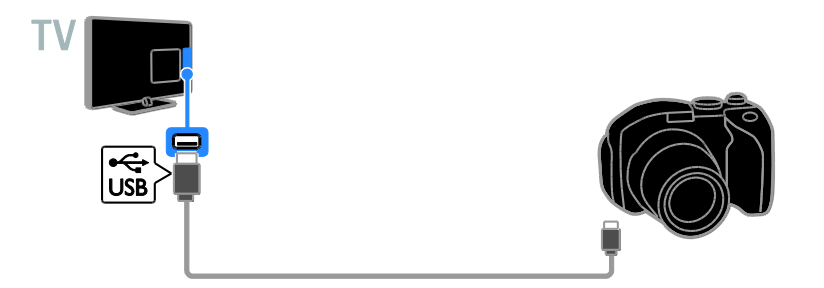

### מצלמת וידאו דיגיטלית

חיבור מצלמת הווידאו הדיגיטלית לטלוויזיה באמצעות כבל HDMI.

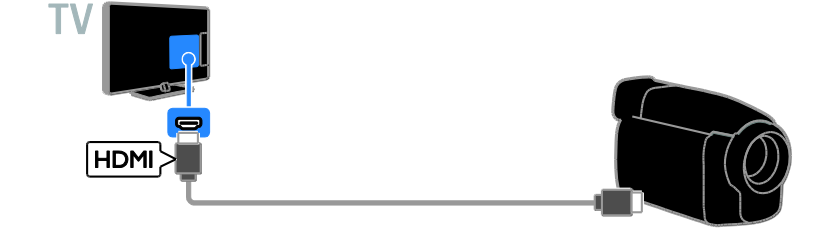

חיבור מצלמת הווידאו הדיגיטלית לטלוויזיה באמצעות כבל וידאו Y Pb Pr) component חיבור מצלמת. שמאל/ימין.

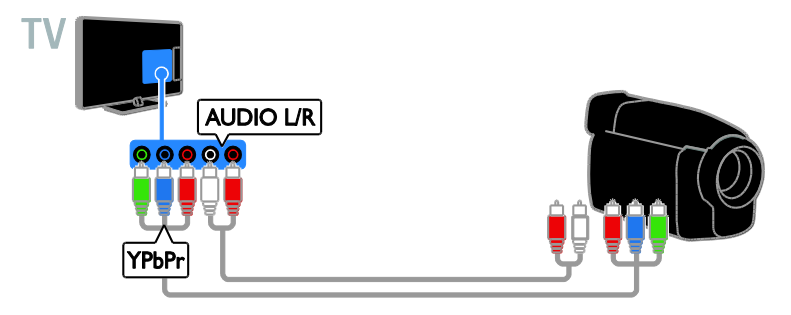

## חיבור מכשירים נוספים

### USB התקן אחסון מסוג

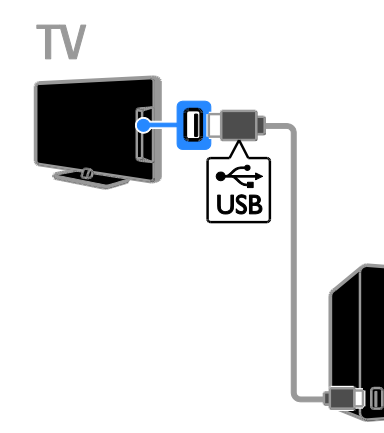

חיבור כונן קשיח מסוג USB לטלוויזיה באמצעות כבל USB.

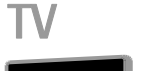

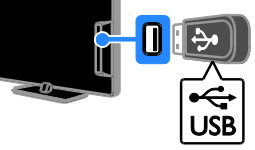

חברו את כונן ההבזק מסוג USB אל הטלוויזיה באמצעות כבל USB.

### מחשב

חיבור מחשב לטלוויזיה באמצעות כבל HDMI.

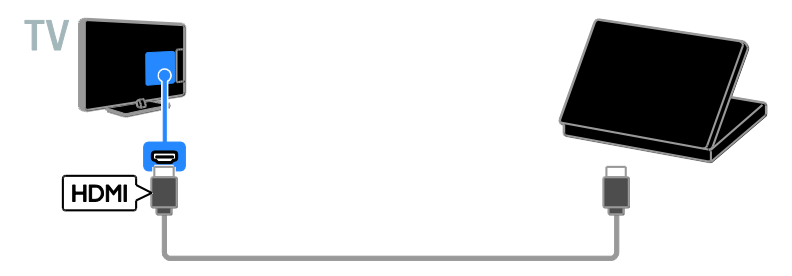

חיבור מחשב לטלוויזיה באמצעות כבל DVI-HDMI וכבל שמע.

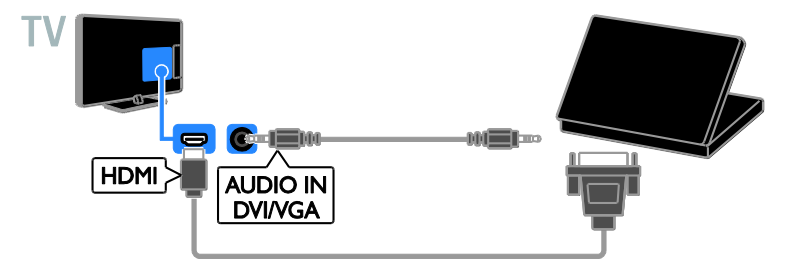

### מצלמת וידאו לשיחות

חברו את מצלמת הווידאו של Philips TV, מדגם PTA317 (נמכרת בנפרד), באמצעות כבל USB לטלוויזיה.

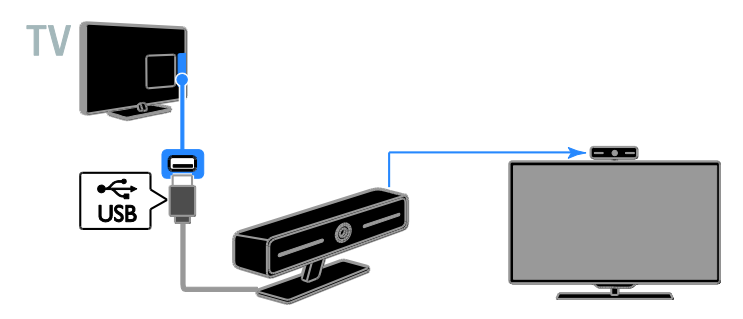

### מקלדת ועכבר

### USB מקלדת

באפשרותכם לחבר מקלדת USB כדי להזין בטלוויזיה טקסט כגון שמות מכשירים או טקסט עבור יישומי Smart TV.

#### USB עכבר

באפשרותכם לחבר עכבר USB לניווט בין עמודים באינטרנט וללחיצה על קישורים. חיבור מקלדת ועכבר לטלוויזיה באמצעות כבל USB.

### שימו לב:

- אם יש לכם צורך במחברי USB נוספים, השתמשו ברכזת USB.
- כמו כן, באפשרותכם לחבר את עכבר ה-USB למקלדת USB מחוברת.

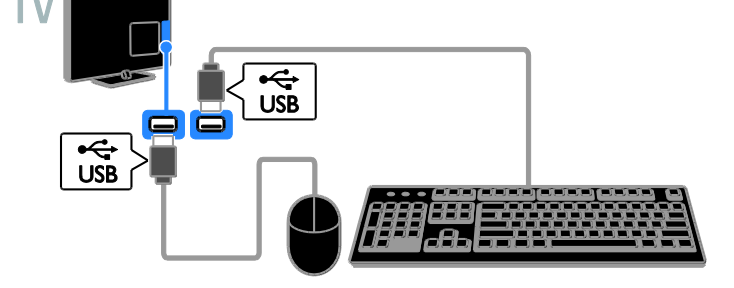

לאחר שהטלוויזיה מזהה את המקלדת, תוכלו לבחור בפריסת המקלדת ולבדוק את הבחירה שלכם. אם בחרתם תחילה בפריסת מקלדת קירילית או יוונית, תוכלו להוסיף פריסת מקלדת שניה בלטינית.

### 1. לחצו על 角.

2. בחרו [הגדרה] > [הגדרות טלוויזיה] > [הגדרות כלליות] > [הגדרות מקלדת USB]. 3. שנו את הגדרות המקלדת.

### מקשי טלוויזיה במקלדת

כדי להזין טקסט, השתמשו במקשים הבאים:

- Enter ↔ לאישור הזנה.
- Backspace ↔: למחיקת התו שלפני הסמן.
  - מקשי ניווט: לניווט בתוך שדה טקסט.
- למעבר בין פריסות מקלדת, Shift + Alt
  אם הוגדרו פריסות מרובות.

### מקשי Smart TV במקלדת

- . באישור הזנה: 🕂 Enter
- Backspace 🧹 : לחזרה לעמוד הקודם.
  - **מקשי ניווט**: לניווט בין שדות.
    - . Tab: מעבר לשדה הבא 🖓

- Tab ו-Shift: חזרה לשדה הקודם.
  - Home: גלילה לראש העמוד.
  - End: גלילה לתחתית העמוד.
- Page Up: לחזרה לעמוד הקודם.
- Page Down: מעבר לעמוד הבא.
  - -/+: הגדלה או הקטנה.
  - \*: התאמה לרוחב העמוד.

כאשר הטלוויזיה מזהה את העכבר, תוכלו להגדיר את מהירות העקיבה.

1. לחצו על 角.

2. בחרו **[הגדרה] > [הגדרות הטלוויזיה] >** [הגדרות כלליות] > [הגדרות מצביע/עכבר]. 3. שנו את הגדרות העכבר.

שימוש בעכבר ה-USB עם הטלוויזיה שלכם

- OK: לחצן עכבר שמאלי (לחיצה שמאלית).
- לחזרה): לחצן עכבר ימני (לחיצה ימנית).
- גלגל גלילה: לגלילה למעלה ולמטה
  בעמוד אינטרנט.

שימו **לב:** אין באפשרות עכבר ה-USB לנווט בתפריטי הטלוויזיה.

# צפייה במכשירים מחוברים

### בחירת מכשיר

כדי שתוכלו לצפות במכשיר כלשהו, עליכם לחבר אותו לטלוויזייה. ראו **חיבור הטלוויזיה > חיבור מכשירים** (עמוד 44).

בחירת מכשיר באמצעות לחצן SOURCE.

1. לחצו על ⊡**- SOURCE**. 2. בחרו מכשיר ולחצו על OK.

### בחירת מכשיר בתפריט 'בית'

- 1. לחצו על 角.
- .2. בחרו **[מקור]** ולחצו על OK
- 3. בחרו מכשיר ולחצו על OK.

### עדכון רשימת המקורות

אם תוסיפו או תסירו מכשיר, עדכנו את רשימת המקורות.

- 1. לחצו על 🕀 SOURCE.
- .2. לחצו על # **OPTIONS**.
- .3. בחרו **[סרוק חיבורים]** ולחצו על OK.
  - .4 פעלו בהתאם להוראות שעל המסך.

### שינוי הגדרות מכשיר

### שינוי סוג המכשיר

ניתן לשנות את סוג המכשיר כדי לגשת אליו בקלות מתפריט 'מקור'.

. לחצו על 🕀 SOURCE.

2. בחרו במכשיר ולאחר מכן לחצו על

### [סוג התקן].

.3. בחרו בסוג המכשיר המתאים ולחצו על OK.

### שינוי שם של מכשיר

ניתן לשנות את שמו של מכשיר לאחר חיבורו לטלוויזיה.

### . לחצו על 🕀 SOURCE.

- 2. בחרו במחבר ולחצו על **[שנה שם]**.
- 3. השתמשו במקלדת המסך להזנת שם חדש.
  - 4. בסיום, בחרו **[סיום]**, ולאחר מכן לחצו על **OK**.

### איפוס הגדרות מכשיר

ניתן לאפס את סוג המכשיר ואת שמו להגדרות ברירת המחדל שלו.

1. בתפריט **[מקור]**, בחרו במכשיר ולחצו על וות ס**OPTIONS** ווות

2. בחרו **[שם מקורי וסמל]** ולאחר מכן לחצו על **OK**.

# EasyLink התקנת מכשירי

### מה ניתן לעשות

באפשרותכם להפיק את המרב מהמכשירים תואמי HDMI-CEC שברשותכם באמצעות תכונות הבקרה המתקדמות של Philips EasyLink חברו לטלוויזיה את המכשירים תומכי HDMI-CEC שברשותכם דרך HDMI ותוכלו לשלוט גם בהם באמצעות השלט הרחוק של הטלוויזיה.

**שימו לב:** מותגים אחרים מתארים את הפונקציונליות של HDMI-CEC באופן שונה. כמה דוגמאות לכך הן:

(Sharp) Aquos Link ,(Samsung) Anynet או Sony) BRAVIA Sync (Sony) BRAVIA Sync גא Philips EasyLink-1

לאחר שתפעילו את Philips EasyLink, התכונות הבאות יהיו זמינות:

### הפעלה בנגיעה אחת

בעת הפעלת מכשיר תומך HDMI-CEC, הטלוויזיה מופעלת ממצב המתנה ועוברת למקור המתאים.

### המתנה בנגיעה אחת

כאשר תלחצו על <sup>לי</sup> בשלט הרחוק, הטלוויזיה וכל המכשירים תומכי HDMI-CEC יעברו למצב המתנה.

### כיבוי אוטומטי של מכשירים לא פעילים

אם מכשיר תומך HDMI-CEC אינו פעיל במשך זמן מסוים, הוא עובר למצב המתנה.

### שלט רחוק EasyLink

אתם יכולים לשלוט בכמה מכשירים תומכי HDMI-CEC באמצעות השלט הרחוק של הטלוויזיה שלכם.

#### בקרת שמע מערכת

אם חיברתם דרך מחבר HDMI ARC מכשיר תואם HDMI-CEC הכולל רמקולים, תוכלו לבחור להאזין לטלוויזיה דרך רמקולים אלה במקום דרך הרמקולים של הטלוויזיה.

#### שמירה על איכות התמונה

אם איכות התמונה בטלוויזיה מושפעת מתכונות עיבוד תמונות של מכשירים אחרים, תוכלו להפעיל את Pixel Plus Link כדי לשמור על איכות התמונה.

### הגדלת תצוגה של וידאו עם כתוביות

כתוביות מסוימות עשויות ליצור שורת כתוביות נפרדת מתחת לווידאו, וכך להגביל את אזור הצגת הווידאו. כדי להגדיל את אזור הצגת הווידאו ככל האפשר, תוכלו להפעיל את הסטת הכתוביות האוטומטית ולהציג את הכתוביות מעל לתמונת הווידאו.

### למה אתם זקוקים

- חיבור מכשיר תומך HDMI-CEC לטלוויזיה. ניתן לחבר יותר ממכשיר תומך HDMI-CEC אחד. ראו חיבור הטלוויזיה
   > חיבור מכשירים (עמוד 44).
  - הגדירו כל מכשיר תומך HDMI-CEC
    כראוי.
    - הפעילו את EasyLink.

### הפעלת EasyLink

1. לחצו על 角.

2. בחרו **[הגדרה] > [הגדרות טלוויזיה] >** [הגדרות כלליות] > [EasyLink]. 3. בחרו [EasyLink] > [פועל] ולחצו על OK.

### התקני בקרה

אם תחברו כמה מכשירי HDMI-CEC התומכים בהגדרה זו, תוכלו לשלוט בכל המכשירים באמצעות השלט הרחוק של הטלוויזיה.

שימו לב: אלה הגדרות מתקדמות. מכשירים שאינם תומכים בהגדרה זו לא יגיבו לשלט הרחוק של הטלוויזיה.

1. לחצו על 角.

2. בחרו [הגדרה] > [הגדרות טלוויזיה] > [הגדרות כלליות] > [EasyLink] > [ [שלט רחוק של EasyLink].

3. בחרו **[פועל]** או **[כבוי]**, ולאחר מכן לחצו על **OK**.

#### עצות:

- כדי לחזור לשליטה בטלוויזיה, לחצו על אולאחר מכן בחרו **[צפה בטלוויזיה]**.
- לשליטה במכשיר אחר, לחצו על 🖨 ולאחר מכן בחרו במכשיר בתפריט 'בית'.

### EasyLink לחצני

באפשרותכם <sup>ל</sup>שלוט במכשירים תומכי HDMI-CEC באמצעות הלחצנים הבאים בשלט הרחוק של הטלוויזיה:

- ל: הפעלת הטלוויזיה והמכשיר המחובר
  או העברתם למצב המתנה.
- לחצני הפעלה: בקרת וידאו או השמעת מוזיקה.
  - לחצני ספרות: בחירת כותר, פרק או רצועה.
- הפעלה, השהייה או המשך הפעלה
  של המכשיר המחובר, הפעלת אפשרות
  שנבחרה או גישה לתפריט המכשיר.
- אל הטלוויזיה. 🔒 👘 אי האלוויזיה.

#### כיבוי מכשירים מחוברים

ניתן להגדיר את הטלוויזיה כך שתכבה מכשירים תומכי HDMI-CEC אם הם אינם משמשים כמקור פעיל. הטלוויזיה מעבירה את המכשיר המחובר למצב המתנה לאחר 10 דקות של חוסר פעילות.

1. לחצו על 角.

2. בחרו [הגדרה] > [הגדרות טלוויזיה] > [הגדרות כלליות] > [EasyLink]. 3. בחרו [כיבוי אוטומטי של התקנים] > [פועל] ולאחר מכן לחצו על OK.

### בחירת פלט רמקולים

אם המכשיר המחובר תואם HDMI Audio, ניתן לשדר HDMI ARC) Return Channel, ניתן לשדר את השמע של הטלוויזיה באמצעות כבל HDMI. אין צורך בכבלי שמע נוספים. הקפידו לחבר את המכשיר למחבר ה-HDMI ARC בטלוויזיה. ראו **חיבור הטלוויזיה > אודות כבלים >** HDMI (עמוד 43).

הפעלת HDMI ARC 1. לחצו על <sup>€</sup>. 2. בחרו [הגדרה] > [הגדרות טלוויזיה] > [צליל] > [מתקדם] > [HDMI 1 - ARC].

3. בחרו באחת מהאפשרויות הבאות ולאחר מכן לחצו על **OK**.

- [פועל]: האזינו לשמע של הטלוויזיה דרך המכשיר תואם ה-HDMI-ARC.
- [כבוי]: האזינו לשמע של הטלוויזיה דרך הרמקולים של הטלוויזיה, או דרך מכשיר המחובר באמצעות מחבר יציאת השמע הדיגיטלי.

שימו לב: ודאו כי כל ההגדרות של HDMI-CEC נקבעו בצורה נכונה עבור המכשיר המחובר.

#### הגדרת הרמקולים של הטלוויזיה 1. לחצו על €.

2. בחרו [הגדרה] > [הגדרות טלוויזיה] > [צליל] > [מתקדם] > [רמקולי טלוויזיה].

3. בחרו אפשרות ולחצו על OK.

- [כבוי]: כיבוי הרמקולים של הטלוויזיה.
- [פועל]: הפעלת הרמקולים של הטלוויזיה.
- [EasyLink]: כיבוי הרמקולים של הטלוויזיה והזרמת השמע של הטלוויזיה אל מכשיר השמע מחובר מסוג HDMI-CEC.
  - [הפעלה אוטומטית של EasyLink]: כאשר מכשיר שמע של HDMI-CEC מחובר, הטלוויזיה מכבה אוטומטית את הרמקולים של הטלוויזיה ומזרימה את השמע אל המכשיר.

### שינוי הזרמת השמע של הטלוויזיה

ניתן להעביר את השמע בין הרמקולים של הטלוויזיה לבין מגבר מחובר בכל שלב.

- . לחצו על # OPTIONS. 1
- 2. בחרו [תמונה וצליל] > [רמקולים].

3. בחרו באחת מהאפשרויות הבאות ולאחר מכן לחצו על **OK**.

[טלוויזיה]: מופעל כברירת מחדל.
 הזרמת השמע של הטלוויזיה דרך מכשיר
 השמע המחובר באמצעות HDMI-CEC
 עד שהמכשיר המחובר עובר לבקרת שמע
 של המערכת. אז יוזרם האודיו של
 הטלוויזיה דרך המכשיר המחובר.

[מגבר]: הזרמת אודיו דרך מכשיר המחובר באמצעות HDMI-CEC. אם מצב אודיו מערכת אינו מופעל במכשיר, האודיו יוזרם דרך הרמקולים של הטלוויזיה. אם נבחרה האפשרות [הפעלה אוטומטית של EasyLink], הטלוויזיה דורשת מהמכשיר המחובר לעבור למצב שמע המערכת.

### שמירה על איכות התמונה

אם איכות התמונה בטלוויזיה שלכם מושפעת מתכונות עיבוד תמונה של מכשירים אחרים, באפשרותכם להפעיל את פונקציית Pixel Plus Link.

הפעלת Pixel Plus Link

1. לחצו על ♠. 2. בחרו [הגדרה] > [הגדרות טלוויזיה] > [הגדרות כלליות] > [EasyLink]. 3. בחרו [Pixel Plus Link] > [פועל] ולאחר מכו לחצו על OK.

### תצוגת וידאו בגודל מרבי

כתוביות מסוימות עשויות ליצור שורת כתוביות נפרדת מתחת לווידאו, וכך להגביל את אזור הצגת הווידאו. כדי להגדיל את אזור הצגת הווידאו ככל האפשר, באפשרותכם לעבור לפונקציית הסטת הכתוביות האוטומטית. הכתוביות יוצגו מעל לתמונת הווידאו.

#### הפעלת החלפת כתוביות אוטומטית 1. לחצו על <del>ה</del>.

2. בחרו [הגדרה] > [הגדרות טלוויזיה] > [הגדרות כלליות] > [EasyLink]. 3. בחרו [החלפת כתוביות אוטומטית] > [פועל] ולאחר מכן לחצו על OK.

# התחברות לרשת ולאינטרנט

### מה ניתן לעשות

### הצגת מדיה

אם תחברו את הטלוויזיה לרשת ביתית, תוכלו להציג תמונות, מוזיקה וסרטי וידאו מהמחשב. ראו שימוש בטלוויזיה שלכם > הפעלת קובצי מולטימדיה (עמוד 17).

### Smart TV

אם תחברו את הטלוויזיה לרשת ביתית באמצעות חיבור אינטרנט, תוכלו לגלוש ב-Smart TV .Smart TV מציע שירותי אינטרנט ואתרי אינטרנט המותאמים לטלוויזיה שלכם. הפעילו מוזיקה וסרטי וידאו, היעזרו בתוכן בידור חינוכי, שכרו סרטים ועוד. ראו שימוש בטלוויזיה > Smart TV (עמוד 20).

### למה אתם זקוקים

### אזהרה: טלוויזיה זו תואמת להנחיה לתאימות אלקטרומגנטית רק עם שימוש בכבל Ethernet Cat5 סכוך.

- רשת מחשבים הכוללת: א) נתב plug-and-play אוניברסלי (UPnP) וכן ב) מחשב עם אחת ממערכות ההפעלה Microsoft Windows Vista ,XP Microsoft Windows Vista ,XP Linux או Mac OS X
- כדי שתוכלו לחבר את הטלוויזיה שלכם למחשבים, עליכם להתקין ולהגדיר שרת מדיה במחשב. ראו שימוש בטלוויזיה שלכם > הפעלת קובצי מולטימדיה (עמוד 17).
  - לשם חיבור הטלוויזיה לאינטרנט אתם זקוקים גם לחיבור מהיר לאינטרנט.

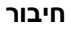

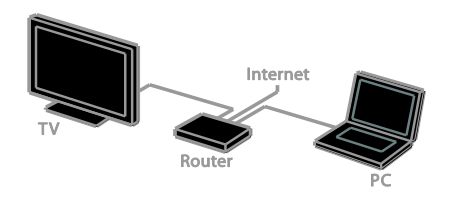

ניתן לחבר מכשיר טלוויזיה זה לרשת הביתית דרך חיבור חוטי או אלחוטי.

לחיבור קווי, ראו חיבור הטלוויזיה >
 חיבור לרשת ולאינטרנט > חיבור קווי
 (עמוד 56).

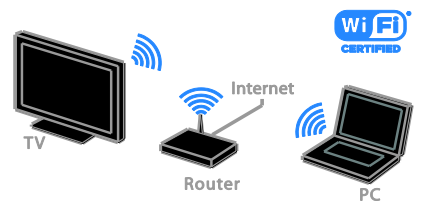

לחיבור אלחוטי, ראו חיבור הטלוויזיה >
 חיבור לרשת ולאינטרנט > Wi-Fi
 משולב (עמוד 56).

### חיבור קווי

- 1. הפעילו את הנתב והפעילו את ההגדרה DHCP שלו.
- 2. חברו את הנתב לטלוויזיה באמצעות כבל Ethernet.
  - לחצו על הולאחר מכן בחרו [הגדרה].
- 4. בחרו **[התחבר לרשת]**, ולאחר מכן לחצו על **OK**.
- 5. פעלו בהתאם להוראות שעל המסך כדי להתקין את הרשת.
- 6. המתינו עד שהטלוויזיה תמצא את חיבור הרשת.
  - 7. אם תתבקשו, אשרו את הסכם הרישיון למשתמשי קצה.

### Wi-Fi משולב

### סעיף זה חל רק על טלוויזיות עם Wi-Fi משולב.

ניתן לחבר את הטלוויזיה לרשת הביתית שלכם באופן אלחוטי.

### שימו לב:

- הרשת האלחוטית פועלת באותו טווח תדרים של GHz כמו הרבה מכשירים ביתיים נפוצים, לדוגמה, טלפונים אלחוטיים, תנורי מיקרוגל והתקני Bluetooth. הדבר עלול לגרום להפרעות ב-Wi-Fi. הרחיקו מכשירים אלה מהטלוויזיה.
- לביצועי Wi-Fi מיטביים, מקמו את הטלוויזיה במרחק של פחות מ-10 מטרים מהנתב האלחוטי. ודאו שאין גורמים מפריעים בין הטלוויזיה לנתב, כגון קירות בטון.
  - איכות הקליטה תלויה במיקום הנתב האלחוטי ובספק שירותי האינטרנט המקומי.

#### כדי לצמצם את תעבורת הרשת, כבו ציוד רשת שאינו נמצא בשימוש ברשת הביתית.

 בעת הפעלת סרטי וידאו דרך הרשת הביתית האלחוטית, מומלץ להשתמש בנתב מסוג IEEE 802.11 N מהירות החיבור עשויה להשתנות בהתאם לסביבת ההפעלה של הרשת האלחוטית הביתית.

### תחילת התקנת הרשת האלחוטית

1. הפעילו את נתב הרשת האלחוטי שלכם.

2. לחצו על 🕈 בשלט הרחוק.

3. בחרו **[הגדרה] > [התחבר לרשת]** ולאחר מכן לחצו על **OK**.

.4 פעלו בהתאם להוראות שעל המסך.

### WPS - הגדרת Wi-Fi מוגן

1. אם הנתב שלכם תומך ב-WPS (Wi-Fi Protected Setup), לחצו על לחצן WPS בנתב.

2. 2. כעבור שתי דקות, בחרו **[WPS]** בטלוויזיה ולחצו על **OK**.

הטלוויזיה תתחבר לרשת. תהליך זה אורך כ-2 דקות.

מערכת WPS קיימת ברוב הנתבים האלחוטיים החדשים, והם נושאים את הלוגו של WPS. מערכת WPS משתמשת בהצפנת אבטחה מסוג WPS ולא ניתן לשלב אותה עם מכשירים ברשת אשר משתמשים בהצפנת אבטחה מסוג (Wired Equivalent Privacy) WEP.

אם אתם בכל זאת זקוקים להתקני ה-WEP ברשת, בצעו את ההתקנה באמצעות **[סריקה]** > **[מותאם אישית]**.

#### סריקה לאיתור נתבים

אם יש לכם מספר נתבים ברשת, תוכלו לבחור ברשת הדרושה לכם.

 1. כדי לבחור נתב רשת ספציפי, לחצו על [סריקה] בעמוד הראשון של ההתקנה. הנתבים בעלי WPS והאות החזק ביותר יופיעו בראש הרשימה שעל המסך.

2. בחרו את הנתב הדרוש ולחצו על OK.

- אם אתם מתחברים לנתב WPS, בחרו
  [WPS] בטלוויזיה.
- אם ברצונכם להגדיר קוד PIN בתוכנת הנתב לצורך התחברות, בחרו
   [WPS של PIN] ורשמו את הקוד.
- כדי להזין את מפתח ההצפנה באופן ידני, בחרו [רגיל] והזינו את המפתח כאשר תתבקשו.

#### הגדרת חיבור מאובטח באמצעות הצפנת WPS

1. כדי להגדיר חיבור מאובטח באמצעות קוד PIN, בחרו **[PIN של WPS]** ולחצו על OK.

 רשמו את קוד ה-PIN בעל 8 הספרות המופיע במסך הטלוויזיה והזינו אותו בתוכנת הנתב שבמחשב.

עיינו במדריך של הנתב למידע אודות הזנת קוד ה-PIN.

#### הגדרת חיבור מאובטח באמצעות הצפנת WPA

אם הנתב שלכם כולל אבטחת WPA (Wi-Fi Protected Access), הזינו את ביטוי הסיסמה באמצעות השלט רחוק.

להזנת מפתח ההצפנה באופן ידני, בחרו
 [רגיל] ולחצו על OK.

2. כדי לגשת למקלדת שעל המסך, בחרו את שדה הזנת הטקסט, ולאחר מכן לחצו על **OK**.

#### הגדרת חיבור מאובטח באמצעות הצפנת WEP

אם הנתב שברשותכם כולל אבטחה מסוג WEP, תתבקשו להזין מפתח הצפנה של WEP בספרות הקסדצימליות.

 אתרו את המפתח ההקסדצימלי בתוכנת הנתב במחשב ורשמו לפניכם את המפתח הראשון ברשימת מפתחות ה-WEP.

2. הזינו את מפתח האבטחה בטלוויזיה באמצעות השלט רחוק כדי להתחבר לנתב. 3. אם תתבקשו, קבלו את הסכם הרישיון למשתמשי קצה.

#### הגדרות רשת

#### שם הטלוויזיה ברשת

אם יש לכם יותר ממכשיר טלוויזיה אחד ברשת הביתית, תוכלו לשנות את שמה של טלוויזיה זו כדי להעניק לה שם ייחודי.

- 1. לחצו על 角.
- 2. בחרו [הגדרה] > [הגדרות רשת] >
- [שם רשת הטלוויזיה] ולחצו על OK.

השתמשו במקלדת שעל המסך או במקשי
 השלט הרחוק להזנת השם.

#### הפעלת Miracast

טלוויזיה זו היא תואמת Miracast. כדי להציג בצורה חלקה תוכן ממכשיר Wi-Fi בטלוויזיה, הפעילו את Miracast.

שימו לב: Miracast פועל עם מכשירים ניידים מסוימים בלבד.

1. לחצו על **♠**. 2. בחרו [הגדרה] > [הגדרות רשת] > [Wi-Fi Miracast]. 2. בסבו [מוויל] ולמוו וול אר לבמולת

3. בחרו **[פועל]** ולחצו על **OK** להפעלת Miracast.

עצה: למחיקת ההיסטוריה של כל מכשירי Wi-Fi Miracast, בחרו [הגדרה] > [הגדרות רשת] > [מחיקת מכשירי Wi-Fi Miracast].

### הפעלת הקלטה מרחוק

טלוויזיה זו תומכת בהקלטה מתוזמנת מרחוק דרך מכשיר Wi-Fi. **שימו לב:** בעת הפעלה של הקלטה מרחוק, הטלוויזיה צורכת יותר חשמל במצב המתנה.

> 1. לחצו על **€**. 2. בחרו **[הגדרה] > [הגדרות רשת] >** [הקלטת MyRemote]. 2. בהנ **וביותו** ולוגיבר מכו לפוע על **אר**

. בחרו **[פועל]** ולאחר מכן לחצו על OK.

# חיבור CAM (מודול גישה מותנית)

### מה ניתן לעשות

באפשרותכם לצפות בערוצי טלוויזיה דיגיטליים מעורבלים באמצעות מודול גישה מותנית (CAM). לאחר שה-CAM הוכנס ודמי המינוי שולמו, תוכלו לצפות בתוכנית.

טלוויזיה זו תומכת ב-Cl (ממשק משותף) וכן ב-+Cl. +Cl תומך בתוכניות דיגיטליות מובחרות באיכות HD עם רמה גבוהה של הגנה בפני העתקות.

שימו לב: היישומים, הפונקציות, התוכן וההודעות המופיעות על המסך תלויים בספק שירותי CAM.

#### למה אתם זקוקים

זהירות: כדי להגן עליו מפני נזקים, הכניסו את ה-CAM בהתאם להוראות.

שימו לב: עיינו במסמכים של מפעיל השירות שלכם כדי ללמוד כיצד להכניס כרטיס חכם אל מודול הגישה המותנית.

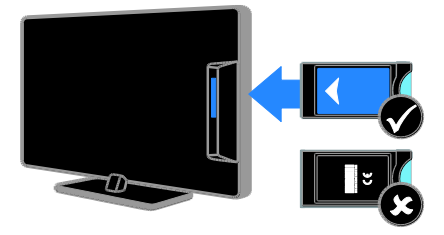

1. כבו את הטלוויזיה.

 2. פעלו בהתאם להוראות המודפסות על ה-CAM כדי להכניס את ה-CAM לתוך חריץ הממשק המשותף הנמצא בצד הטלוויזיה. דחפו פנימה את ה-CAM עמוק ככל האפשר. 3. הפעילו את הטלוויזיה והמתינו להפעלת ה-CAM. זה אורך כמה דקות. כדי לשמור על הגישה לערוצי טלוויזיה דיגיטליים מוצפנים, השאירו את ה-CAM בתוך החריץ.

### גישה לשירותי CAM

1. לאחר הכנסה והפעלה של ה-CAM, לחצו על ז<del>ו</del>ו **OPTIONS**.

- 2. בחרו **[ממשק משותף]**, ולאחר מכן לחצו על **OK**.
- 3. בחרו את ספק ה-CAM, ולאחר מכן לחצו על **OK**.

# 6 איתור ופתירת בעיות

# בעיות כלליות

### הטלוויזיה אינה נדלקת:

- נתקו את כבל החשמל משקע החשמל. המתינו דקה ואז חברו אותה שוב.
  - ודאו שכבל החשמל מחובר היטב.

### כאשר אתם מפעילים, מכבים או מעבירים את הטלוויזיה למצב המתנה או שומעים רעש חריקה מגוף הטלוויזיה:

אין צורך לעשות דבר. רעש החריקה נוצר בעקבות התרחבות והצרה רגילות של הטלוויזיה בזמן שהיא מתקררת או מתחממת. הדבר אינו משפיע על ביצועי הטלוויזיה.

הטלוויזיה אינה מגיבה לשלט הרחוק או לפקדים שבטלוויזיה כאשר מדליקים אותה: יש להמתיו זמו מה עד שהטלוויזיה תיכנס לפעולה. במהלך הזמן הזה הטלוויזיה אינה מגיבה לשלט הרחוק או לפקדים שבטלוויזיה. זו תופעה תקינה.

אם הטלוויזיה עדיין אינה מגיבה לשלט רחוק, הביטו על חיישו השלט הרחוק דרר עינית או צג של מצלמה דיגיטלית - אם אתם מבחינים באור אדום מהבהב כאשר אתם לוחצים על לחצו כלשהו בשלט. משמעות הדבר היא שהשלט עצמו תקין. ייתכן שעליכם לפנות למחלקת שירות הלקוחות של Philips לבדיקת הטלוויזיה. הליך פתרון בעיות זה אינו חל על שלטים רחוקים שהותאמו באופן אלחוטי עם הנולוויזיה

#### כאשר הטלוויזיה נמצאת במצב המתנה, מופיע מסך פתיחה ולאחר מכן היא חוזרת למצב המתנה:

זוהי תופעה תקינה. כאשר מנתקים את הטלוויזיה משקע החשמל ומחברים אותה מחדש, מסך הפתיחה יוצג בהפעלה הבאה. כדי להפעיל אוטומטית את הטלוויזיה ממצב המתנה. לחצו על 🖱 בשלט הרחוק. או לחצו על לחצן כלשהו בטלוויזיה.

#### נורית ההמתנה בטלוויזיה מהבהבת באדום:

נתקו את כבל החשמל משקע החשמל. המתינו עד שהטלוויזיה מתקררת ורק אז חברו אותה שוב לחשמל. אם ההבהוב מתרחש שוב. פנו לשירות הלקוחות של Philips.

## שמע הטלוויזיה הוא בשפה לא נכונה:

אם בחרתם בשמע הטלוויזיה דרך . הטלוויזיה תתאפס לשפת OPTIONS ררירת המחדל כאשר תערירו ערוצים או תכרו אותה. כדי לשמור על בחירת השפה, שנו את שפת השמע על-ידי לחיצה על 🕈 ולאחר מכו על-ידי בחירה ב [הגדרה] > [הגדרות ערוצים] או [הגדרות לווייו] > [שפות] > [שפת שמע ראשית] או [שפת שמע משנית].

#### התפריט של הטלוויזיה או של Smart TV מוצג בשפה שגויה:

שנו את השפה של תפריט הטלוויזיה לפי העדפתכם.

למידע נוסף ראו שינוי הגדרות הטלוויזיה > הגדרות שפה > שפת התפריטים (עמוד 38).

#### שכחתם את הקוד בן 4 הספרות לביטול התכונה לחסימת ערוצים (נעילה מפני ילדים): הזינו '8888'

### כדאי לשדרג את תוכנת הטלוויזיה:

בקרו באתר www.philips.com/support והורידו את חבילת התוכנה העדכנית ביותר עבור הטלוויזיה שלכם. באתר מופיעות גם הערות מוצר והוראות התקנה של התוכנות עם מידע על העדכונים החדשים. ההוראות המלאות לשדרוג תוכות הטלוויזיה זמינות גח בשינוי הגדרות הטלוויזיה > עדכון תוכנה (עמוד 40).

### בעיות בערוצים

#### כדי להתקין ערוצי טלוויזיה: ראו שינוי הגדרות הטלוויזיה > התקנה אוטומטית (עמוד 35) כדי לקבל הוראות להתקנת ערוצים אנלוגיים או דיגיטליים. אם ברצונכם להתקין ערוצי לוויין בטלוויזיה, ראו שינוי הגדרות הטלוויזיה > הגדרות לווייו (עמוד 37).

#### לא נמצאו ערוצים דיגיטליים במהלך ההתקנה:

- עיינו במפרטים הטכניים כדי לוודא שהטלוויזיה תומכת ב-DVB-T. ב-DVB-C או ב-DVB-S במדינה שלכם.
  - ודאו שכל הכבלים מחוברים כראוי ושהרשת הנכונה נבחרה.

#### ערוצים שכבר הותקנו אינם מופיעים ברשימת הערוצים

ודאו שבחרתם את רשימת הערוצים הנכונה.

#### כדאי לארגן או לסדר מחדש את רשימת הערוצים:

לאחר התקנת הערוצים, הם מופיעים ברשימת הערוצים. לקבלת מידע על ניהול רשימת הערוצים, כולל ארגון מחדש של הערוצים, ראו **צפייה בטלוויזיה > ניהול רשימות ערוצים** (עמוד 13).

# בעיות בתמונה

### הטלוויזיה מופעלת אך לא מוצגת תמונה או שהתמונה מוצגת בצורה מעוותת:

- ודאו שהאנטנה מחוברת כראוי לטלוויזיה.
- ודאו שבחרתם את המכשיר הנכון כמקור להצגה.
- ודאו שהמכשיר החיצוני או המקור החיצוני
  מחוברים כראוי.

### שומעים צליל אך אין תמונה: ודאו שהגדרות התמונה נכונות.

### איכות הקליטה בטלוויזיה אינה טובה בחיבור לאנטנה:

- ודאו שהאנטנה מחוברת כראוי לטלוויזיה.
- הרמקולים, מכשירי שמע ללא הארקה, אורות ניאון, בניינים גבוהים ועצמים גדולים אחרים יכולים להשפיע על איכות הקליטה. אם ניתן נסו לשפר את איכות הקליטה על ידי שינוי כיוון האנטנה או הרחקת מכשירים מהטלוויזיה.
  - אם הקליטה של ערוץ אחד בלבד אינה טובה, בצעו כוונון עדין של ערוץ זה.

### איכות התמונה ממכשירים מחוברים אינה טובה:

- ודאו שהמכשירים מחוברים כראוי.
  - ודאו שהגדרות התמונה נכונות.

### הטלוויזיה לא שמרה את הגדרות התמונה שלכם:

ודאו שמיקום הטלוויזיה מכוון ל-Home. ניתן לשנות ולשמור הגדרות במצב זה.

### התמונה אינה מתאימה למסך; היא גדולה מדי או קטנה מדי:

נסו להגדיר תבנית תמונה אחרת.

תבנית התמונה משתנה במעבר בין ערוצים: במקום תבנית התמונה [זום אוטומטי] בחרו תבנית תמונה אחרת.

### מיקום התמונה אינו נכון:

אותו התמונה ממכשירים אחדים עלולים שלא להתאים היטב למסך. בדקו את שידור האותות מהמכשיר.

### התמונה משידורים מסוימים מעורבלת:

ייתכן שאתם זקוקים למודול גישה מותנית כדי להיכנס לתוכן זה. בדקו את הנושא אצל מפעיל השירות שלכם.

#### כרזת e-sticker המציגה מידע מופיעה במסך הטלוויזיה:

הטלוויזיה נמצאת במצב **[חנות]**. להסרת ה-e-sticker כוונו את הטלוויזיה למצב **[בית]** והפעילו מחדש את הטלוויזיה. ראו **שינוי** הגדרות הטלוויזיה > הגדרות נוספות > מצב בית (עמוד 40).

### תצוגת המחשב בטלוויזיה אינה יציבה:

- ודאו שהמחשב שלכם משתמש ברזולוציה
  ובקצב רענון נתמכים. ראו מפרטים >
  רזולוציות תצוגה (עמוד 63).
  - שנו את תבנית התמונה של הטלוויזיה למצב [ללא קנה מידה].

# בעיות צליל

### רואים תמונה אך לא שומעים צליל מהטלוויזיה:

אם הטלוויזיה אינה מזהה אותות שמע היא מכבה באופן אוטומטי את הפקת השמע - זהו אינו סימן לתקלה.

- . ודאו שכל הכבלים מחוברים כראוי.
- ודאו שעוצמת הקול אינה מושתקת או מכוונת לאפס.
- ודאו שהרמקולים של הטלוויזיה נבחרו בהגדרות. לחצו על ₩ OPTIONS, בחרו [תמונה וצליל] > [רמקולים] ולאחר מכן בחרו [טלוויזיה].
- ודאו שיציאת השמע של הטלוויזיה מחוברת לכניסת השמע במערכת הקולנוע הביתית התומכת HDMI-CEC או תואמת EasyLink. הצליל אמור להישמע מהרמקולים של מערכת הקולנוע הביתית.
- עבור מכשירים מסוימים, עליכם להפעיל ידנית את יציאת השמע מסוג HDMI. אם יציאת השמע מסוג HDMI כבר מופעלת, אך עדיין לא בוקע שמע, נסו לשנות את תבנית השמע הדיגיטלית של המכשיר עדינו בתיעוד המצורף למכשיר לקבלת ההוראות.

ישנה תמונה אך איכות הצליל גרועה: ודאו שהגדרות הצליל נכונות.

## בעיות בחיבור

### ישנן בעיות עם מכשירי HDMI:

- High-) HDCP שימו לב שתמיכת
  bandwidth Digital Content
  יכולה להאריך את הזמן
  הנדרש לטלוויזיה להציג תוכן ממכשיר
  HDMI
- אם הטלוויזיה אינה מזהה את מכשיר ה-HDMI ולא מוצגת תמונה, העבירו את המקור ממכשיר אחד לאחר ובחזרה.
  - אם ישנן הפרעות לסירוגין בצליל ודאו שהגדרות שידור הצליל ממכשיר ה-HDMI נכונות.
- אם אתם משתמש במתאם HDMI ל-DVI אם אתם משתמש במתאם HDMI ל-DVI ודאו שמחובר גם
  או בכבל HDMI ל-IVD ודאו שמחובר גם כבל אודיו נוסף אל AUDIO L/R או
  AUDIO IN (תקע מיני בלבד).

#### לא ניתן להשתמש בתכונות EasyLink: ודאו שמכשירי HDMI שלכם תומכים ב-HDMI-CEC. תכונות EasyLink עובדות רק עם מכשירים תואמי HDMI-CEC

### אם מכשיר שמע תואם HDMI-CEC מחובר לטלוויזיה והטלוויזיה אינה מציגה סמל השתקה או סמל עוצמת קול בעת השתקה, הגברה או הנמכה של עוצמת הקול: זהו מצב תקין כאשר מחובר מכשיר שמע תומך HDMI-CEC.

### התוכן של התקן USB אינו מוצג:

- ודאו שהתקן האחסון מסוג USB מוגדר כתואם Mass Storage Class, כמוסבר בתיעוד למשתמש של התקן האחסון.
  - ודאו שהתקן האחסון USB תואם את הטלוויזיה.
  - ודאו שהטלוויזיה תומכת בתבניות של השמע והתמונה.

לא ניתן להפעיל קובצי שמע ותמונה בהתקן האחסון מסוג USB או להציגם ללא בעיות: ביצועי ההעברה של התקן האחסון מסוג USB עלולים להגביל את קצב העברת הנתונים לטלוויזיה וכך לגרום להפעלה באיכות ירודה.

### בעיות רשת

#### ברצונכם ליצור חיבור אלחוטי בין הטלוויזיה לרשת הביתית:

עיינו בחיבור הטלוויזיה > חיבור לרשת ולאינטרנט > Wi-Fi משולב (עמוד 56) כדי לקבל הוראות שיסבירו לכם כיצד לחבר את הטלוויזיה בחיבור אלחוטי לרשת הביתית.

### :אינו פועל Smart TV

בדקו שהנתב מחובר כהלכה לטלוויזיה וכי יש לו גישה פתוחה לאינטרנט. אם לנתב יש חומת אש או הגדרות אבטחה, ודאו שהוא מאפשר מעבר של נתוני Smart TV - עיינו בתיעוד של הנתב לקבלת פרטים נוספים.

### איטית: Smart TV הגישה לאינטרנט דרך

- נסו לשפר את איכות האות בין הנתב לטלוויזיה, אם הגישה לאינטרנט מתבצעת באמצעות חיבור אלחוטי. עיינו בתיעוד של הנתב לקבלת פרטים.
  - השתמשו תמיד בשידור פס רחב מהיר בכל אפשרות.
  - עדכנו את הטלוויזיה בתוכנות העדכניות
    ביותר כדי להבטיח מהירות גלישה
    אופטימלית.

#### הרשת איטית:

אם הגישה למחשב שלכם מתבצעת דרך חיבור אלחוטי, עיינו בתיעוד של הנתב כדי לשפר את איכות האות בין הנתב לטלוויזיה.

#### הרשת האלחוטית אינה תקינה או לא נמצאה:

- ודא שהרשת האלחוטית אינה מקבלת הפרעות מתנורי מיקרו, מטלפונים אלחוטיים DECT או ממכשירי Wi-Fi קרובים.
- אם הרשת האלחוטית אינה עובדת נסו חיבור חוטי.
- ודאו שחומת האש ברשת מאפשרת גישה לחיבור האלחוטי לטלוויזיה.

## צור קשר עם פיליפס

אזהרה: אל תנסו לתקן את הטלוויזיה בעצמכם. הדבר עלול לגרום לפציעה קשה, לנזק לטלוויזיה שלכם שאינו ניתן לתיקון או לאובדן האחריות.

אם אינכם מצליחים לפתור את הבעיה, עיינו בשאלות הנפוצות (FAQ) לגבי טלוויזיה זו בכתובת www.philips.com/support. באפשרותכם גם להתייעץ עם קהילת משתמשי טלוויזיות Philips ולתרום תוספות משלכם בכתובת www.supportforum.philips.com.

אם תרצו לשוחח עם נציג של Philips או לפנות אליו בדואר אלקטרוני, פנו לשירות הלקוחות של Philips במדינה שלכם. תוכלו למצוא את פרטי הקשר בעלון המצורף לטלוויזיה או באתר www.philips.com/support.

רשמו את הדגם והמספר הסידורי של הטלוויזיה שלכם לפני שאתם יוצרים קשר עם Philips. מספרים אלה מודפסים על גב הטלוויזיה ועל האריזה.

# 7 מפרטים

# חשמל וקליטה

מפרטי המוצר עשויים להשתנות ללא הודעה מוקדמת.

### חשמל

- רשת החשמל: AC 220-240V (50-60Hz)
- צריכת חשמל במצב המתנה: < 0.3 ואט
  - טמפרטורת סביבה: 5 עד 40 מעלות צלזיוס
- תוכלו למצוא נתונים על צריכת החשמל במפרט המוצר באתר
   .www.philips.com/support

דירוג המתח המופיע על מדבקת האריזה של המוצר מציין את שיעור צריכת החשמל של המוצר בעת שימוש רגיל בבית (IEC 62087 Ed.2). נעשה שימוש בדירוג המתח המרבי, המופיע בסוגריים, מטעמי בטיחות חשמל (IEC 60065 Ed. 7.2).

### קליטה

- כניסת אנטנה: 75 ohm
  קואקסיאלי (IEC75)
- מערכת טלוויזיה: DVB COFDM 2K/8 K
- SECAM\* ,PAL ,NTSC שיטות וידאו: •
- טלוויזיה דיגיטלית: DVB-T ,MPEG-4 (כבלים, ארצי), DVB-C ,\*DVB-T2 (כבלים), DVB-S/S2\*
  - תחומי הטיונר: UHF ,VHF, Hyperband ,S-Channel
  - קיים בדגמים מסוימים בלבד.

# תצוגה וצליל

### תמונה / תצוגה

- סוגי תצוגה: תאורת LED אחורית, HD מלא
  - וני: ∙ גודל אלכסוני: ∙ 117 ס"מ
  - o 140 מ"מ
- יחס גובה-רוחב: 16:9 (מסך רחב)
  - רזולוציית המסך: 1920x1080p
    - שיפור תמונה: Pixel Plus
- 200 Hz:(PMR) Perfect Motion Rate •

תלת-ממד: 3D Easy

### צליל

.

- עוצמת פלט (RMS) עוצמת פלט (W 20 @:
  - Clear Sound
  - צליל היקפי מדהים
  - מונו / סטריאו / תכנות שמע משני •

# רזולוציית תצוגה

### תבניות של מחשב - HDMI

- (רזולוציה קצב רענון)
  - 640 x 480 60 Hz
  - 800 x 600 60 Hz 1024 x 768 - 60 Hz
  - 1280 x 720 60 Hz 1280 x 768 – 60 Hz
  - 1280 x 1024 60 Hz
  - 1360 x 768 60 Hz
  - 1680 x 1050 60 Hz
  - 1920 x 1080 60 Hz

## תבניות של מחשב - VGA

- **(רזולוציה קצב רענון)** 640 x 480 – 60 Hz
  - 800 x 600 60 Hz
  - 1024 x 768 60 Hz
- 1280 x 1024 60 Hz
- 1360 x 768 60 Hz 1600 x 1200 – 60 Hz
- 1920 x 1080 60 Hz

### תבניות וידאו

- (רזולוציה קצב רענון)
  - 480i 60 Hz
  - 480p 60 Hz
  - 576i 50 Hz
  - 576p 50 Hz
- 720p 60 Hz ,50 Hz
- 60Hz ,50Hz 1080i 60Hz ,50 Hz
- 1080p 60 Hz ,50 Hz ,30Hz ,25 Hz ,24 Hz

# מולטימדיה

שימו לב: האורך המרבי של שמות קובצי המולטימדיה צריך להיות 128 תווים לכל היותר.

#### חיבורי מולטימדיה נתמכים

USB יש לחבר רק התקני USB בעלי:
 ערך צריכת חשמל של 500mA ומטה.
 ערך צריכת חשמל חשל 16 FAT ,NTFS -

32 FAT -

45-Ethernet LAN RJ •

#### קובצי תמונה נתמכים

- \*.mpo ,\*.jpeg ,\*.jpg :JPEG
  - תבניות שמע/וידאו נתמכות

- \*.gif :(89a ,87a) GIF
  - png.\* :PNG
  - \*.dib ,\*.bmp :BMP
    - \*.jps :JPS •
    - \*.pns :PNS •

•

\*.bms :BMS •

| File Extensions | Container | Video codec | Maximum<br>resolution                                                                   | Max. Frame Rate<br>(fps)   | Max. Bit Rate<br>(Mbps) | Audio codec                                                                                               | USB             | Media<br>server | CE-<br>HTML | HTMLS | YouTube |    |
|-----------------|-----------|-------------|-----------------------------------------------------------------------------------------|----------------------------|-------------------------|----------------------------------------------------------------------------------------------------|-----------------|-----------------|-------------|-------|---------|----|
|                 |           | MPEG-1      | 1920x1088                                                                               | 25p, 30p, 50i, 60i         | 30                      |                                                                                                    | Yes             | Yes             | Yes         | Yes   | No      |    |
| mer             |           | MPEG-2      | 1920x1088                                                                               | 25p, 30p, 50l, 60i         | 30                      | MPEG-1 (L1&L2),<br>MPEG-1,2,2,5 L3,<br>AAC/HE-AAC (v1&v2),<br>DVD-PCM, Doby Digital                       | MPEG-1 (L1&L2), | Yes             | Yes         | Yes   | Yes     | No |
| mpeg            | PS        | MPEG-4 ASP  | 1920x1088                                                                               | 25p, 30p, 50i, 60i         | 30                      |                                                                                                    | Yes             | Yes             | Yes         | Yes   | No      |    |
| .100            |           | H.264       | 1920x1088                                                                               | 25p, 30p, 50p, 60p,<br>60i | 30                      |                                                                                                    | Yes             | Yes             | Yes         | Yes   | No      |    |
|                 |           | MPEG-2      | 1920x1088                                                                               | 25p, 30p, 50i, 60i         | 30                      | MPEG-1 (L18L2), MPEG-<br>12.2.5 L3,AAC/MEAAC<br>(v18/v2),Dolty Digtal<br>Dolty Digtal Plus<br>Dolty Pulse | Yes             | Yes             | Yes         | Yes   | No      |    |
|                 |           | MPEG-4 ASP  | 1920x1088                                                                               | 25p, 30p, 50i, 60i         | 30                      |                                                                                                    | Yes             | Yes             | Yes         | Yes   | No      |    |
|                 |           | H.264       | 1920x1088                                                                               | 25p, 30p, 50p, 60p,<br>60i | 30                      |                                                                                                    | Yes             | Yes             | Yes         | Yes   | No      |    |
| st.             | тз        | MVC         | 1920x1080i @<br>field rate = 50,<br>60Hz<br>1920x1080p @<br>frame rate = 24,<br>25.30Hz | -                          | 30                      |                                                                                                    | Yes             | Yes             | Yes         | Yes   | No      |    |
|                 |           |             | 1280x720p @<br>frame rate = 50,<br>60Hz                                                 |                            |                         |                                                                                                    |                 |                 |             |       |         |    |

### תבניות שמע/וידאו נתמכות

| File Extensions              | Container   | Video codec | Maximum<br>resolution                                                                                                    | Max. Frame Rate<br>(fps)   | Max. Bit Rate<br>(Mbps) | Audio codec                                                                                                    | USB | Media<br>server | G<br>₩ | HTMLS | YouTube |    |
|------------------------------|-------------|-------------|----------------------------------------------------------------------------------------------------|----------------------------|-------------------------|----------------------------------------------------------------------------------------------------|-----|-----------------|--------|-------|---------|----|
|                              |             | MPEG-2      | 1920x1088                                                                                                    | 25p, 30p, 50i, 60i         | , 30p, 50i, 60i 30      | Yes                                                                                                    | Yes | No              | No     | No    |         |    |
|                              |             | MPEG-4 ASP  | 1920x1088                                                                                                    | 25p, 30p, 50i, 60i         | 30                      |                                                                                                    | Yes | Yes             | No     | No    | No      |    |
|                              |             | H.264       | 1920x1088                                                                                                    | 25p, 30p, 50p, 60p,<br>601 | 30                      |                                                                                                    |     | Yes             | Yes    | No    | No      | No |
| et.<br>etim.<br>etim.<br>Dm. | M2TS<br>TTS | MVC         | 1920x10801 @<br>field rate = 50,<br>60Hz<br>1920x1080p @<br>frame rate = 24,<br>25, 30Hz<br>1280x720p @<br>frame rate = 50,<br>60Hz |                            | 30                      | MPEG-1 (L1&L2), MPEG-<br>1,2,2,5 13, AAC/H5-AAC<br>(v1&v2), Dolby Digital Plus,<br>Dolby Digital Plus,<br>Dolby Pulse | Yes | Yas             | No     | No    | No      |    |
|                              |             | MPEG-2      | 1920x1088                                                                                                    | 25p, 30p, 50l, 60l         | 30                      |                                                                                                    | Yes | Yes             | No     | No    | No      |    |
| .ts<br>.m2ts                 | AVCHD       | MPEG-4 ASP  | 1920x1088                                                                                                    | 25p, 30p, 50l, 60l         | 30                      | MPEG-1 (L1&L2), MPEG-<br>1,2,2.5 L3, AAC/HE-AAC<br>(v1&v2), Dolby Digital,<br>Dolby Digital Plus,<br>Dolby Pulse      | Yes | Yes             | No     | No    | No      |    |
| .m2ts /                      |             | H.264       | 1920x1088                                                                                                    | 25p, 30p, 50p, 60p,<br>601 | 30                      |                                                                                                    | Yes | Yes             | No     | No    | No      |    |

### תבניות שמע/וידאו נתמכות

| File Extensions      | Container | Video codec | Maximum<br>resolution                        | Max. Frame Rate<br>(fps)   | Max. Bit Rate<br>(Mbps) | Audio codec                                                                                                    | USB | Media<br>server | CE-<br>HTML | HTMLS | YouTube |
|----------------------|-----------|-------------|----------------------------------------------|----------------------------|-------------------------|----------------------------------------------------------------------------------------------------|-----|-----------------|-------------|-------|---------|
|                      |           |             | 1920x1080i @<br>field rate = 50,<br>60Hz     |                            |                         | MPEG-1 (L1&L2), MPEG-<br>12,225 L3, AAC/HE-AAC<br>(12,42), Dolby Digital,<br>Dolby Digital Plus,<br>Dolby Pulse |     |                 |             | No    |         |
| .ts<br>.m2ts<br>.mta | AVCHD     | MVC         | 1920x1080p @<br>frame rate = 24,<br>25, 30Hz | -                          | 30                      |                                                                                                    | Yes | Yes             | No          |       | No      |
|                      |           |             | 1260x720p @<br>frame rate = 50,<br>60Hz      |                            |                         |                                                                                                    |     |                 |             |       |         |
| .m4v                 | M4V       | H.264       | 1920x1088                                    | 25p, 30p, 50p, 60p,<br>60i | 30                      | AAC                                                                                                    | Yes | Yes             | Yes         | Yes   | No      |
|                      |           | H.264       | 1920x1088                                    | 25p, 30p, 50p, 60p,<br>60i | 30                      |                                                                                                    | No  | No              | Yes         | Yes   | Yes     |
| .iem/Manifest        |           |             | 1920x10801 @<br>field rate = 50,<br>60Hz     |                            |                         | AAC/HE-AAC (v18v2),                                                                                             |     |                 |             |       |         |
| .ism/Manifest fi     | trag MP4  | P4<br>MVC   | 1920x1080p @<br>frame rate = 24,<br>25, 30Hz | -                          | 30                      | Doiby Digital,<br>Doiby Digital Plus,<br>WMA, WMA-PRO                                                           | No  | No              | Yes         | Yes   | Yes     |
|                      |           |             | 1260x720p @<br>frame rate = 50,<br>60Hz      |                            |                         |                                                                                                    |     |                 |             |       |         |

### תבניות שמע/וידאו נתמכות

| File Extensions | Container | Video codec | Maximum<br>resolution                                                                                                    | Max. Frame Rate<br>(fps) | Max. Bit Rate<br>(Mbps) | Audio codec                                                             | USB | Media<br>server | CE-<br>HTML | HTMLS | YouTube |
|-----------------|-----------|-------------|----------------------------------------------------------------------------------------------------|--------------------------|-------------------------|-------------------------------------------------------------------------|-----|-----------------|-------------|-------|---------|
|                 |           | MPEG-4 ASP  | 1920x1088                                                                                                    | 25p, 30p, 50i, 60i       | 30                      |                                                                         | Yes | Yes             | Yes         | Yes   | Yes     |
|                 |           | H.264       | 1920x1088                                                                                                    |                          | 30                      | AACIME-AAC (M2+2),<br>Doby Digital<br>Doby Digital Rus,<br>WMA, WHA-PRO | Yes | Yes             | Yes         | Yes   | No      |
| .mp4            | MP4       | MVC         | 1920x10801 @<br>field race = 50,<br>60Hz<br>1920x1080p @<br>frame rate = 24,<br>25, 30Hz<br>1280x720p @<br>frame rate = 50,<br>60Hz | -                        | 30                      |                                                                         | Yes | Yes             | Yes         | Yes   | No      |
|                 |           | WMV9/VC1    | 1920x1088                                                                                                    | 30p, 601                 | 30                      |                                                                         | Yes | Yes             | Yes         | Yes   | No      |
|                 |           | MPEG-4 ASP  | 1920x1088                                                                                                    | 25p, 30p, 50l, 60l       | 30                      | MPEG-1 (L1&L2), MPEG-<br>1.2.2.5 L3.AAC/HE-AAC                          | Yes | Yes             | No          | No    | No      |
| .micv<br>.mk3d  | MKV       | H.264       | 1920x1088                                                                                                    |                          | 30                      | (v1&v2), Dolby Digital,<br>Dolby Digital Plus,<br>WMA, WMA-PRO          | Yes | Yas             | No          | No    | No      |

### תבניות שמע/וידאו נתמכות

| File Extensions | Container | Video codec  | Maximum<br>resolution | Max. Frame Rate<br>(fps) | Max. Bit Rate<br>(Mbps) | Audio codec                                                                                                    | USB                                                   | Media<br>server | Сь<br>НТМL | HTMLS | YouTube |    |
|-----------------|-----------|--------------|-----------------------|--------------------------|-------------------------|----------------------------------------------------------------------------------------------------|-------------------------------------------------------|-----------------|------------|-------|---------|----|
|                 |           | MPEG-2       | 1920x1088             | 25p, 30p, 50l, 60l       | 20                      |                                                                                                    | Yes                                                   | Yes             | Yes        | Yes   | No      |    |
| asf<br>.wmv     | ASF       | MPEG-4 ASP   | 1920x1088             | 25p, 30p, 50i, 60i       | 20                      | (v1&v2), Doiby Digital Plus,                                                                                      | 1,2,2.5 L3,AAC/HE-AAC<br>(v1&v2), Dolby Digital Plus, | Yes             | Yes        | Yes   | Yes     | No |
|                 |           | WMV9/VC1     | 1920x1088             | 30p, 60i                 | 20                      | WMA-PRO                                                                                                    | Yes                                                   | Yes             | Yes        | Yes   | No      |    |
|                 |           | MPEG-4 ASP   | 1920x1088             | 25p, 30p, 50l, 60l       | 4                       | MPEG-1 (L1&L2), MPEG-<br>MPEG-1 (L1&L2), MPEG-<br>1,2,2,5 L3, AAC/HE-AAC                                          | Yes                                                   | Yes             | No         | No    | No      |    |
| bivac           | ~         | DivX 3.11    | 1920x1088             | 30p, 60i                 | 4                       | (v18v2), Dolby Digital Plus,<br>Dolby Digital, WMA,<br>WMA-PRO                                                    | Yes                                                   | Yes             | No         | No    | No      |    |
| .webm           | WebM      | VP8          | 1920x1088             |                          | 5                       | OggVorbis                                                                                                    | Yes                                                   | Yes             | Yes        | Yes   | No      |    |
| .swf            | SWF       | Contains FLV | -                     | •                        | 30                      | -                                                                                                    | No                                                    | No              | No         | No    | Yes     |    |
|                 | DMF       | MPEG-4 ASP   | 1920x1088             | 25p, 30p, 50l, 60l       | 20                      | MPEG-1 (L1&L2), MPEG-<br>1,2,2,5 L3, AAC/HE-AAC<br>(v1&v2), Dolby Digital Plus,<br>Dolby Digital, WMA,<br>WMA-PRO | Yes                                                   | No              | No         | No    | No      |    |
| .divx (         | (DIVX)    | DivX 3.11    | 1920x1088             | 30p, 60i                 | 20                      |                                                                                                    | Yes                                                   | No              | No         | No    | No      |    |

### תבניות שמע/וידאו נתמכות

| File Extensions | Container | Video codec | Maximum<br>resolution | Max. Frame Rate<br>(fps)   | Max. Bit Rate<br>(Mbps) | Audio codec                | USB | Media<br>server | CIÈ-<br>HTML | HTMLS | YouTube |
|-----------------|-----------|-------------|-----------------------|----------------------------|-------------------------|----------------------------|-----|-----------------|--------------|-------|---------|
|                 |           | MPEG-4 ASP  | 1920x1088             | 25p, 30p, 50l, 60l         | 30                      |                            | Yes | Yes             | No           | No    | No      |
| .3gg<br>.3g2    | 3GP       | H.264       | 1920x1088             | 25p, 30p, 50p, 60p,<br>60i | 30                      | AAC/HE-AAC (v1&v2),<br>AMR | Yes | Yes             | No           | No    | No      |
|                 |           | H.263       | 1920 x 1088           | 30p                        | 30                      |                            | Yes | Yes             | No           | No    | No      |
| .mov<br>.qt     | QuickTime | -           | -                     | -                          | 30                      | -                          | Yes | Yes             | No           | No    | No      |

### תבניות שמע נתמכות

| File Extensions           | Container                | Video codec | Maximum<br>resolution | Frequency (kHz) | Max. Bit Rate<br>(Mbps) | Audio codec         | USB | Media<br>server | CE- | HTMLS | YouTube |
|---------------------------|--------------------------|-------------|-----------------------|-----------------|-------------------------|---------------------|-----|-----------------|-----|-------|---------|
| .mp3                      | MP3                      | -           | -                     | 48              | 384                     | MPEG-1,2,2.5 L3     | Yes | Yes             | Yes | Yes   | No      |
| .vma.<br>.asf             | WMA<br>(V2 up<br>toV9.2) | -           | -                     | 48              | 192                     | WMA                 | Yes | Yes             | Yes | Yes   | No      |
| .wma                      | WMA Pro                  | -           | -                     | 96              | 768                     | WMA,WMA Pro         | Yes | Yes             | Yes | Yes   | No      |
| .lpcm (PC)<br>.pcm (PC)   | LPCM                     | -           | -                     | 192             | 768                     | LPCM                | No  | Yes             | No  | No    | No      |
| .wav (PC)                 | LPCM                     | •           | •                     | 192             | 768                     | LPCM                | Yes | Yes             | No  | No    | No      |
| _alf (mac)<br>_alff (mac) | LPCM                     | -           | -                     | 192             | 768                     | LPCM                | Yes | Yes             | No  | No    | No      |
| .aac<br>.mp4<br>.mfa      | AAC                      | -           | -                     | 48              | 1024                    | AAC, HE-AAC (v18v2) | Yes | Yes             | Yes | Yes   | No      |
| .pis<br>.m3u              | Playlists                | •           | -                     | -               |                         | -                   | Yes | Yes             | No  | No    | No      |
| .m4a                      | MHA                      | -           | •                     | 48              | 1024                    | AAC, HE-AAC (v18v2) | Yes | Yes             | Yes | Yes   | No      |

#### תבניות שמע נתמכות

| File Extensions | Container                    | Video codec | Maximum<br>resolution | Frequency (kHz) | Max. Bit Rate<br>(Mbps)                                          | Audio codec | USB | Media<br>server | CE-<br>HTML | HTMLS | YouTube |
|-----------------|------------------------------|-------------|-----------------------|-----------------|------------------------------------------------------------------|-------------|-----|-----------------|-------------|-------|---------|
| amr             | AMR-NB<br>(Smart TV<br>only) |             | -                     | 8<br>16         | 12.8<br>6.6<br>8.85<br>12.65<br>14.25<br>15.85<br>18.25<br>19.85 | AMR         | Yes | Yus             | No          | No    | N       |
| 10°.            | ogg                          | -           | -                     | 48              | 498                                                              | OggVorbis   | Yes | Yes             | No          | No    | No      |

#### תבניות כתוביות נתמכות

| Format                           | File Extension | USB | Media Server | CE-HTML | HTMLS | YouTube |
|----------------------------------|----------------|-----|--------------|---------|-------|---------|
| SRT                              | .art           | Yes | No           | No      | No    | No      |
| MKV/SRT                          | •              | Yes | Yes          | No      | No    | No      |
| SUB                              | due.           | Yes | No           | No      | No    | No      |
| тхт                              | .txt           | Yes | Yes          | No      | No    | No      |
| Substation alpha V4              | .554           | Yes | Yes          | No      | No    | No      |
| Advanced substation alpha<br>V4+ | .485           | Yes | Yes          | No      | No    | No      |
| DVB                              | -              | Yes | Yes          | No      | No    | No      |
| SAMI                             | .ami .sami     | Yes | No           | Yes     | Yes   | No      |
| XSUB, XSUB+                      | .avi<br>xvib.  | Yes | No           | No      | No    | No      |
| TTML                             | .etmi          | No  | No           | Yes     | Yes   | No      |

#### קידוד תווים

- CP-1250) Windows-1250): לטינית
  של מרכז ומזרח אירופה (צ'כית, הונגרית,
  פולנית, סלובקית, סלובנית, קרואטית,
  רומנית, סרבית)
  - (CP-1251) Windows-1251): קירילית
  - CP-1252) Windows-1252): לטינית
    של מערב אירופה
    - (CP-1253) Windows-1253 •
  - CP-1254) Windows-1254 •
- UTF-8: קידוד תווים מרובה סיביות עבור Unicode

#### תוכנות שרת מולטימדיה תואמות DLNA נתמכות

- Windows Media Player (Microsoft Windows עבור)
- Microsoft עבור) Twonky Media (Mac OS X-ı Windows
  - Sony Vaio Media Server (Microsoft Windows עבור)
- (Microsoft Windows עבור) TVersity
  - Nero MediaHome •
- (Microsoft Windows XP עבור) DiXiM •
- Macrovision Network Media Server (Microsoft Windows עבור)
  - (Linux עבור) Fuppes
    - (Linux עבור) uShare •

### חיבורים

#### גב

:HDMI 1 ARC

HDMI Audio Return Channel

- HDMI 2 •
- שקע מיני 3.5 מ"מ **(DVI) AUDIO IN** סטריאו
  - Ethernet LAN RJ-45 רשת:
    - SERV. U: יציאת שירות
  - **Pr ,Pb ,CVBS/Y, שמע שמאל/ימין, Pr ,Pb ,CVBS/Y** וידאו ושמע (Lomposite :(L/R)
- קואקסיאלי:DIGITAL AUDIO OUT
- אנטנת טלוויזיה: 75ohm קואקסיאלי (IEC)
  - מתאם (RGB/CVBS) SCART. SCART
- **SAT** (בדגמים מסוימים F-pin) בלבד) בלבד)

#### צד

- CI ממשק משותף
  - HDMI •
  - USB 1 USB •
- אוזניות: שקע מיני 3.5 מ"מ סטריאו

### גרסת עזרה

490812132101 UMv

# 8 מפתח

# С

58 • CAM, אפשר • 59 CAM, הכנסה • 58 CAM, הכנסה • 58

# D

19 • DivX VOD 17 • DLNA 21 • DTVi

# Е

54 • EasyLink 54 - אפשר • 54 EasyLink, בקרי מסך • 11, EasyLink 55 - בקרים • 55 EasyLink, רמקולים של הטלוויזיה • 55 EasyLink, שלט רחוק • 55 EasyLink, קרטונות • 55 EPG, אינטרנט • 15 EPG, ספק שירות • 15

21 • HbbTV

### Н

43 • HDMI 43 • HDMI ARC

### Μ

21 • (MHP) Multimedia Home Platform

### Ρ

56 • Pixel Plus link

### S

43 • SCART

26 • Skype 27, אנשי קשר • 27 29, דואר קולי • 29 27, הגדרה • 27 29, הגדרות • 29 29, הגדרות • 29 29, חסימת איש קשר • 27 20, כניסה • 27 20, קבלת שיחה • 28 28, קבלת שיחה • 28 28, שיחה קולית • 28 28, שיחה קולית • 28 20 • Smart TV 20 • Smart TV 20 • הפעלה • 20 Smart TV 20 • השומים • 20 Smart TV

### U

USB, הפעלת קבצים • 18

### W

Wi-Fi משולב, הגדרה • 57

### Y

20 • YouTube 43 • Component וידאו YPbPr

### א

4 • אזהרה בריאותית בנושא תלת-ממדאינטרנט, התחברות66

### ב

בטיחות • 3 בקרי הטלוויזיה • 10 בקרים • 10 בקרים אחוריים • 10 בקרת סמארטפון • 11

### ג

גישה אוניברסלית, הפעלה • 39 גישה אוניברסלית, לקויי ראייה • 39 גישה אוניברסלית, לקויי שמיעה • 39

גישה ללקויי ראייה • 39 גישה ללקויי שמיעה • 39

#### т

. דיסק קשיח חיצוני • 51 דירוג הורים • 32

### ה

הגדרות התמונה • 33 הגדרות משחקים • 30 הגדרות צליל • 34 הגדרות צליל. איפוס • 34 הגדרות קבועות, תמונה וצליל • 14 הגדרות רשת • 58 הגדרות של יעילות צריכת החשמל • 7 הגדרות תמונה • 33 הגדרות תמונה, איפוס • 34 הגדרות, משחק • 30 34 • הגדרות, צליל הגדרות, רשת • 58 הגדרות, תבנית שמע • 34 הדגמה • 40 החלפת כתוביות אוטומטית • 56 המתנה • 12 הפעלה, כיבוי של הטלוויזיה • 12 18 • USB הפעלה, קבצי הפעלה, קבצי מחשב • 17 הצבה, מעמד או קיר • 5 הצבה, עצות • 5 הקלטה, תוכניות טלוויזיה • 24 הקלטות, מחיקה • 26 הקלטות. צפייה • 26 הקלטות, תזמון • 25 הקלטת טלוויזיה, כונן קשיח 24 • USB 200 הקלטת טלוויזיה, לחיצה אחת • 25 השהיית הטלוויזיה, כונן קשיח 23 • USB מסוג השהיית טלוויזיה • 23

השכרה, וידאו באינטרנט • 21

התחברות, אינטרנט • 56 התקנה מחדש • 42 התקנת ערוצים, אוטומטית • 35

### Π

חיבור, דיסק קשיח חיצוני • 51 חיבור, התקן USB • 151 חיבור, מחשב • 51 חיבור, מצלמה דיגיטלית • 49 חיבור, מצלמת וידאו דיגיטלית • 50 חיבור, מצלמת וידאו לשיחות • 52 חיבור, מקלדת • 52 חיבור, מקלט הטלוויזיה • 45 חיבור, מקליט • 46 חיבור, נגן תקליטורים • 44 חיבור, עכבר • 52 חיבור, קולנוע ביתי • 48 חיבור, קונסולת משחקים • 47 חיבור, רשת ביתית • 56 חיבורים • 67 חיישנים • 10 חנות וידאו • 21

### υ

טיימר שינה • 32 טיפול במסך • 4 טלוויזיה אינטראקטיבית • 21 טלטקסט, דפי משנה • 31 טלטקסט, הגדלה • 30 טלטקסט, חיפוש • 31 טלטקסט, טבלת עמודים • 30 טלטקסט, טקסט דיגיטלי • 31 טלטקסט, מסך מפוצל • 30

### С

כבלים • 43 כיבוי אוטומטי, התקנים • 55 כתוביות, אנלוגי • 39

כתוביות, דיגיטלי • 39 כתוביות, שפה • 39

#### ל

לוויין, הגדרות • 37 לוויין, הוספה או הסרה • 38 לוויין, התקנת ערוצים • 37 לוח שידורים, אינטרנט • 15 לוח שידורים, ספק שירות • 15 לוח תוכניות • 15

### מ

מגבר, בחירת פלט • 55 מדריך ההגדרות • 33 מדריך החיבורים • 9 מדריך השידורים • 15 מדריך השידורים, אינטרנט • 15 מדריך השידורים, ספק שירות • 15 מדריך טלוויזיה, אינטרנט • 20 מודול גישה מותנית • 58 מולטימדיה, אפשרויות הפעלה • 18 מולטימדיה, הפעלת קבצים • 17 64 • מולטימדיה, תבניות נתמכות 43 • מחברים 8 • מחזור 64 • מחשב אישי, רזולוציות תצוגה מחשב, הפעלת קבצים • 17 מכשיר מחובר, שינוי שם • 54 מכשירים, צפייה • 53 ממשק משותף • 58 5 • Kensington מנעול 64 • מפרטי הצג מפרטי הצליל • 64 64 • מפרטי חשמל 40 • מאר בית 40 • מצב חנות 40 • מצב. 'בית' או 'חנות' 49 • מצלמה דיגיטלית מצלמת וידאו דיגיטלית • 50 מצלמת וידאו לשיחות • 52

מצלמת וידאו של Philips • 52 • Philips מקור, בחירה • 14 מקורות, עדכון • 53 מקלדת USB • 52 מקלט הטלוויזיה, חיבור • 45 מקליט, חיבור • 46 משחקים, שני שחקנים • 30 משקפי תלת ממד, טיפול • 4

### נ

נגן תקליטורים, חיבור • 44 נורת המתנה • 10 נעילה מפני ילדים • 32 נעילת הטלוויזיה • 5

### 0

סימנים מסחריים וזכויות יוצרים • 6
 סרטי וידאו מקוונים, השכרה • 21

#### ע

עדכון, רשימת מקורות • 53 עוצמת קול • 12 עזרה, גרסה • 67 עזרה, על המסר • 8 52 • USB עכבר 13 • ערוצים ערוצים אנלוגיים, התקנה • 35 ערוצים אנלוגיים, כוונון עדין • 36 ערוצים אנלוגיים, כתוביות • 39 ערוצים דיגיטליים, התקנה • 35 ערוצים דיגיטליים, כתוביות • 39 ערוצים מועדפים, רשימה • 13 ערוצים. החלפה • 13 ערוצים. הסתרה או ביטול הסתרה • 13 ערוצים, התקנה (אוטומטית) • 35 ערוצים, התקנה (אנלוגי) • 35 ערוצים, התקנה (דיגיטלית) • 35 ערוצים, התקנה (לוויין) • 37 ערוצים, התקנה מחדש • 42 ערוצים, כוונון עדין (אנלוגי) • 36

ערוצים, מועדפים • 13 ערוצים, מיון • 13 ערוצים, סמל • 13 ערוצים, עדכון • 36 ערוצים, שינוי שם • 13

#### פ

פורום מקוון • 9

### Я

9 • Philips צור קשר עם29 • 20צפצוף מקשים • 39

### ק

קבצי codec, תמיכה • 64 קולנוע ביתי, חיבור • 48 קונסולת משחקים, חיבור • 47 קיימות • 7

### ٦

רדיו דיגיטלי • 13 רזולוציית תצוגה • 64 רמקולי הטלוויזיה, השתקה • 12 רשימת ערוצים • 13 רשימת ערוצים, העתקה • 36 רשת, התחברות • 56 רשת, שם הטלוויזיה • 58

### ש

שינוי שם הערוצים • 13 שינוי שם, מכשיר מחובר • 54 שלט רחוק • 10 שעון • 31 שפה, כתוביות • 39 שפה, תפריט • 38 שפת השמע • 38

### π

תבנית התמונה • 15 תווית דירוג הצריכה • 8

תוכנה, גרסת ניסיון • 40 תוכנה, עדכון USB • 40 תוכנה, עדכון דיגיטלי • 41 תוכנה, עדכוני אינטרנט • 41 תוכנית שרת מדיה • 17 תזמון, הקלטות • 25 תלת-ממד, ביטול • 17 תלת-ממד, דו-ממד לתלת-ממד • 17 תלת-ממד, הפעלה • 17 תלת-ממד, שינוי תבנית • 17 תמיכה במוצרים • 8

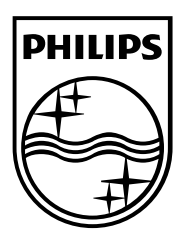

Res al

. כל הזכויות שמורות. 2013 © TP Vision Netherlands B.V. www.philips.com